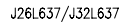

TUNER SCHEMATIC

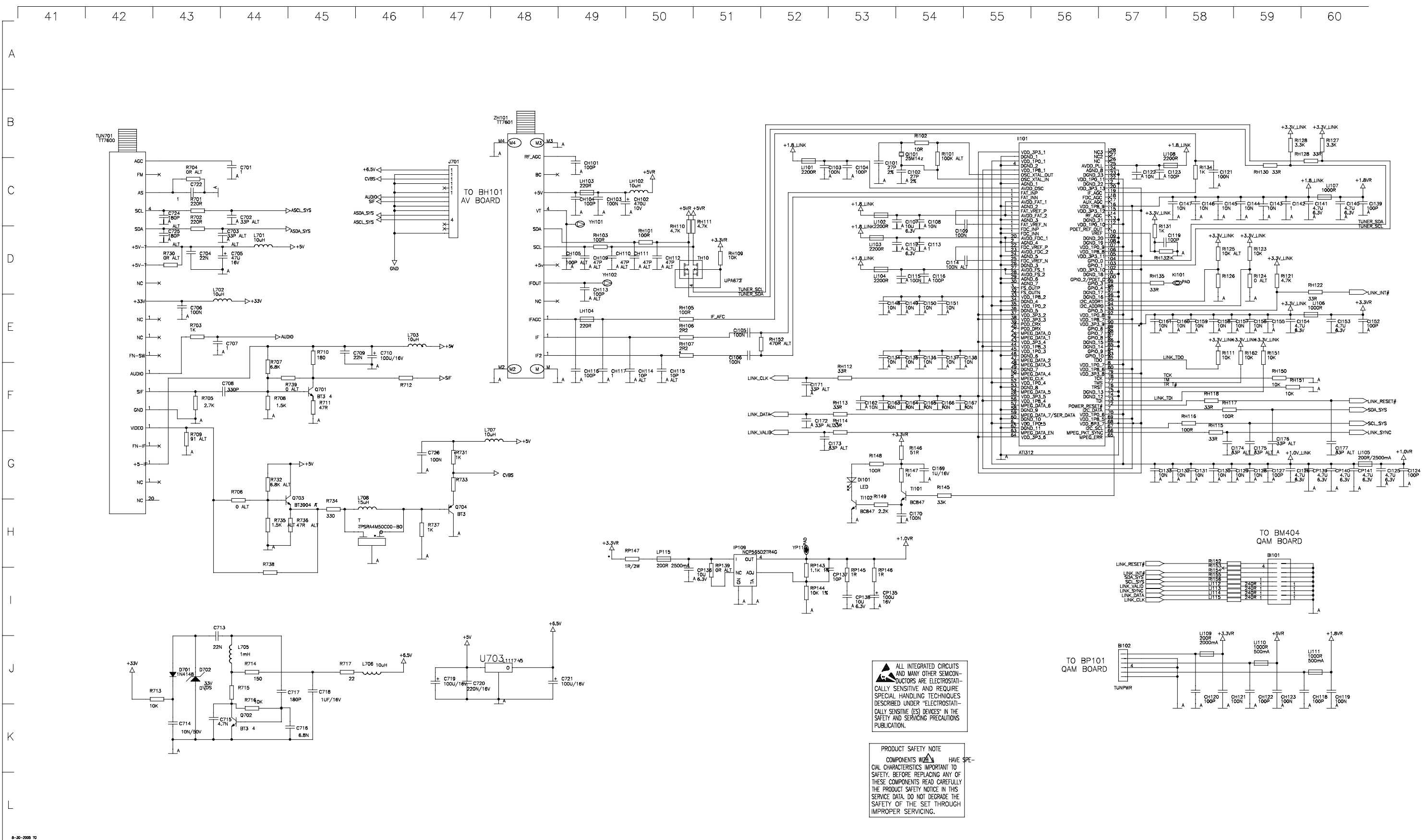

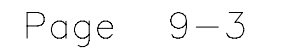

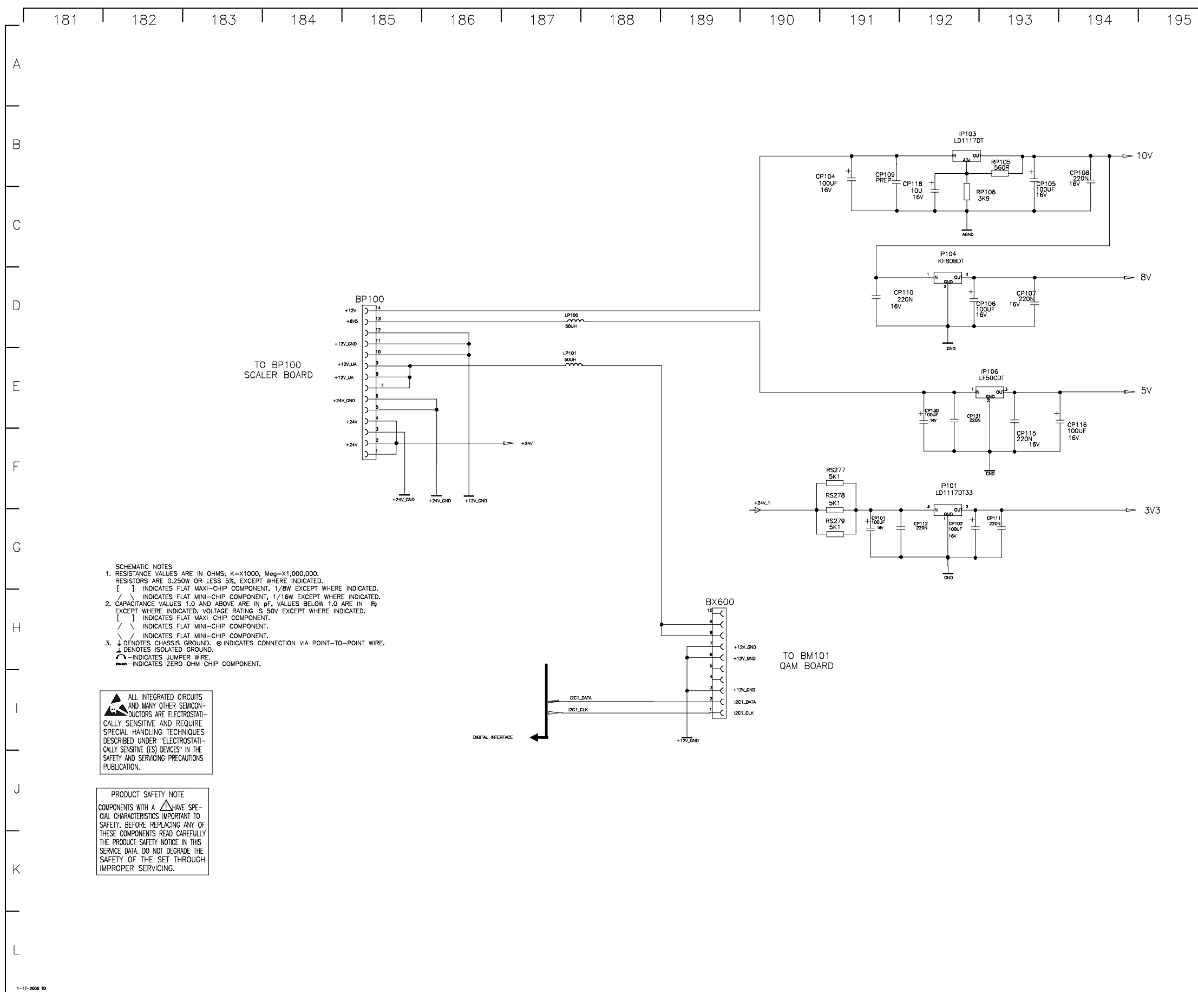

| 196 | 197 | 198 | 199 | 200 |
|-----|-----|-----|-----|-----|

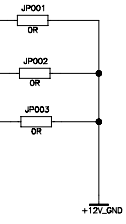

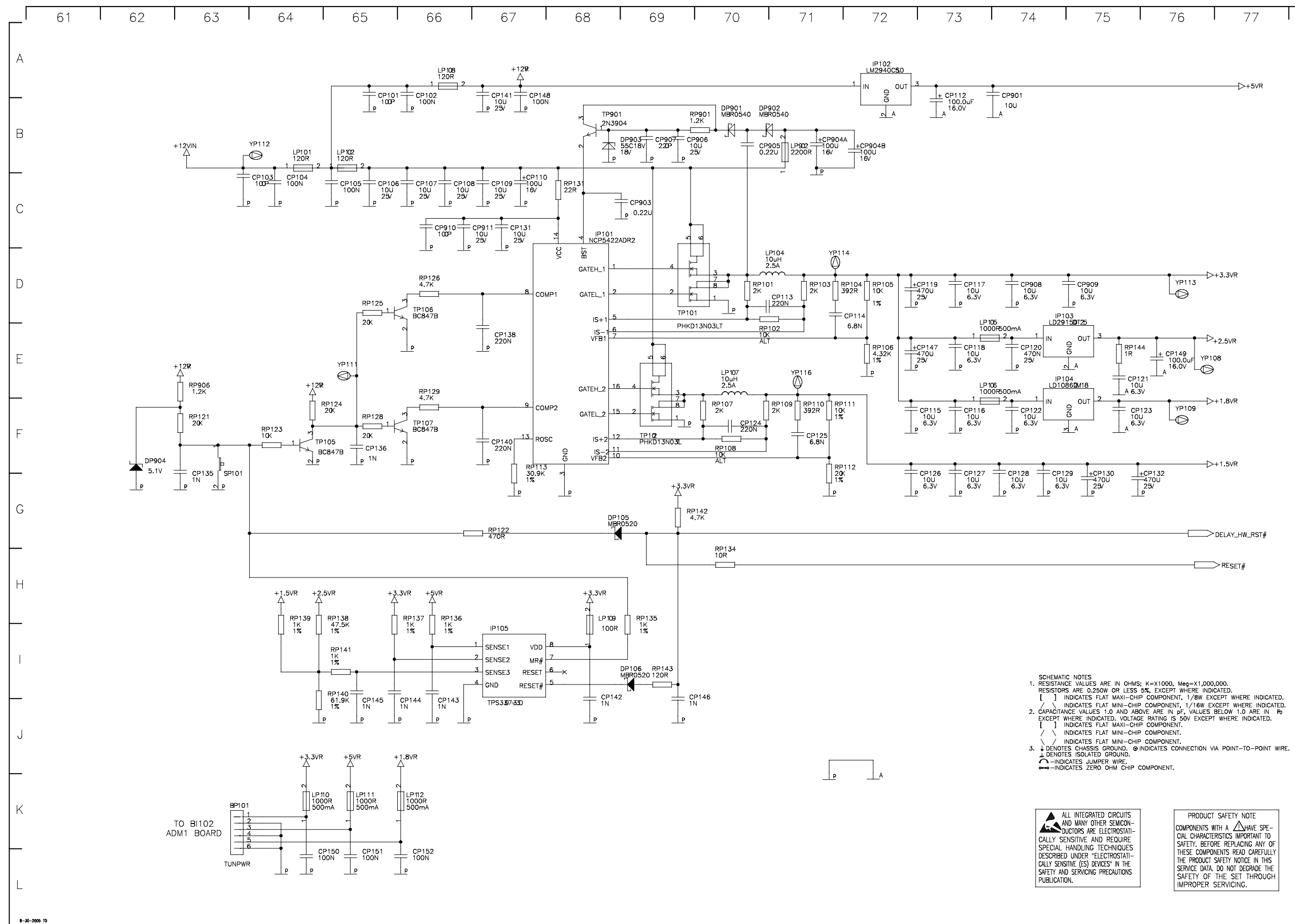

| 76 | 77 | 78 | 79 | 80 |
|----|----|----|----|----|
|    |    |    |    |    |

->+5VR

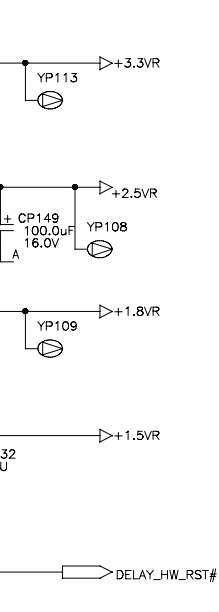

RESET#

PRODUCT SAFETY NOTE PRODUCT SAFETY NOTE COMPONENTS WITH A A HAVE SPE-CAL CHARCHESTICS IMPORTANT TO SAFETY. BEFORE REPLACING ANY OF THESE COMPONENTS READ CARFULLY THE PRODUCT SAFETY NOTICE IN THIS SERVICE DATA DO NOT DEGRADE THE SERVICE DATA DO NOT DEGRADE THE SAFETY OF THE SET THROUGH IMPROPER SERVICING.

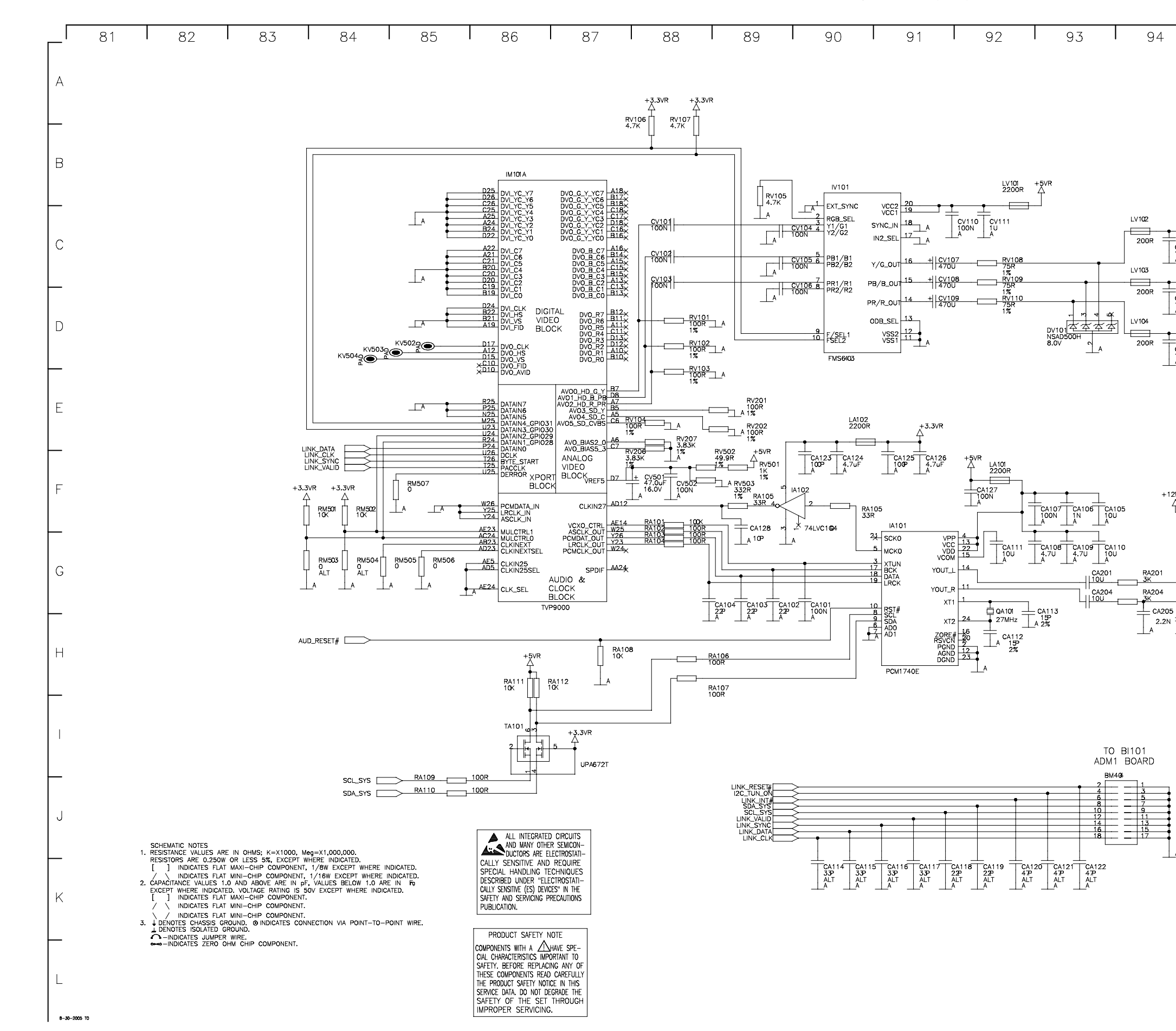

#### J26L637/J32L637

Page 9-5

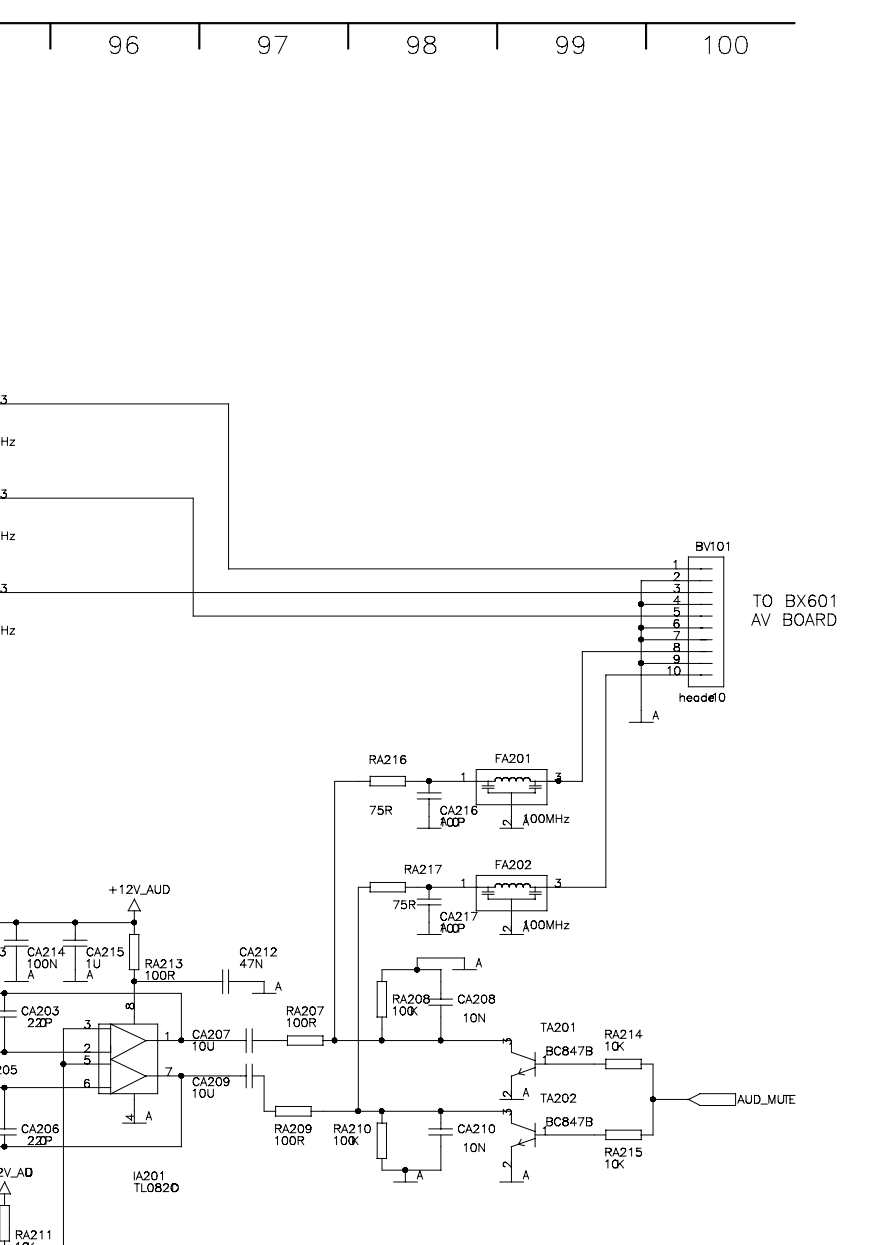

95

FV101

∩ 10 A

FV102

FV103

ŧ,

\_\_\_\_A

100MHz

100MHz

100MHz

C4213

RA205

CA203 220P

+ CA20

RA211

L RA212 10K A 100U 16V

+12V\_AD

Δ

1N A

RA202 10K

+ CA211

A

CV112

CV114 10P A

+1217

LA201

2200R

RA203

5.6K

- CA202

A 2.2N 5.6K

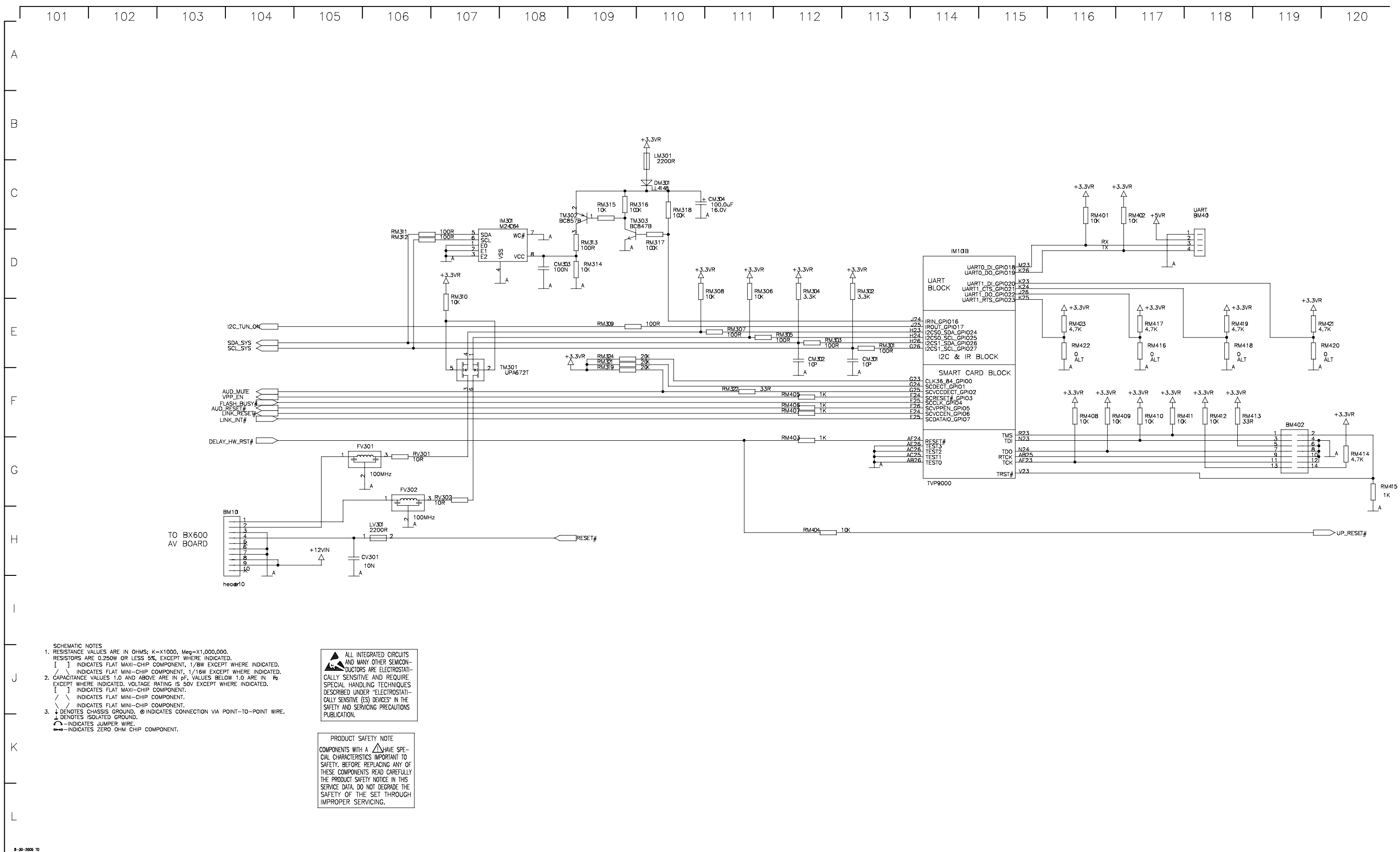

|--|

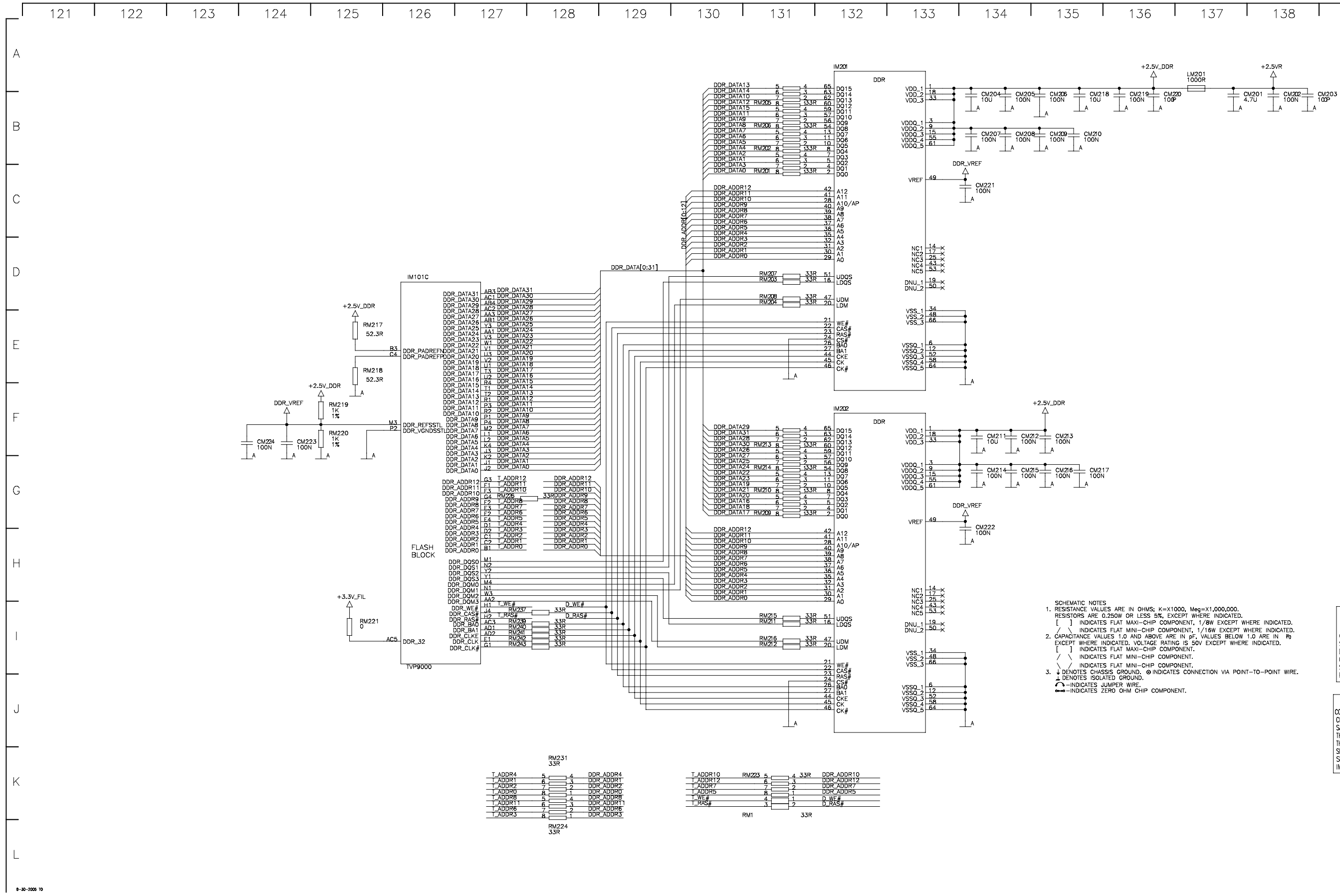

| 136   137   138   139   140 |
|-----------------------------|
|-----------------------------|

ALL INTEGRATED CIRCUITS AND MANY OTHER SEMICON-DUCTORS ARE ELECTROSTATI-CALLY SENSTIVE AND REQUIRE SPECIAL HANDLING TECHNIQUES DESCRIBED UNDER "ELECTROSTATI-CALY SENSTIVE (ES) DEVCES" IN THE SAFETY AND SERVICING PRECAUTIONS PUBLICATION.

PRODUCT SAFETY NOTE PRODUCT SAFETY NOTE COMPONENTS WITH A A AAR SPE-CAL CHARACENSTCS IMPORTANT TO SAFETY, BEFORE REPLACING ANY OF THESE COMPONENTS READ CAREFULLY INFE PRODUCT SAFETY NOTE IN THIS SERVICE DATA DO NOT DEGRADE THE SAFETY OF THE SET THROUGH IMPROPER SERVICING.

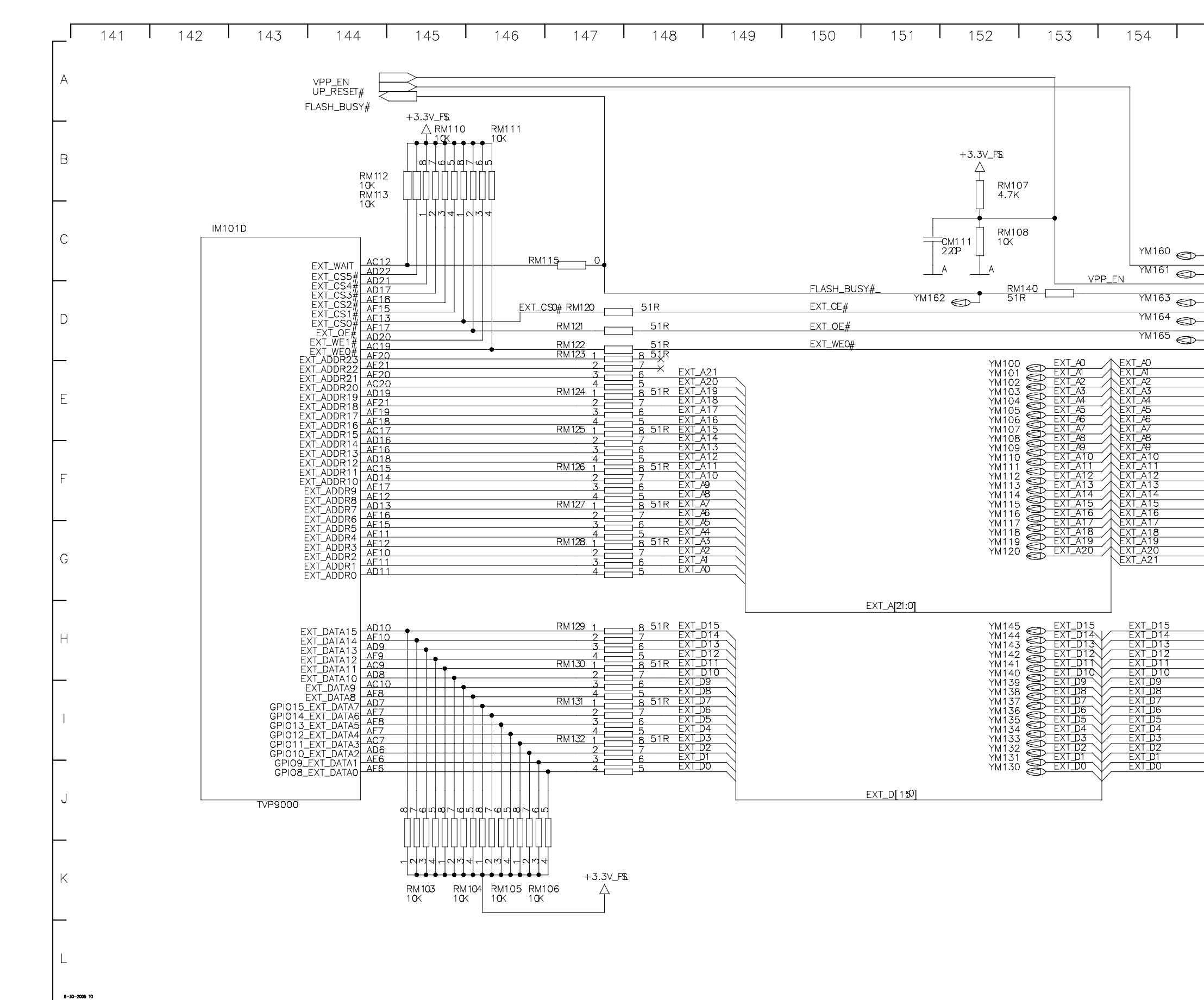

Page 9-8

DIGITAL & ANALOG QAM BOARD - FLASH SCHEMATIC (5 OF 6)

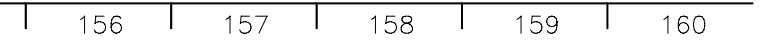

155

12

26

28

11

25

45

23 A1 22 A2 22 A3 21 A4

A0 A1

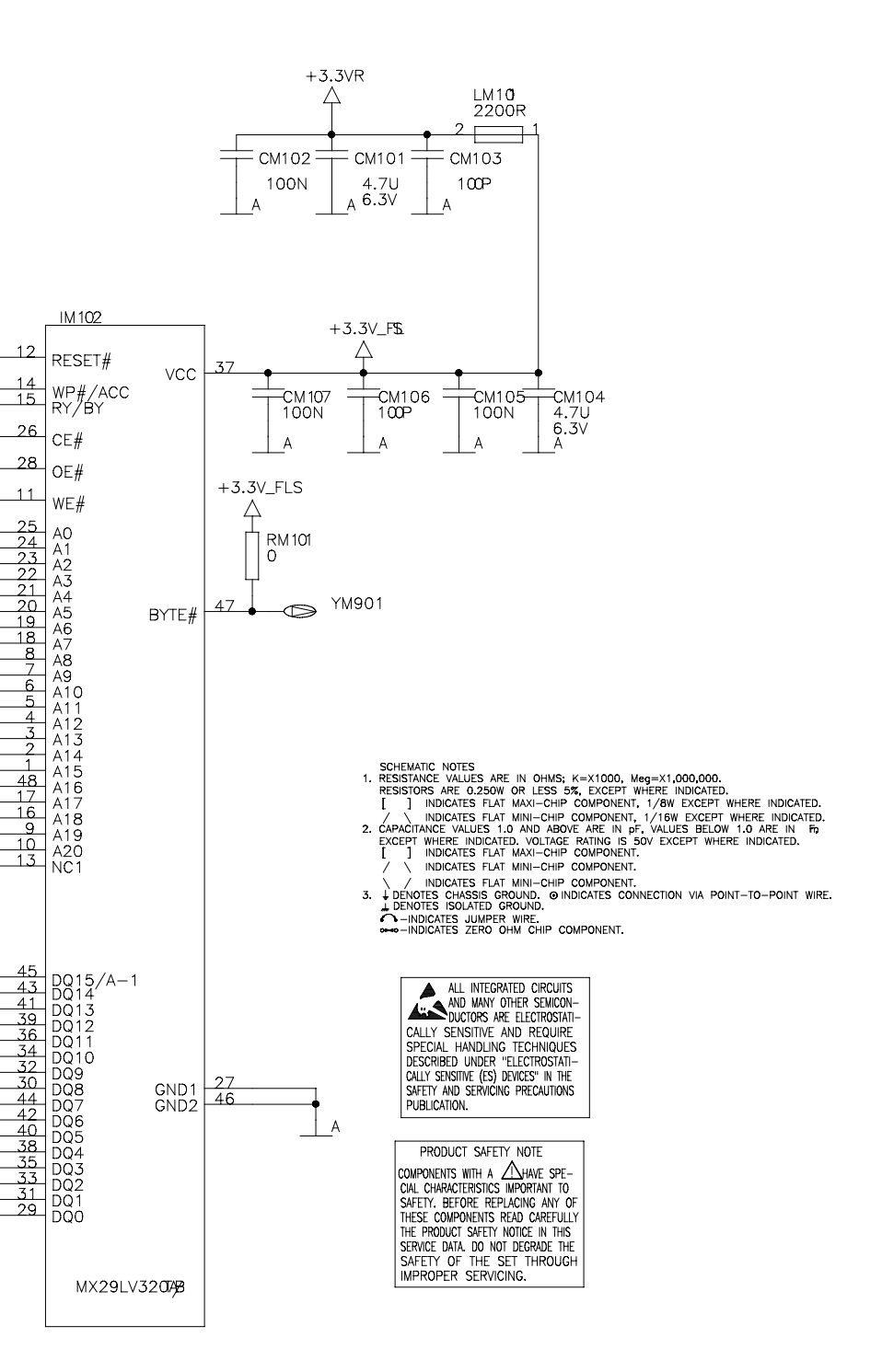

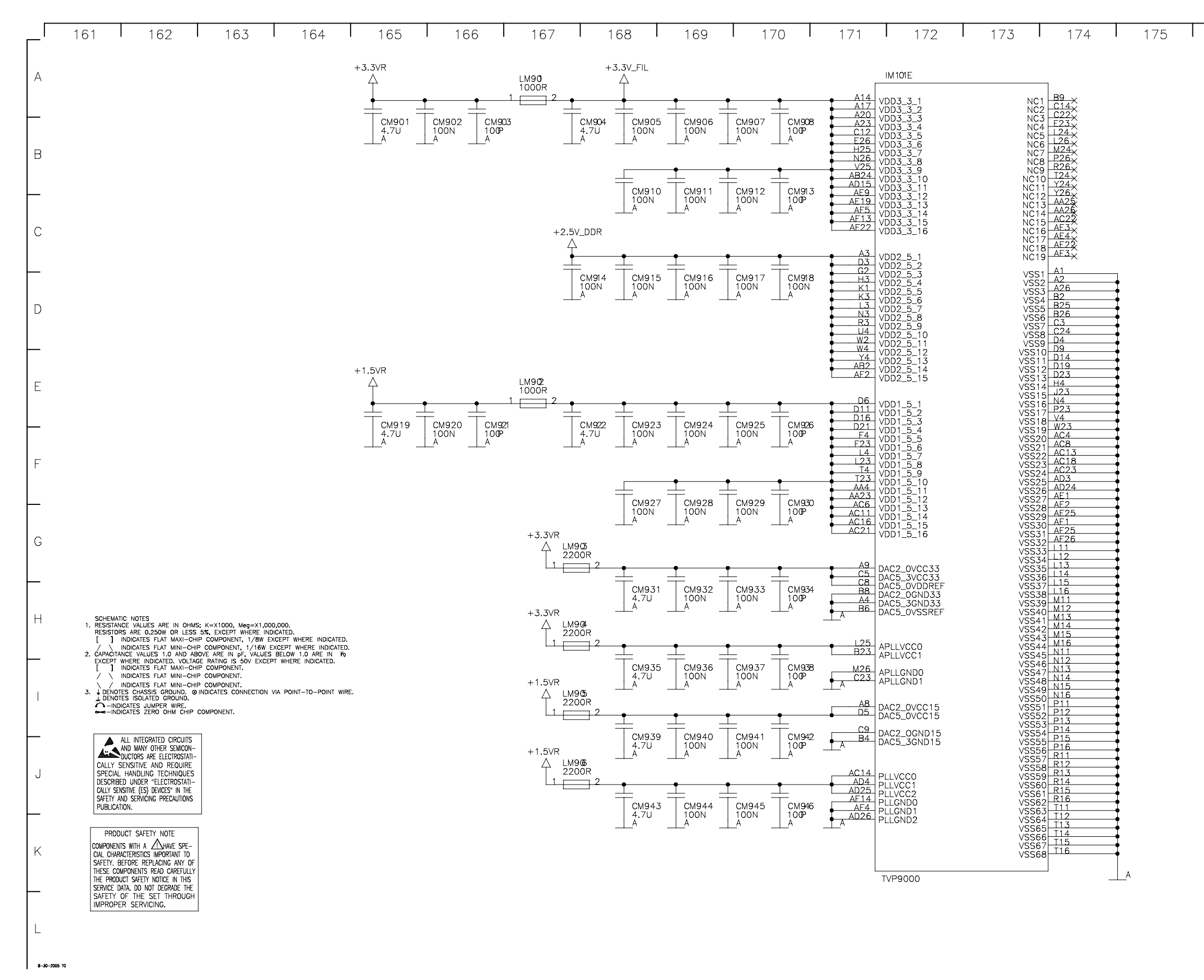

| 176 | 177 I | 178 | 179 | 180 |
|-----|-------|-----|-----|-----|
|-----|-------|-----|-----|-----|

Page 9-9

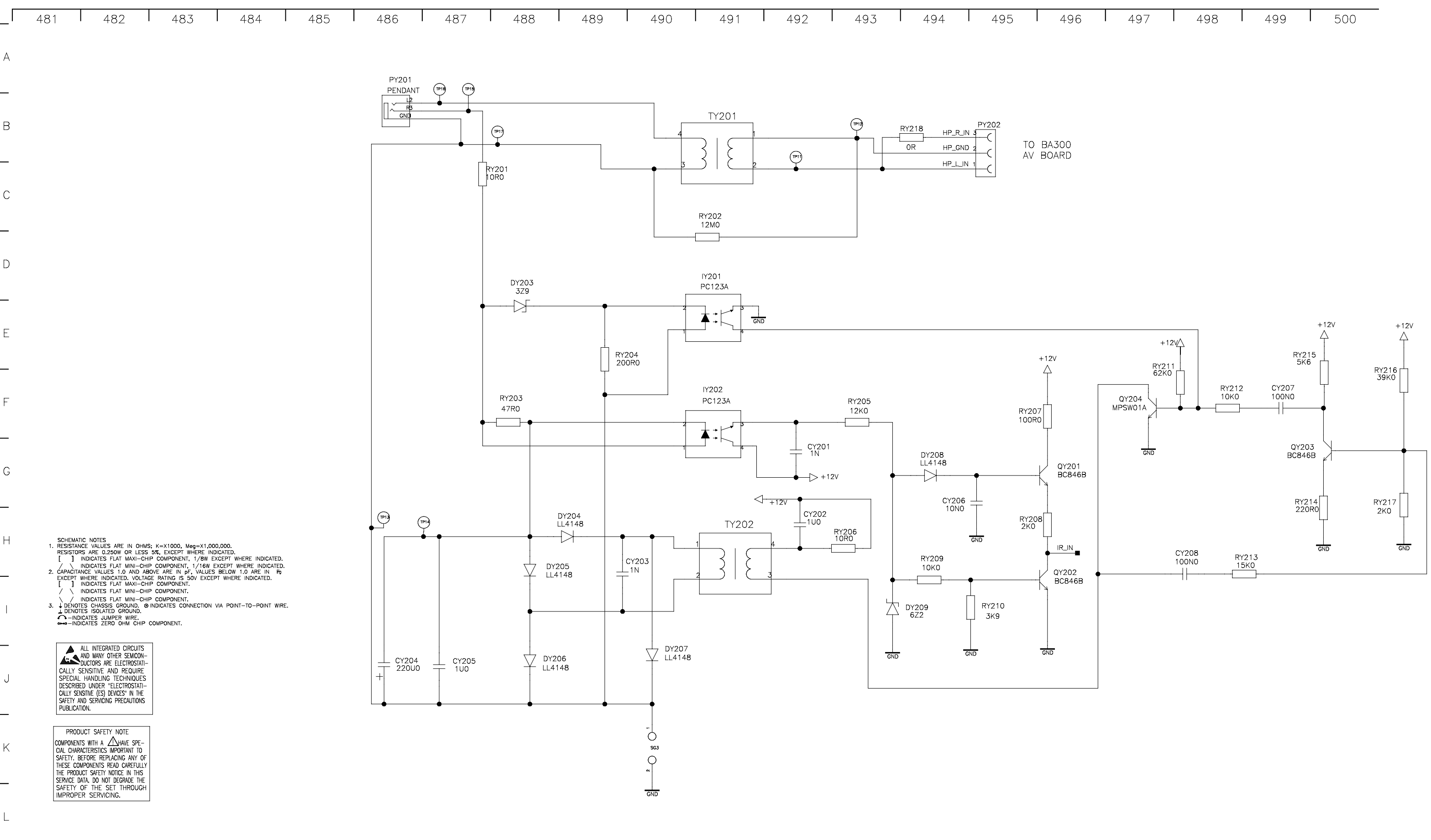

8-30-2005 TO

|     | _ |     |     |     |   |     |
|-----|---|-----|-----|-----|---|-----|
| 496 |   | 497 | 498 | 499 | l | 500 |

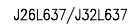

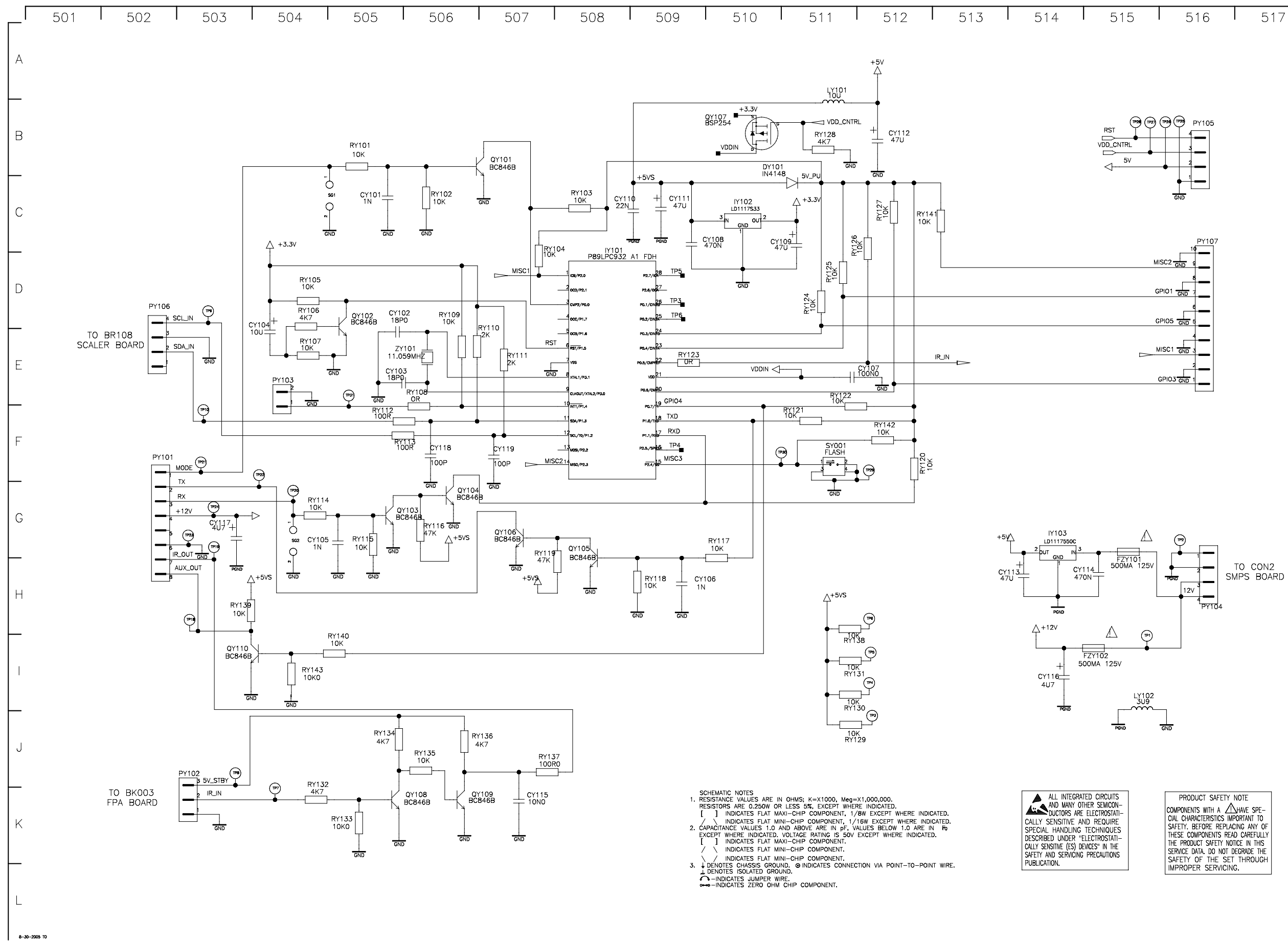

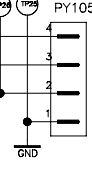

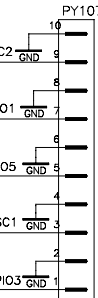

| PRODUCT SAFETY NOTE               |
|-----------------------------------|
| COMPONENTS WITH A CHAVE SPE-      |
| CIAL CHARACTERISTICS IMPORTANT TO |
| SAFETY. BEFORE REPLACING ANY OF   |
| THESE COMPONENTS READ CAREFULLY   |
| THE PRODUCT SAFETY NOTICE IN THIS |
| SERVICE DATA. DO NOT DEGRADE THE  |
| SAFETY OF THE SET THROUGH         |
| IMPROPER SERVICING.               |
|                                   |

| 461 462 463 464 465                                                                                                    | 466 467 468 469 470 471 472 173 474 475 476 477 478 479 480                                                                                                    |
|----------------------------------------------------------------------------------------------------|----------------------------------------------------------------------------------------------------|
| SCHEMATIC NOTES<br>1. RESISTANCE VALUES ARE IN OHMS; K=X1000, Meg=X1,000,000,<br>RESISTONS ARE 0.250W OR LESS SEX EXCEPT WHERE INDUCATED.<br>[ ] INCCATES FLAT MAIN-CHIP COMPONENT, // MR EXCEPT WHERE INDUCATED.<br>2. CANOTIC SEX INNI-CHIP COMPONENT, // MR EXCEPT WHERE INDUCATED.<br>3. CANOTIC SEX INNI-CHIP COMPONENT,<br>4. CANOTIC SEX INNI-CHIP COMPONENT,<br>5. CANOTIC SEX INNI-CHIP COMPONENT,<br>5. INDUCATES FLAT INNI-CHIP COMPONENT,<br>5. INDUCATES FLAT INNI- | VIDEO<br>VIDEO<br>VI    |
| ALL INTEGRATED CIRCUITS<br>AND MANY OTHER SEMICON-<br>DUCTORS ARE ELECTROSTATI-<br>CALLY SENSITIVE AND REQUIRE<br>SPECIAL HANDLING TECHNOUES<br>DESCRIBED UNDER "ELECTROSTATI-<br>CALLY SENSITIVE (5) DEVEST IN THE<br>SAFETY AND SERVICING PRECAUTIONS<br>PUBLICATION.<br>PRODUCT SAFETY NOTE<br>COMPONENTS WITH A HAVE SPE-<br>CAL CHARACTERISTICS IMPORTANT TO<br>SAFETY. BETORE REPLACING ANY OF<br>THESE COMPONENTS READ CAREFULLY<br>THESE COMPONENTS READ CAREFULLY<br>THESE COMPONENTS READ CAREFULLY<br>THESE COMPONENTS READ CAREFULLY<br>THESE COMPONENTS READ CAREFULLY<br>THESE COMPONENTS READ CAREFULLY<br>THESE COMPONENTS READ CAREFULLY<br>THESE COMPONENTS READ CAREFULLY<br>THESE COMPONENTS READ CAREFULLY<br>THESE COMPONENTS READ CAREFULLY<br>THESE COMPONENTS READ CAREFULLY<br>THESE COMPONENTS READ CAREFULLY<br>THE PRODUCT SAFETY NOTICE IN THIS<br>SERVICE DATA. DO IN DEGRAPS THE<br>SAFETY OF THE SET THROUGH<br>IMPROPER SERVICING.                                                                                                    | BQ001<br>AR7<br>BQ002<br>AR7<br>HP_R<br>BQ002<br>HP_R<br>C0002<br>HP_R<br>C0002<br>HP_R<br>C0002<br>HP_R<br>C0002<br>HP_R<br>C0002<br>HP_R<br>C0002<br>HP_R<br>C0002<br>HP_R<br>C0002<br>C0002<br>HP_R<br>C0002<br>C0002<br>HP_R<br>C0002<br>C0002<br>C000<br>C0002<br>C0002<br>C0002<br>C0002<br>C0002<br>C0002<br>C000<br>C0002<br>C000 |

1-17-2006 TO

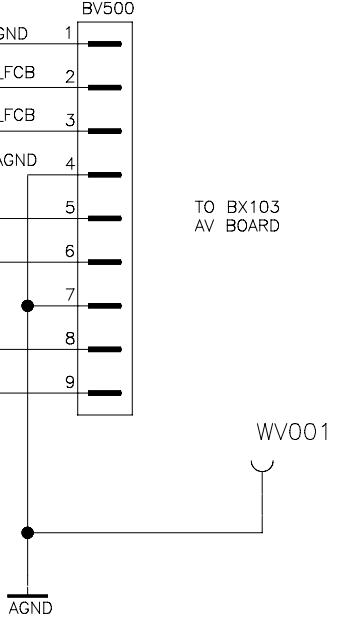

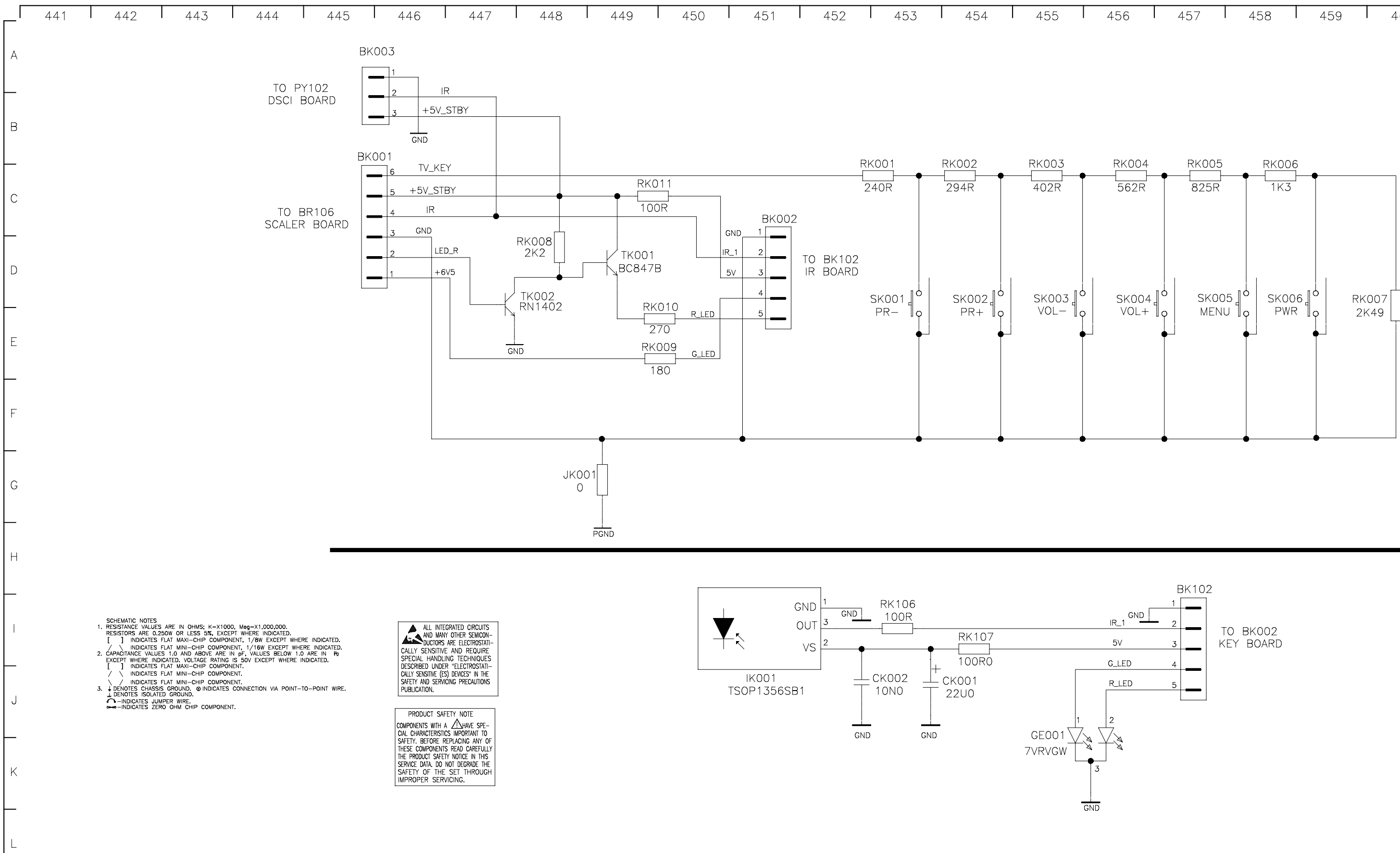

1-17-2006 TO

|  | 456 | 457 | 458 | 459 | 460 |
|--|-----|-----|-----|-----|-----|
|--|-----|-----|-----|-----|-----|

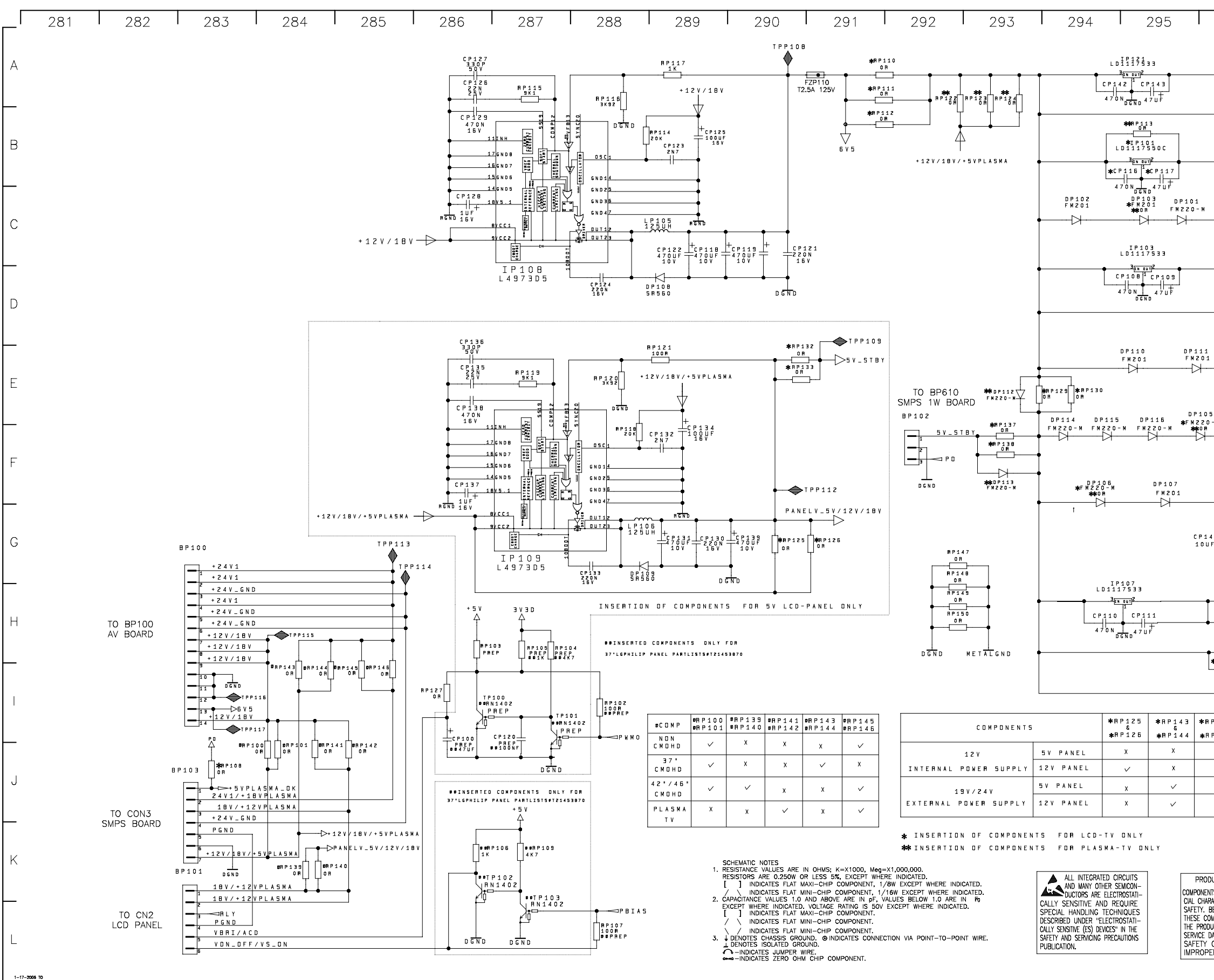

| 29                | 6                             | 297                   |                | 298                    |        | 299 | I | 300 |
|-------------------|-------------------------------|-----------------------|----------------|------------------------|--------|-----|---|-----|
|                   |                               |                       |                |                        |        |     |   |     |
|                   |                               |                       | ⊳∃ V           | 3 D 2                  |        |     |   |     |
|                   |                               | 98                    |                | P 1 2 1                |        |     |   |     |
|                   |                               |                       |                | VBD                    |        |     |   |     |
|                   | 470N_DG                       |                       |                | P100                   |        |     |   |     |
|                   |                               |                       | <b></b> -⊳+!   | āγ                     |        |     |   |     |
|                   |                               |                       |                | P101                   |        |     |   |     |
|                   | I P<br>L D 1 0 8              | 102<br>6D2T18         |                |                        |        |     |   |     |
|                   | CP113                         | <sup>2</sup><br>CP112 |                | VBD                    |        |     |   |     |
|                   | 470N                          |                       |                | PP102                  |        |     |   |     |
|                   |                               |                       | ⊳3             | V 3 A 1                |        |     |   |     |
|                   | IP                            | 110                   | <b>\</b>       | PP103                  |        |     |   |     |
|                   |                               | 1/533                 | ⊳∃             | V J A Z                |        |     |   |     |
|                   | 470N                          | 47UF                  | <b>└</b> �™    | P110                   |        |     |   |     |
|                   | D<br>IP<br>LD11               | GND<br>104<br>17518   |                |                        |        |     |   |     |
|                   | 3 <sub>р.н</sub><br>С Р 1 0 4 | 1 CP105               |                | V 8 A                  |        |     |   |     |
|                   | 470N                          |                       |                | PP104                  |        |     |   |     |
| - M               | I P<br>L D 1 O B              | 105<br>6D2T18         |                |                        |        |     |   |     |
|                   | C P 1 0 2                     | <sup>2</sup><br>CP103 |                | V 8 D _ S T            | BY     |     |   |     |
|                   | 470N                          |                       |                | PP105                  |        |     |   |     |
|                   | I P 1 0 6<br>L D 1 1 1 7      | s                     |                | PP106                  |        |     |   |     |
| •                 | 3 <u>tn aut</u> 2             | -                     |                | 2 V 5 D _ S T          | ΒY     |     |   |     |
| +                 |                               |                       | 230)<br>130) + |                        |        |     |   |     |
| ? 🕇               | CP106 +                       |                       | + CP10<br>10UF | 7                      |        |     |   |     |
| 1 O U<br>P R E    | F 1 F C 2 30 1                |                       | C130)          |                        |        |     |   |     |
| DGND              | DGND                          | DGND                  | DGND           |                        |        |     |   |     |
| L                 | P 1 0 0<br>8 0 R              |                       |                | V 3 D _ S T B          | Y      |     |   |     |
| *IF<br>LD11       | 120<br>17550C                 | LP104                 |                | V 3 D _ S   B<br>PP111 | Y_M15  | iC  |   |     |
|                   | 1<br>1<br>*CP141              | +                     | >5             | VD_STBY                | '_MIS( | C   |   |     |
| 470N              |                               | -•                    | - <b>\$</b> 1  | PP120                  |        |     |   |     |
| <b>*/**</b> R F   | 9 1 3 4<br>0 R                |                       |                |                        |        |     |   |     |
| P129<br>&<br>P130 | *RP132<br>&<br>*RP133         | <b>*</b> RP134        | <b>*</b> IP120 |                        |        |     |   |     |
| x                 | x                             | ~                     | x              | -                      |        |     |   |     |
| x                 | x                             | ✓<br>                 | х              | -                      |        |     |   |     |
| ~                 | x                             | x                     |                | -                      |        |     |   |     |
|                   |                               |                       |                |                        |        |     |   |     |

PRODUCT SAFETY NOTE COMPORENTS WITH A A HAVE SPE-CIAL CHARACTERISTICS IMPORTANT TO SAFETY. BEFORE REPLACING ANY OF THESE COMPONENTS READ CAREFULLY THE PRODUCT SAFETY NOTE. IN THIS SERVICE DATA DO NOT DEGRADE THE SAFETY OF THE SET THROUGH IMPROPER SERVICING.

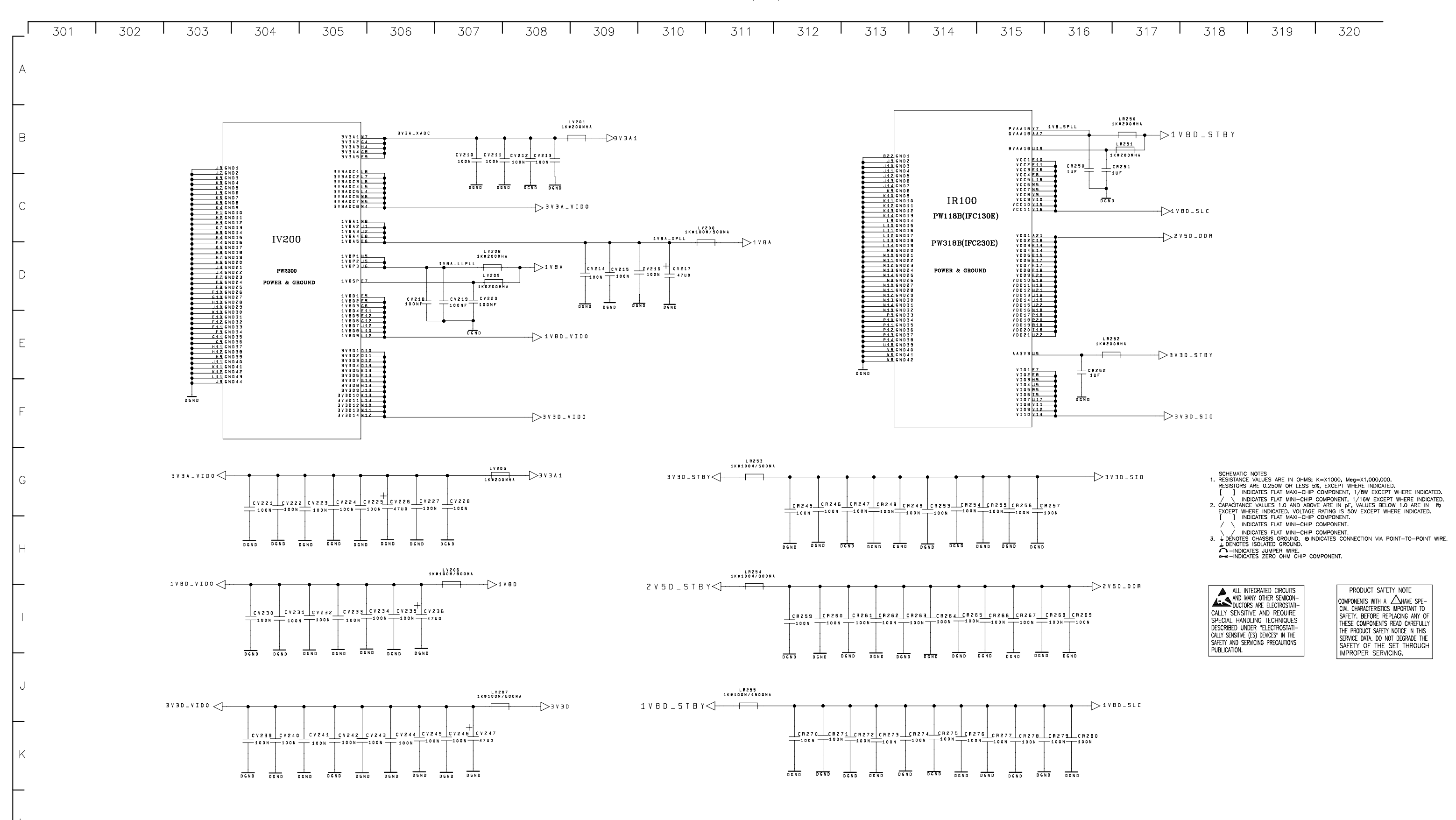

Page 9-16

1-17-2006 TO

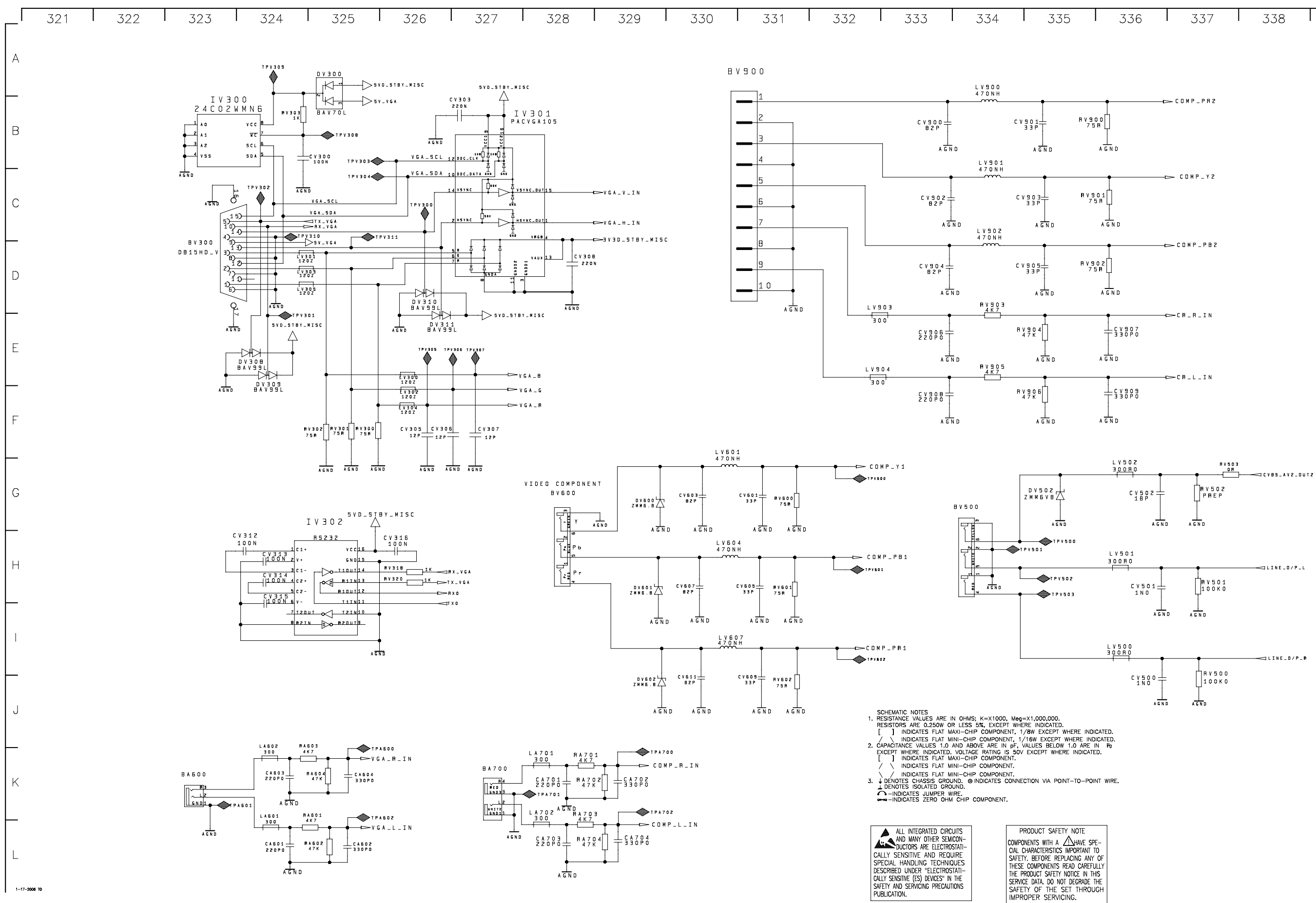

| 336 337 | 338 | 339 | 340 |
|---------|-----|-----|-----|
|---------|-----|-----|-----|

Page 9-17

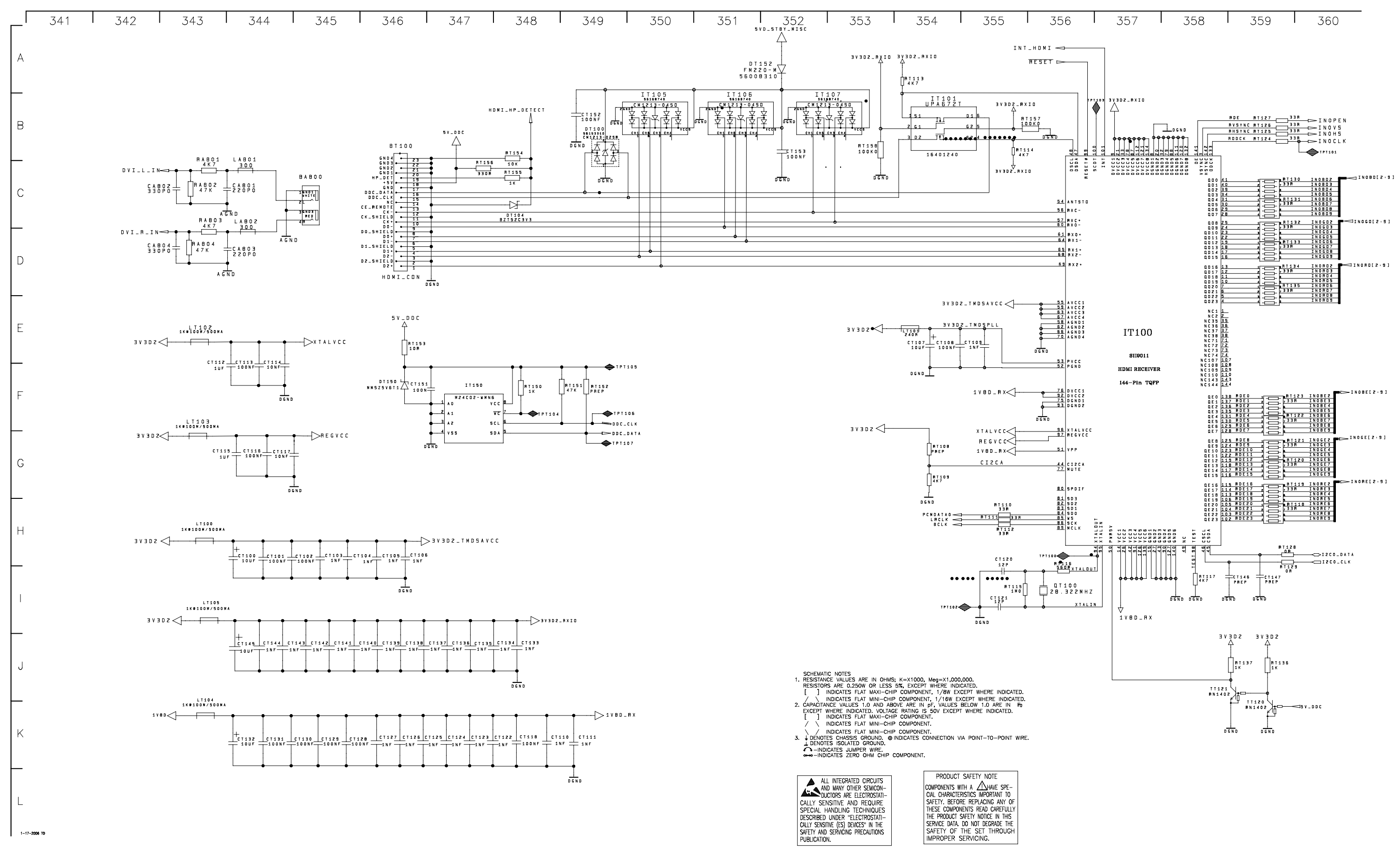

Page 9-18

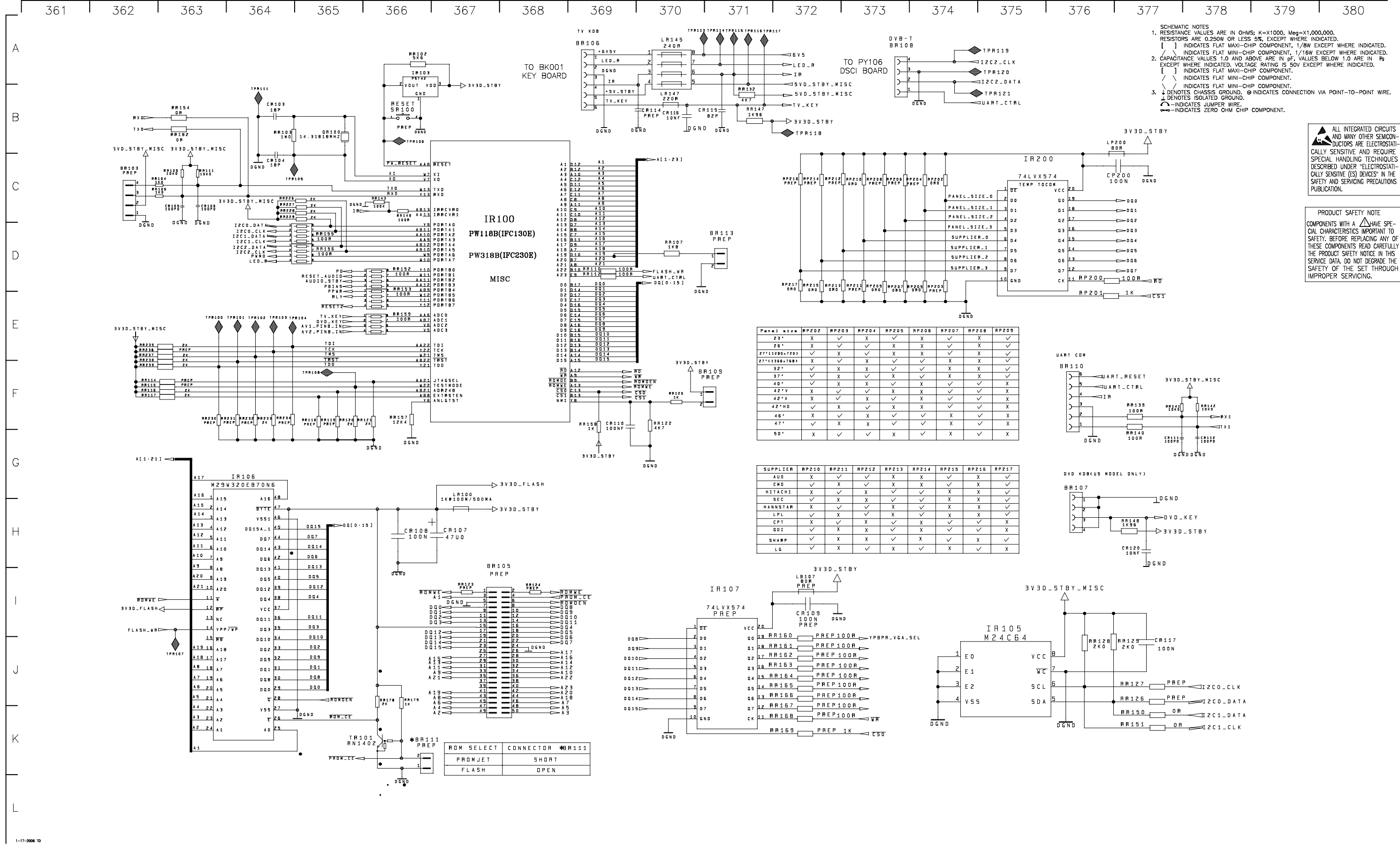

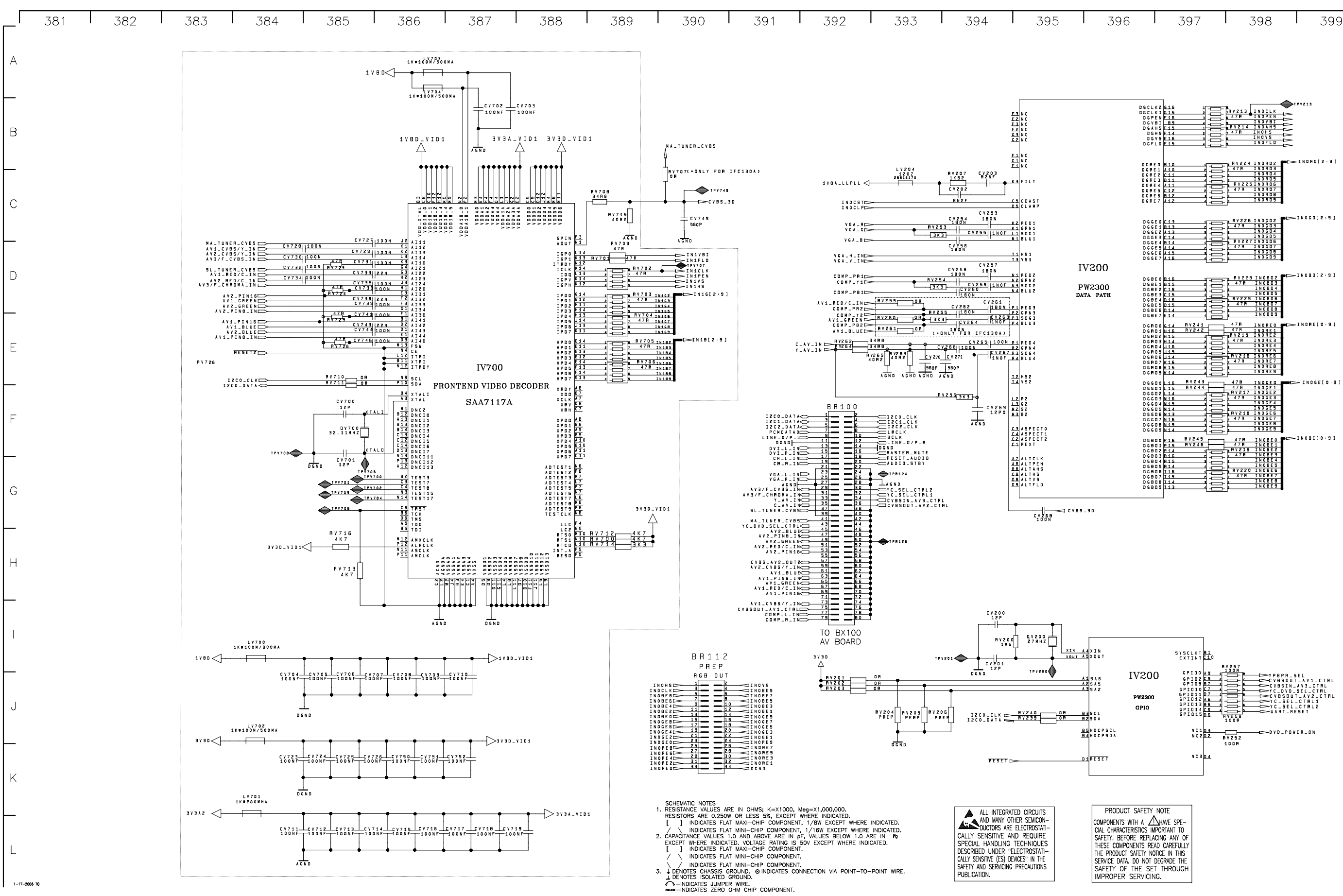

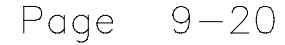

| 396              | 5 I                                                                                                    | 397                                                                                                    | I | 398                                                                                                    | I                            | 399      | ļ | 400 |  |
|------------------|----------------------------------------------------------------------------------------------------|----------------------------------------------------------------------------------------------------|---|----------------------------------------------------------------------------------------------------|------------------------------|----------|---|-----|--|
|                  |                                                                                                    |                                                                                                    |   |                                                                                                    |                              |          |   |     |  |
|                  | D G C L K Z (<br>D G C L K 1 (<br>D G P E N I<br>D G V H I<br>D G X H S I<br>D G K S I<br>D G V S I<br>D G F L D I                                                | 516 1<br>315 2<br>518 3<br>89 4<br>515 1<br>514 2<br>514 2<br>514 3<br>515 4                                                                                                    |   | 13 INOCLK<br>INOPEN<br>INOYBI<br>14 INOAHS<br>INOHS<br>INOUS<br>INOFLD                                                                                                    |                              |          |   |     |  |
|                  | D G R E O E<br>D G R E I 1<br>D G R E Z 1<br>D G R E Z 2<br>D G R E Z 2<br>D G R E 5<br>D G R E 6<br>D G R E 7<br>D G R E 7                                       | B10 1   A10 2   B11 3   B11 4   L1 1   C12 2   B12 3   A12 4                                                                                                    |   | 224 INORD2<br>R INORD3<br>INORD3<br>INORD5<br>225 INORD6<br>R INORD6<br>R INORD7<br>INORD9<br>INORD9                                                                         | ■ <mark>:&gt;</mark> I N 0 I | 10[2.9]  |   |     |  |
| 7200             | D & G E O (<br>D & G E E 2 (<br>D & G E E 2 (<br>D & G E E 4 (<br>D & G E 5 (<br>D & G E 5 (<br>D & G E 5 (<br>D & G E 7 (                                        | 13 1   13 2   13 3   14 4   14 4   14 4   14 4   14 4   14 4   14 4   14 4   14 4   15 3   416 4                                                                                                    |   | 2 2 6 I N 0 G D 2<br>R I N 0 G D 3<br>I N 0 G D 4<br>I N 0 G D 5<br>2 7 I N 0 G D 5<br>R I N 0 G D 7<br>I N 0 G D 8<br>I N 0 G D 9                                           | • [ I N O G                  | 0[2,9]   |   |     |  |
| W2300<br>FA PATH | D & B E O E<br>D & B E 2 E<br>D & B E 2 E<br>D & B E 3 E<br>D & B E 5 E<br>D & B E 5 E<br>D & B E 5 E<br>D & B E 7 E                                              | 816 1   815 2   15 3   16 1   016 1   015 2   014 3   114 4                                                                                                    |   | 228 IN0802<br>P IN0803<br>IN0804<br>IN0805<br>229 IN0805<br>229 IN0806<br>78 IN0807<br>IN0808<br>IN0809                                                                      | ■[> I N O B                  | 0[5:8]   |   |     |  |
|                  | D G R D O O<br>D G R O O O<br>D G R O O O<br>D G R O O O<br>D G R O O O<br>D G R O O O<br>D G R O O O<br>D G R O O O<br>D G R O O O                               | S14     B V 2 41       H15     B V 2 42       H15     1       H14     2       L15     3       L15     4       L15     4       L15     4       L15     4       L15     3       L15     4       L14     1       K15     3       K15     3       K15     4 |   | INOREO<br>INORE2<br>15 INORE2<br>NORE3<br>INORE3<br>INORE5<br>16 INORE5<br>R INORE5<br>INORE5<br>INORE5                                                                      | ■ <u>(</u> IN 0 F            | 1E[0,9]  |   |     |  |
|                  | D & 6 0 0 1<br>D & 6 0 2 1<br>D & 6 0 2 2<br>D & 6 0 3 2<br>D & 6 0 4 2<br>D & 6 0 5 4<br>D & 6 0 5 4<br>D & 6 0 5 6<br>D & 6 0 5 6<br>D & 6 0 5 6<br>D & 6 0 5 6 | IS     R V 2 4 3       15     R V 2 4 4       14     1       15     R V 2 4 4       14     1       N16     2       N13     1       N16     2       N15     3       N15     3       N15     3       N15     3       N15     3       N14     4            |   | INOGEO<br>INOGE1<br>17 INOGE2<br>R INOGE3<br>INOGE4<br>INOGE6<br>R INOGE6<br>R INOGE6<br>R INOGE6<br>INOGE9<br>INOGE9                                                        | <b>■[</b> > IN               | 06E[0:9] |   |     |  |
|                  | D 6 8 0 0 1<br>D 6 8 0 2 1<br>D 6 8 0 2 1<br>D 6 8 0 3 1<br>D 6 8 0 4 1<br>D 6 8 0 6 1<br>D 6 8 0 6 1<br>D 6 8 0 6 1<br>D 6 8 0 6 1                               | P16     HV245       P15     RV245       P14     1       R16     2       R16     1       T16     1       T15     2       T16     1       T15     2                                                                                                    |   | NOBEO       R     INOBE1       19     INOBE2       R     INOBE3       INOBE4     INOBE5       220     INOBE5       7R     INOBE7       INOBE5     INOBE6       7R     INOBE6 | ∎ <b>[</b> ] N O B           | E[0·9]   |   |     |  |

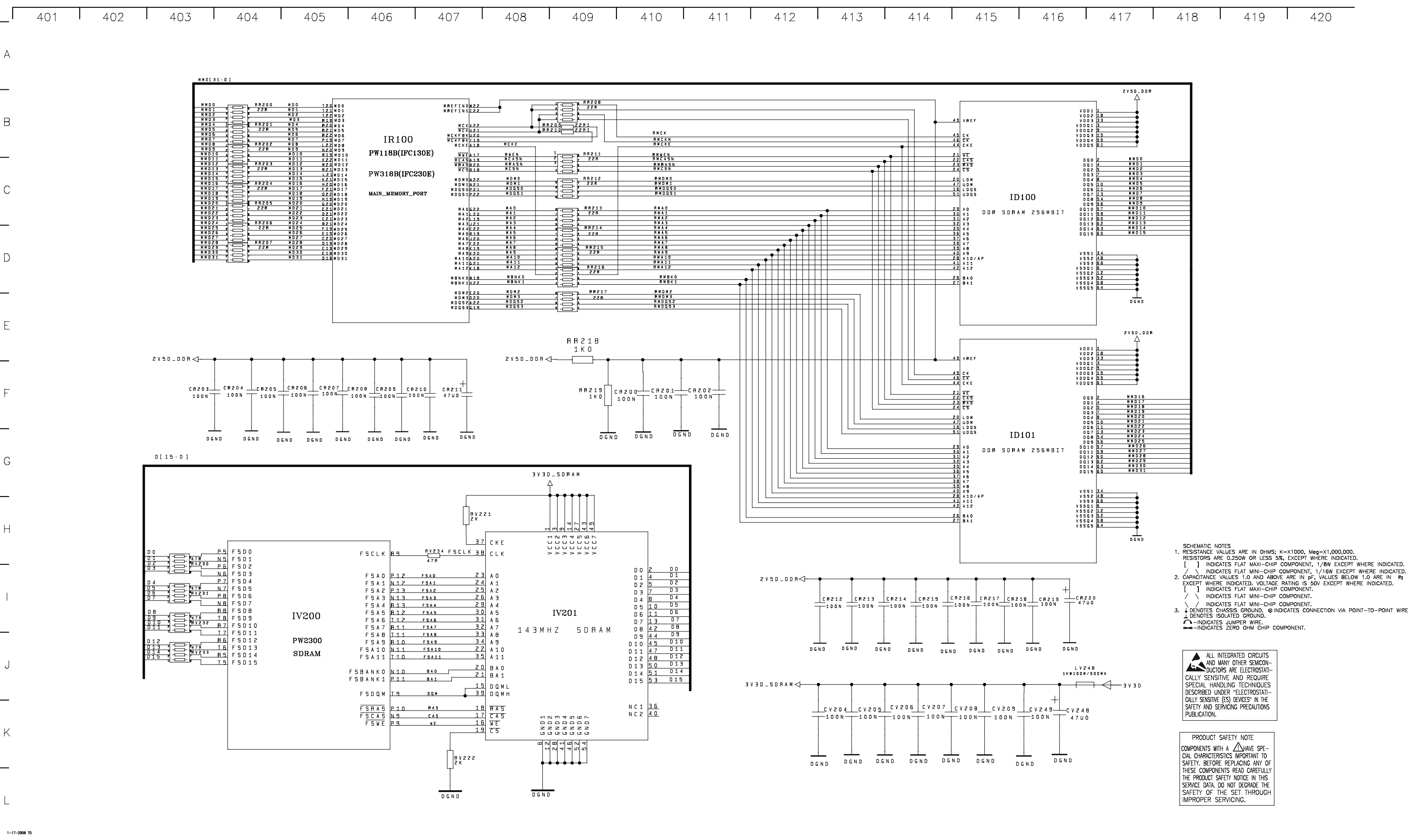

Page 9-21

INDICATES FLAT MINI-CHIP COMPONENT.
INDICATES FLAT MINI-CHIP COMPONENT.
DENOTES CHASSIS GROUND. @INDICATES CONNECTION VIA POINT-TO-POINT WIRE.
DENOTES ISOLATED GROUND.

Page 9-21

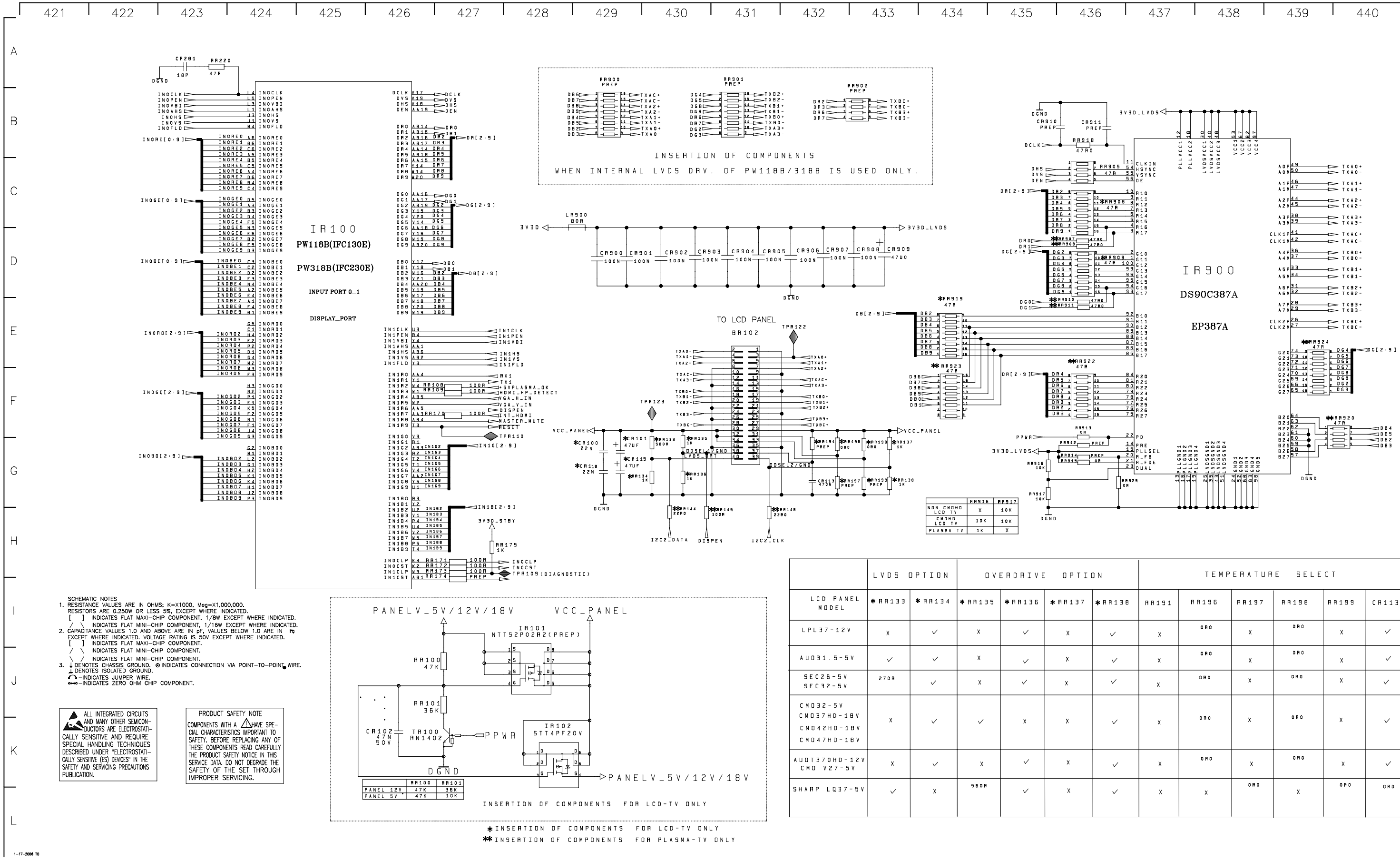

| 436 | 437 | 438 | 439 | 440 |
|-----|-----|-----|-----|-----|
|     |     |     |     |     |

| Ι | א כ                | TEMPERATURE SELECT |           |              |           |       |           |  |  |  |  |  |
|---|--------------------|--------------------|-----------|--------------|-----------|-------|-----------|--|--|--|--|--|
| 7 | <b>∦</b> R R 1 3 8 | R R 1 9 1          | R R 1 9 6 | <b>FF197</b> | R R 1 9 8 | RR199 | C R 1 1 3 |  |  |  |  |  |
|   | ~                  | x                  | ORO       | x            | 080       | х     | ~         |  |  |  |  |  |
|   | ~                  | x                  | ORC       | x            | 0 19 0    | x     | ~         |  |  |  |  |  |
|   | ~                  | x                  | 0 9 0     | х            | ORO       | х     | ~         |  |  |  |  |  |
|   | ~                  | x                  | 0 F O     | x            | ORO       | x     | ~         |  |  |  |  |  |
|   | ~                  | x                  | 0 H 0     | x            | 080       | х     | ~         |  |  |  |  |  |
|   | ~                  | x                  | x         | ORC          | х         | ORO   | 080       |  |  |  |  |  |
|   | 1                  |                    | 1         |              | 1         |       |           |  |  |  |  |  |

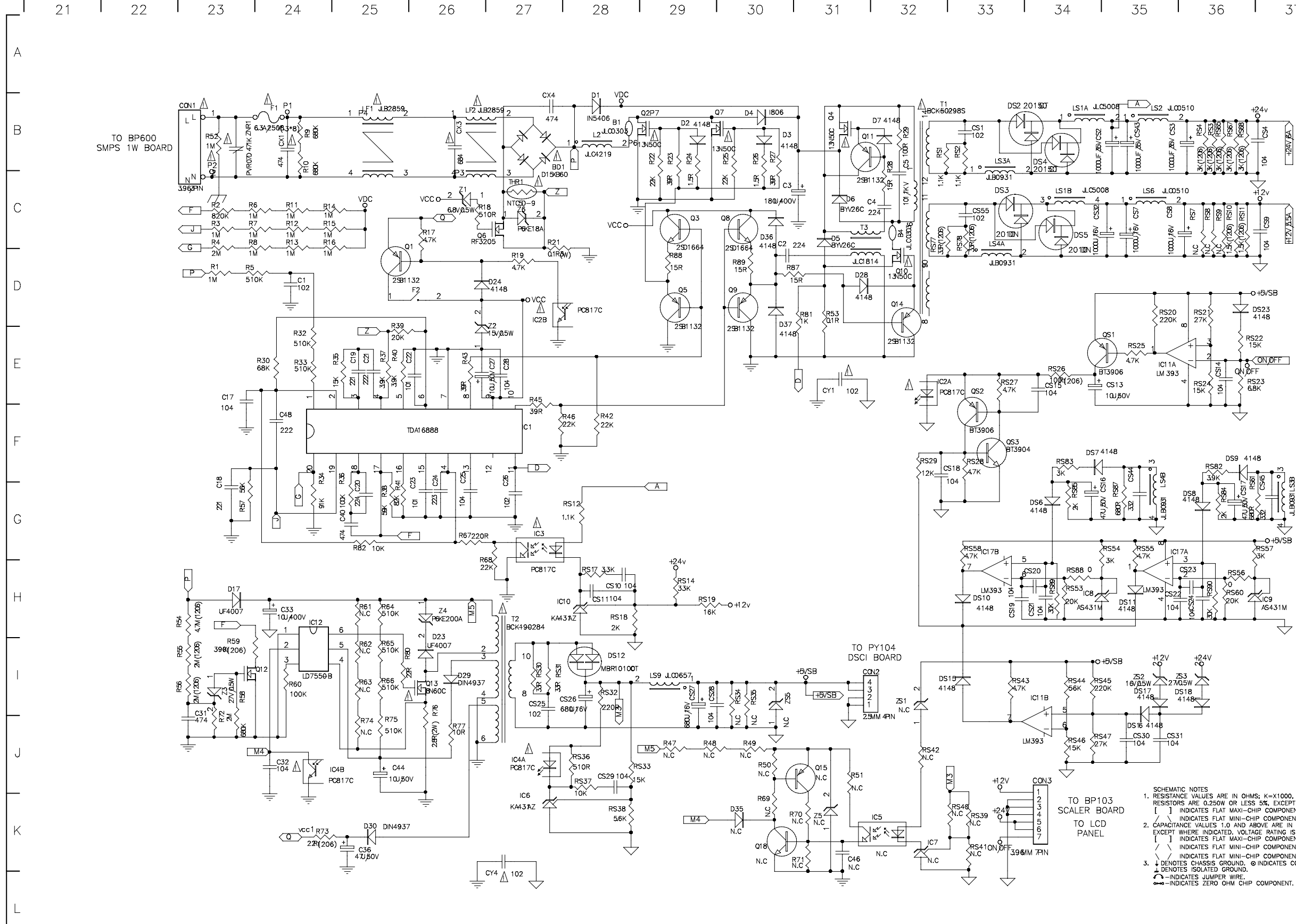

|  | 36 | 37 | 38 | 39 | 40 |
|--|----|----|----|----|----|
|--|----|----|----|----|----|

SCHEMATIC NOTES RESISTANCE VALUES ARE IN OHMS: K=X1000, Meg=X1,000,000. RESISTORS ARE 0.250W OR LESS 5%, EXCEPT WHERE INDICATED. [] INDICATES FLAT MAXI-CHIP COMPONENT, 1/8W EXCEPT WHERE INDICATED. (ANDICATES FLAT MINI-CHIP COMPONENT, 1/16W EXCEPT WHERE INDICATED. CAPACITANCE VALUES 10. AND ABOVE ARE IN F; VALUES BELOW 10. ARE IN TR EXCEPT WHERE INDICATED. VOLTAGE RATING IS 50V EXCEPT WHERE INDICATED. [] INDICATES FLAT MINI-CHIP COMPONENT. () INDICATES FLAT MINI-CHIP COMPONENT. () INDICATES FLAT MINI-CHIP COMPONENT. ↓ INDICATES FLAT WINT CHINE COMPONENT. ↓ DENOTES CHASSIS GROUND. © INDICATES CONNECTION VIA POINT-TO-POINT WIRE. ↓ DENOTES ISOLATED GROUND.

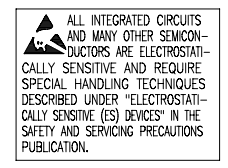

## PRODUCT SAFETY NOTE COMPONENTS WITH A AHAVE SPE-CIAL CHARACTERISTICS IMPORTANT TO SAFETY, BEFORE REPLACING ANY OF SAFEIT, BEFORE REPLACING ANT OF THESE COMPONENTS READ CAREFULLY THE PRODUCT SAFETY NOTICE IN THIS SERVICE DATA. DO NOT DEGRADE THE SAFETY OF THE SET THROUGH INDRODER SETWICENCE IMPROPER SERVICING.

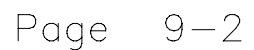

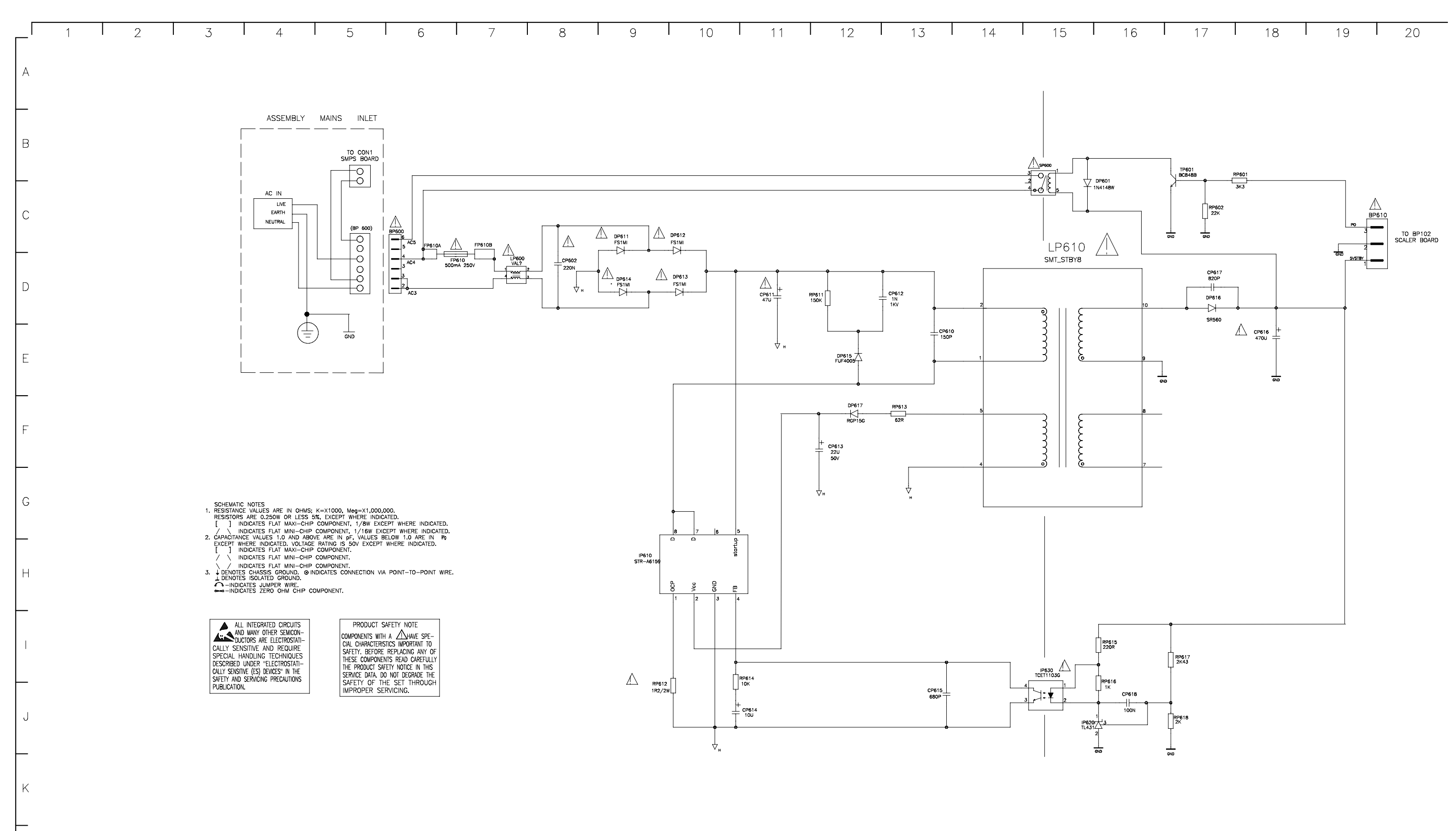

1-17-2006 TO

# J26L637/J32L637 Alignments

#### **Entering the Factory Service mode**

Turn the instrument OFF. Then press the Vol - button on the remote and Vol - on the keypad simultaneously. Hold the buttons for approximately 10 seconds until the instrument turns ON. Using the remote if you want to select an item, press the Up (^) and Down (v) buttons. Adjust the setting value using the Left (<) and Right (>) key. Press the Clear button to return to the main menu after adjusting a value. Press the Clear button or select Go Back the menu to exit the Factory Service mode.

#### Video Menu

#### Cut Off/ White Point Alignments

The Cut Off alignment is used to define the color coordinates for low level luminance. The Whitepoint is used to define the color coordinates for bright luminance This alignment must be completed for the following standards.

| Input      | Video Standard   |
|------------|------------------|
| RCA        | NTSC             |
| YPrPb      | SDTV (480i)      |
|            | HDTV (720p)      |
|            | HDTV (1080i)     |
| VGA        | VESA (DMT 1060p) |
|            | HD Video (720p)  |
| HDMI       | HDTV (720p)      |
| FAV (CVBS) | SDTV (480i)      |

- 1. Enter the Factory Service mode.
- 2. Select VIDEO from the menu, then enter the Cut Off sub menu
- 3. Insert a grey test pattern with a 15 Nits luminance level using one of the above standards.
- 4. Set Cutoff B to the center if its range.
- 5. Using a Color TV Analyzer meaure the coordinates at the center of the screen. Adjust Cutoff R and Cutoff G for x = 0.282 + 0.01, y = 0.293 + 0.01
- 6. Insert a 50IRE grey test pattern.
- 7. Using a Color TV Analyzer measure the coordinates at the center of the screen. Adjust Whitepoint R and Whitepoint G for x = 0.282 + 0.01, y = 0.293 + 0.01.
- NOTE: It may necessary to switch between the Cut Off and White Point Alignments in order to achieve the proper alignment.
- 8. Exit the Service Menu by press the Clear button on the remote.

#### **Brightness Alignment**

- 1. Enter the Factory Service mode.
- 2. Select VIDEO from the menu, then select Brightness.
- 3. Insert a pluge test pattern thru RF with a 2% setup

background with a 0% and 4% bar.

- 4. Adjust the Brightness so that the 0% bar is invisible with the 4% bar visible.
- 5. Exit the Factory Mode by pressing Clear on the remote.

#### Scaling Color Adjustment

The Scaling Color alignment must be completed to the following standards.

| Input | Video Standard   |
|-------|------------------|
| RCA   | NTSC             |
| YPrPb | SDTV (480i)      |
|       | HDTV (720p)      |
|       | HDTV (1080i)     |
| VGA   | VESA (DMT 1060p) |
|       | HD Video (720p)  |

- 1. Enter the Factory Service mode.
- 2. Select VIDEO from the menu, then select Scaling Color.
- 3. Input a 75% Color Bar Test pattern.
- 4. Measure the output of the LVDS receiver and adjust so the levels are equal. (See Pattern below)

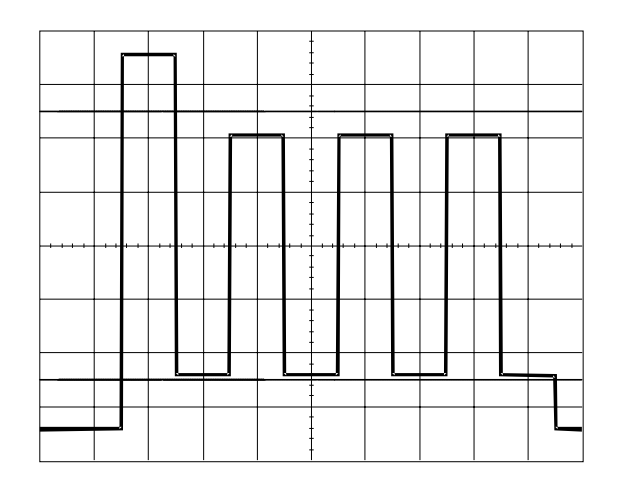

**Scaling Tint Adjustment** 

The Scaling Tint alignment must be completed to the following standards.

| Input | Video Standard   |
|-------|------------------|
| RCA   | NTSC             |
| YPrPb | SDTV (480i)      |
|       | HDTV (720p)      |
|       | HDTV (1080i)     |
| VGA   | VESA (DMT 1060p) |
|       | HD Video (720p)  |

- 1. Enter the Factory Service mode.
- 2. Select VIDEO from the menu, then select Scaling Tint.

- 3. Input a Color Bar Test pattern.
- 4. Measure the output of the LVDS receiver and adjust so the levels are equal. (See Pattern below)

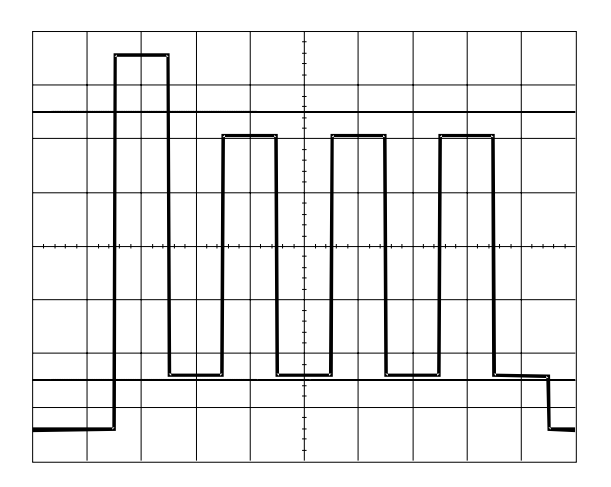

### **Peak White Adjustment**

The Peak White alignment must be completed to the following standards.

| Input      | Video Standard   |
|------------|------------------|
| RCA        | NTSC             |
| YPrPb      | SDTV (480i)      |
|            | HDTV (720p)      |
|            | HDTV (1080i)     |
| VGA        | VESA (DMT 1060p) |
|            | HD Video (720p)  |
| HDMI       | HDTV (720p)      |
| FAV (CVBS) | SDTV (480i)      |

- 1. Enter the Factory Service mode.
- 2. Select VIDEO from the menu, then select Peak White.
- 3. Input a test pattern with a 100% white centered pad on a dark background.
- 4. Using a Color TV Analyzer measure the luminance level (Y[nit]) of the white pad. Adjust with the Scaling Contrast the Light Output Level (PW Level) for 400 Nits +20%/ - 15%.

#### **Text Contrast/Preset For Vid Adjustment**

The Text Contrast and Preset for Vid are preset at the factory. No alignment is necessary.

### Audio/W218 1st Page/W218 2nd Page/SAA7117AE/

#### PW2300 Menus

These menus are preset at the factory. No alignment is necessary.

#### **Defective Pixel Specification**

A pixel is defined as three elements or dots, one red, one blue, and one green. Thus one bright pixel is three bright adjacent dots. No bright pixels are allowed but 3 bright dots are allowed subject to the following:

The bright dots must be viewable on normal program material (not static test patterns) when viewed at a distance of five feet from a point perpendicular to the center of the screen at eye level. The panel is considered defective if the pixels are viewable and they are within 1/4" of another bright dot.

Also, no more than eight dark dots, and no dark pixels will be accepted when viewed under the same conditions.

# Page 2-2

# J26L637/J32L637 DISASSEMBLY PROCEDURES

#### **Back Cover Removal**

- 1. Remove AC power from the instrument.
- 2. Lay the instrument on a flat surface. Care should be taken to not damage the front of the unit.
- 3. Remove doors covering the jack assemblies.
- 4. Remove Base Assembly. Remove 8 Phillips head screws (4 on each side).
- 5. Remove 12 Phillips head screws securing the cabinet back to the instrument.

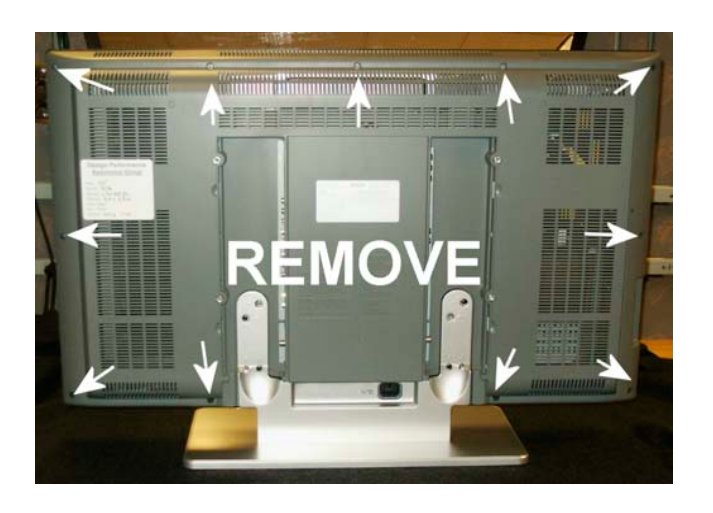

- **NOTE:** The placement of the screws may vary depending on the cabinet size and style.
  - 6. Carefully remove the back cabinet from the instrument.
  - 7. The Base Assembly can now be placed back on the instrument to allow for easier servicing.

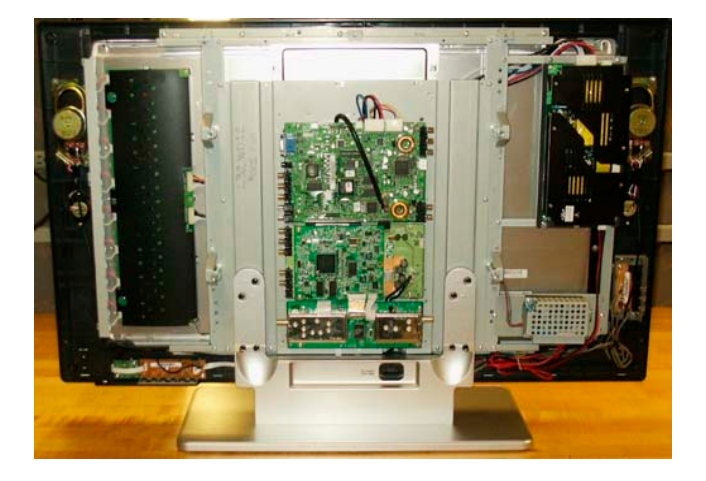

#### **Circuit Board Removal**

1. Remove Back Cover from the instrument (See Back Cover Removal). Remove AC Power from the instrument before replacing any circuit board

2. To replace the 1 Watt SMPS board, first remove 2 Phillips head screws securing the shield covering the circuit board. Then replace the board from 2 standoffs.

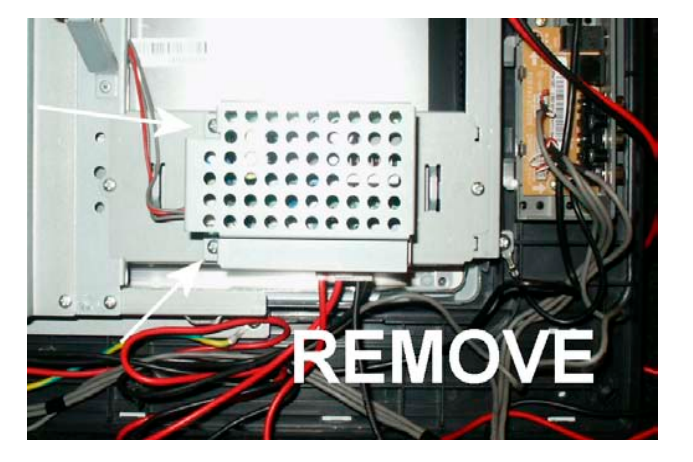

3. The Main SMPS can be removed 4 Phillips head screws.

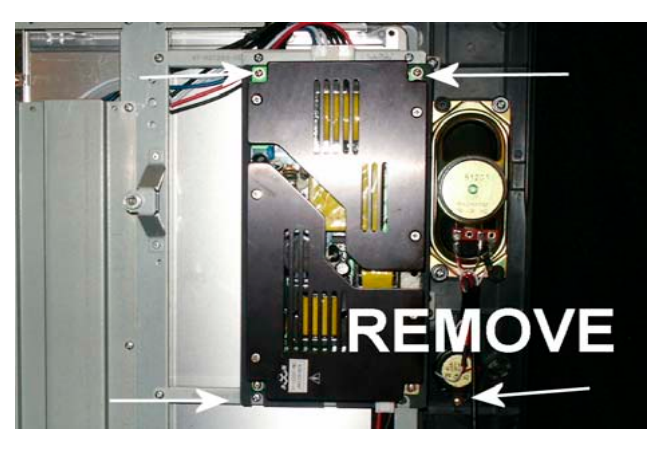

- 4. The FAV, FPA and IR boards can all be removed by removing 2 Phillips head screws on each board.
- 5. To replace the ADM1, QAM, AV or Scaler boards, first remove 4 Phillips head screws securing the shield assembly. Then remove the side rail by removing 2 Phillips head screws. The appropriate board may now be removed by removing the Phillips head screws securing the board to the instrument.

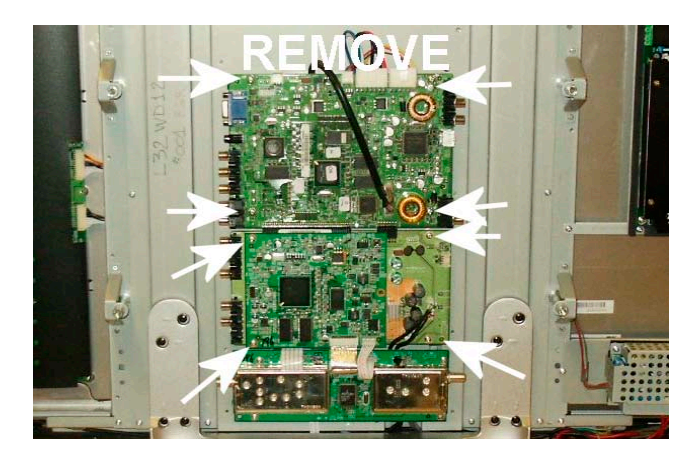

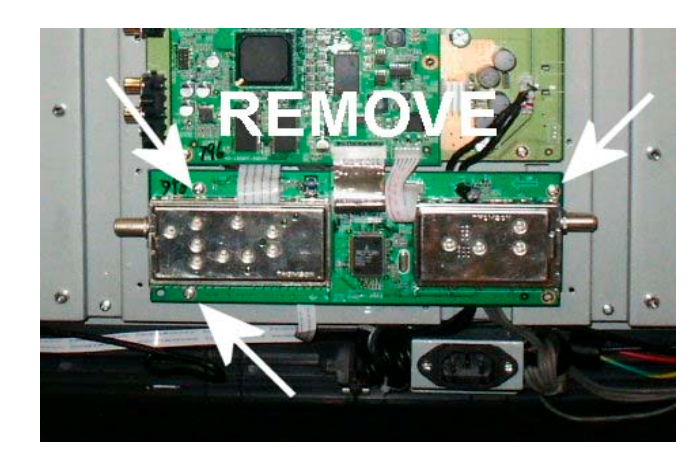

#### **Panel Removal**

- 1. Remove Back Cover from the instrument (See Back Cover Removal). Remove AC Power from the instrument before replacing panel.
- 2. Remove 8 Phillips head screws securing the chassis frame.

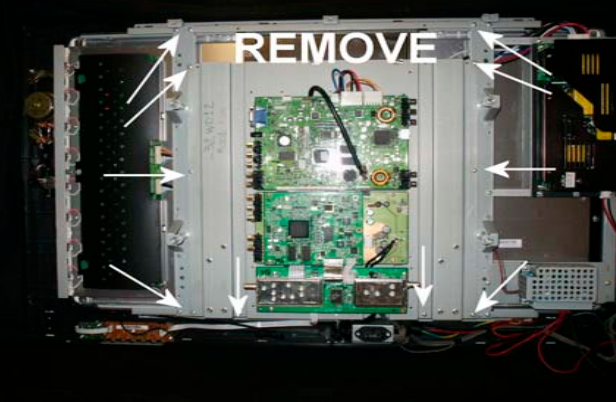

3. Carefully disconnect the cable to the panel assembly

from the other circuit boards and remove the chassis frame for the instrument.

4. Remove 16 Phillips head screws securing the panel assembly to the front cabinet assembly. Carefully remove the panel from the instrument.

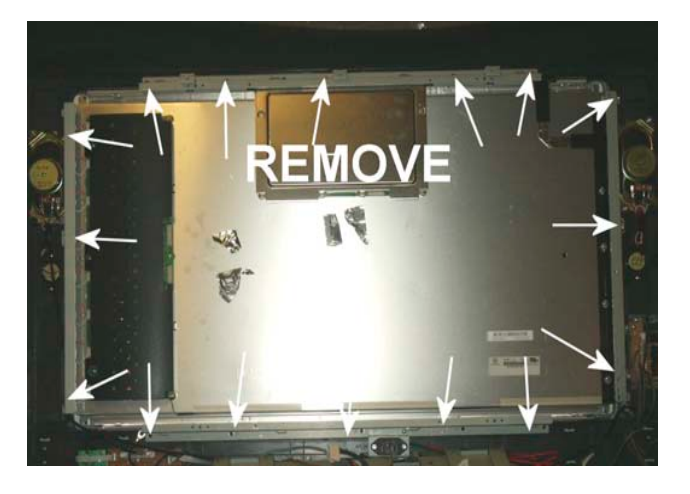

- 5. Replace the panel assembly. Care should be taken to not damage the repalcement panel.
- 6. Reassemble is reverse order. Lead dress is critical to ensure proper operation. (See Critical Lead Dress).

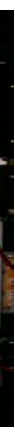

# Exploded View - Front Cabinet

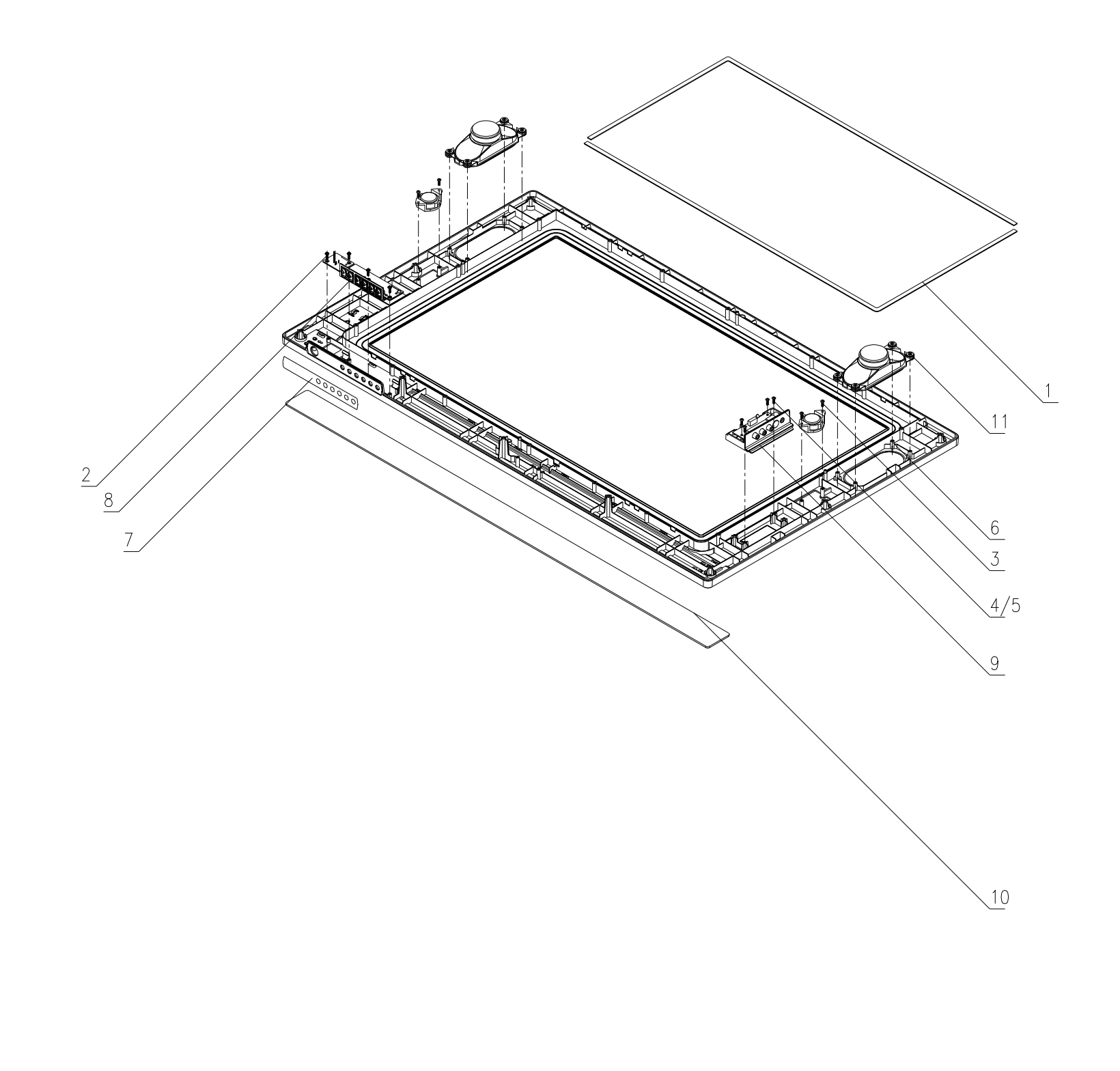

| 1  | 54-805890-0U0/1U0 | 海绵条                      | 2/2 | 面壳+液晶屏                      |
|----|-------------------|--------------------------|-----|-----------------------------|
| 2  | 63-B30080-AB4     | 自攻螺钉B3X8AB               | 4   | 面壳+控制板                      |
| 3  | 63-B30100-AB4     | 自攻螺钉B3X10AB              | 4   | 55-720250-0UA/42-G3508F-XX2 |
| 4  | 63-B30100-AB4     | 自攻螺钉B3X10AB              | 2   | 55-720250-0UA/62-718160-1HA |
| 5  | 63-B30100-AB4     | 自攻螺钉B3X10AB              | 2   | 55-720250-0UA/62-718160-1HA |
| 6  | 55-720250-0UN1E   | 前壳                       | 1   |                             |
| 7  | 58-806020-0UI1A   | 按钮贴片                     | 1   |                             |
| 8  | 56-707240-0HA4V   | PUSHBOTTON               | 1   |                             |
| 9  | 56-718160-1HA1A   | 后AV支架                    | 1   |                             |
| 10 | 57-720290-0HC1E   | 透明条                      | 1   |                             |
| 11 | 63-S30100-AB4     | 自攻螺钉S3X10AB              | 4   | 面壳/低音喇叭                     |
| 12 | 25-DFB229-M1X =   | も鮮电容 2.2 UF 50V +/-20% E | P 2 | 中高音喇叭+极到高音喇叭-极之间            |
| 13 | 42-51216D-XX2     | 扬声器                      | 2   |                             |
| 14 | 42-G3508F-XX2     | 球顶高音扬声器 8 OHM 8W         | 2   | -极接2.2UF,+极接中高音喇叭-极         |
| 15 | 67-180656-0N81A   | RCA LOGO                 | 1   | FOR 面壳                      |

# Exploded View - Rear Cabinet

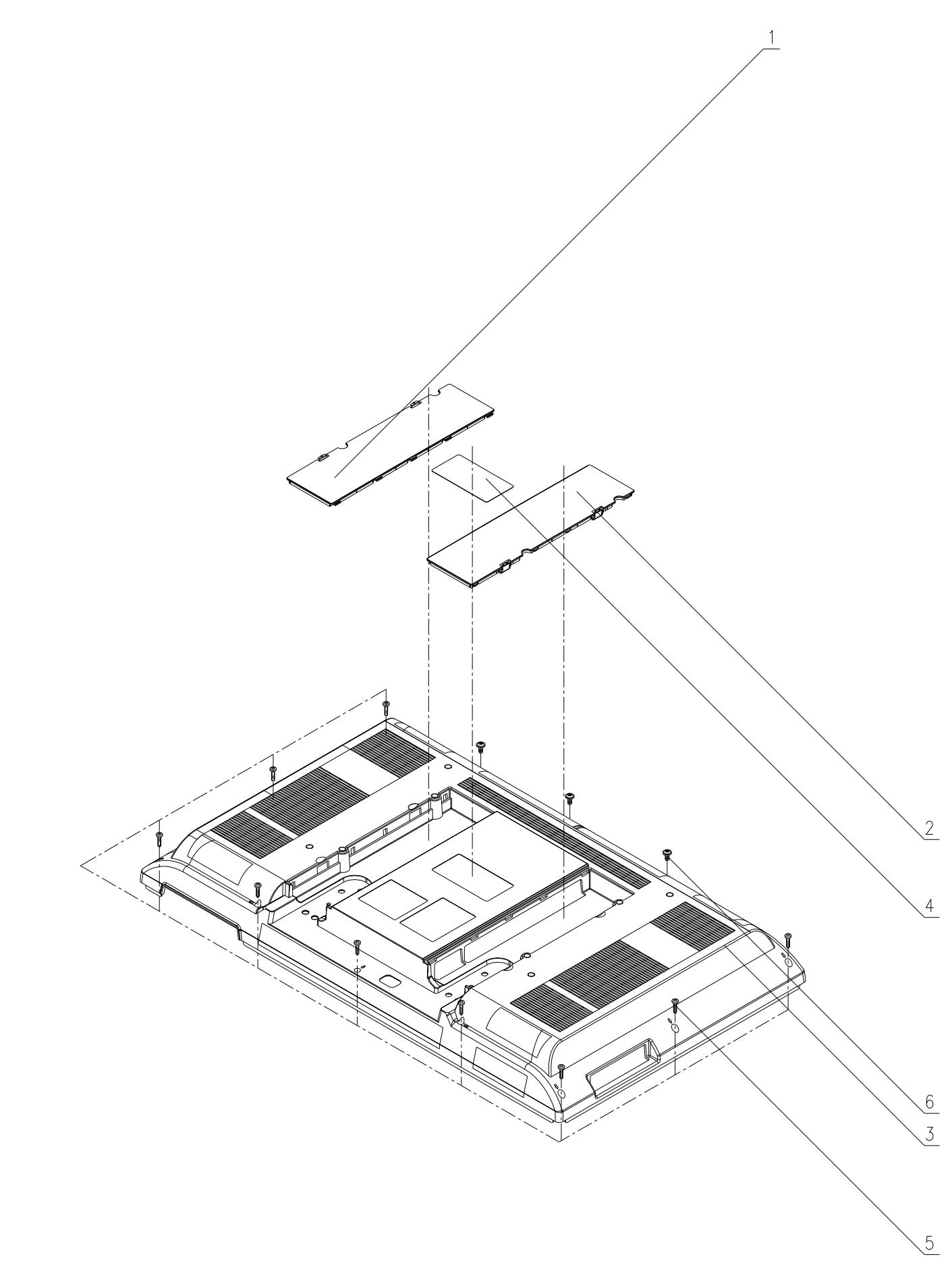

| 1 | 55-814360-0HN1A | 端子盖板             | 1 |        |
|---|-----------------|------------------|---|--------|
| 2 | 55-814360-1HN1A | 端子盖板             | 1 |        |
| 3 | 55-814290-0UN1A | 后壳               | 1 |        |
| 4 | 58-L32WMP-0UI1B | 后警告胶片            | 1 |        |
| 5 | 63-B40150-AB3   | 螺钉B4X15AB(BLACK) | 9 | 面壳+控制板 |
| 6 | 64-B40080-103   | 机制螺钉M4X8         | 3 | 面壳+控制板 |

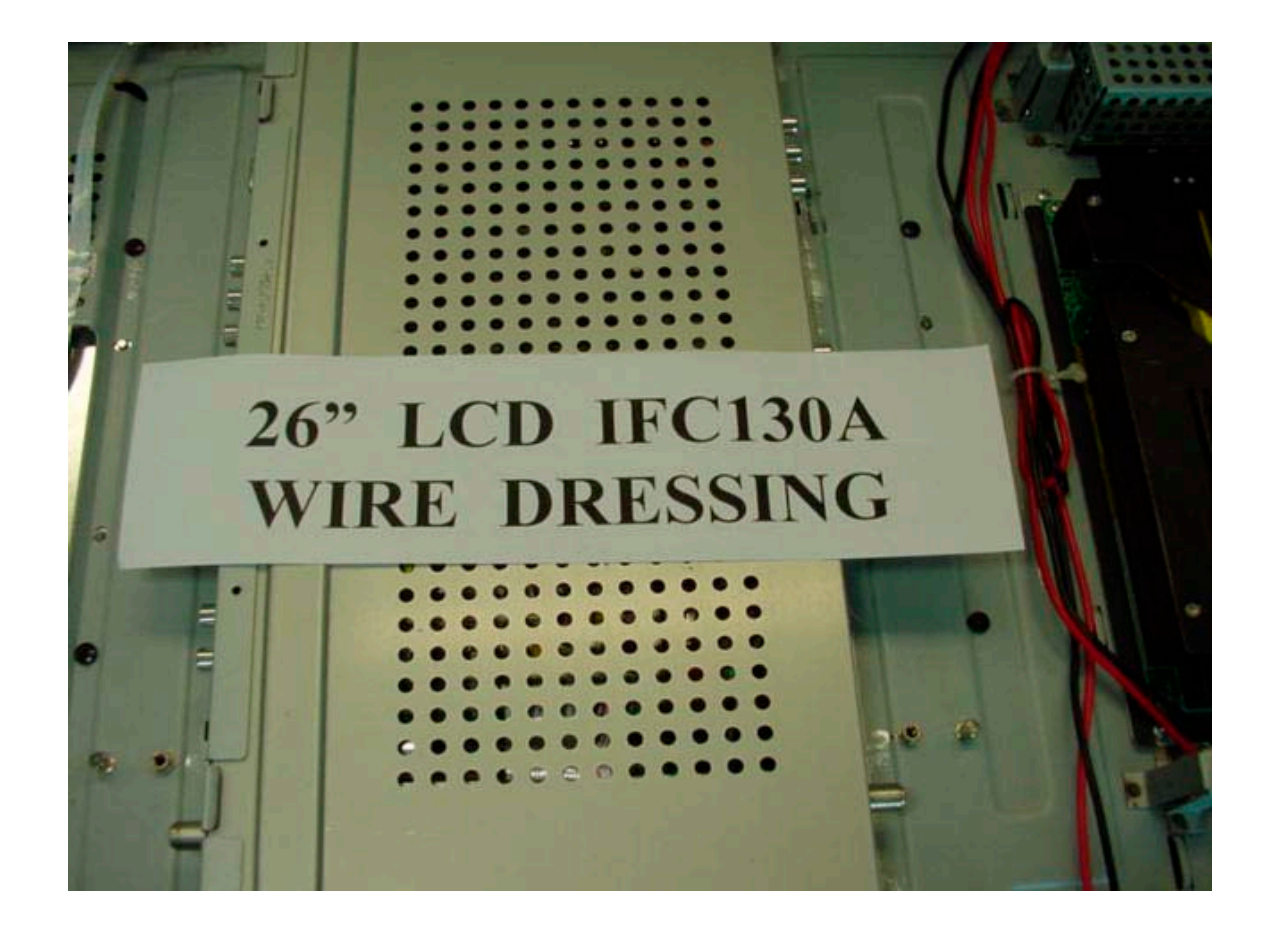

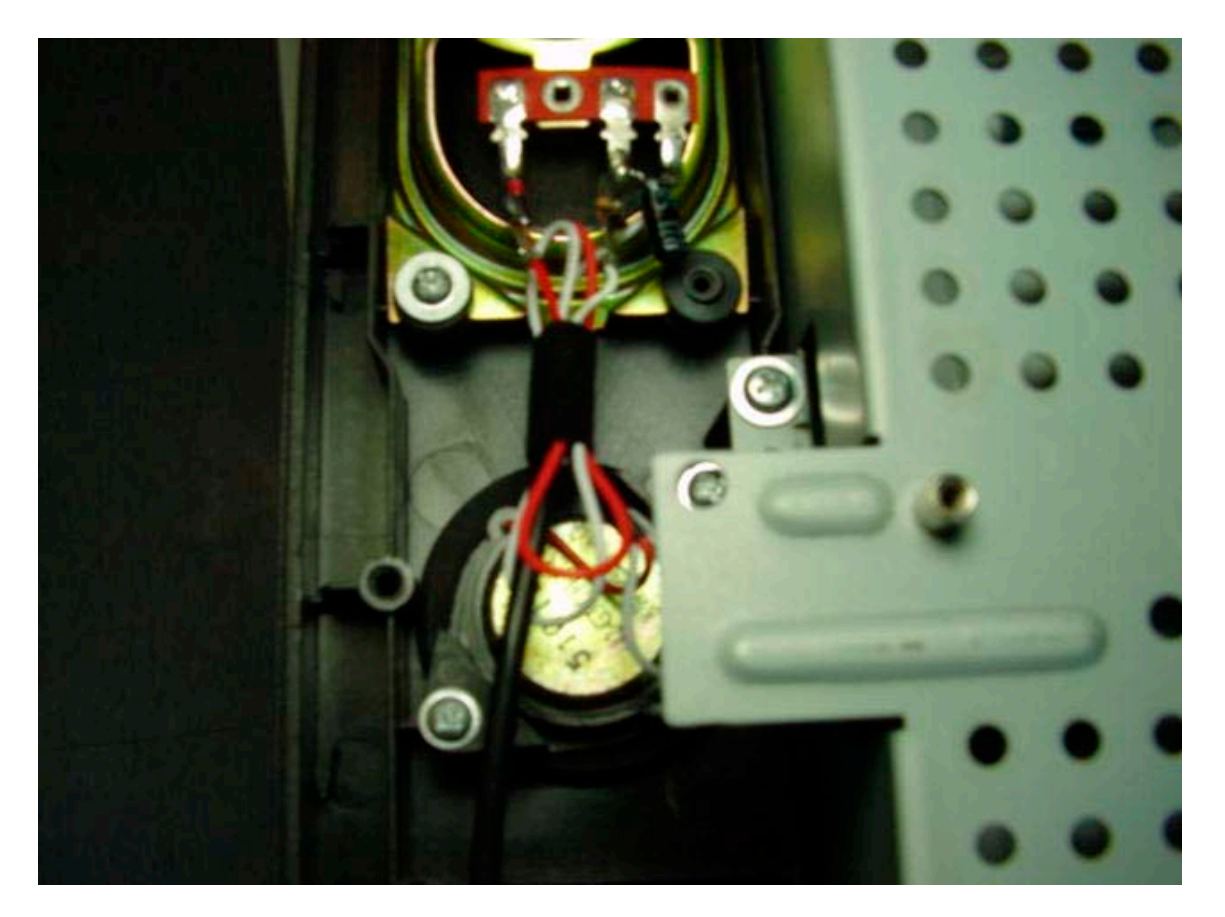

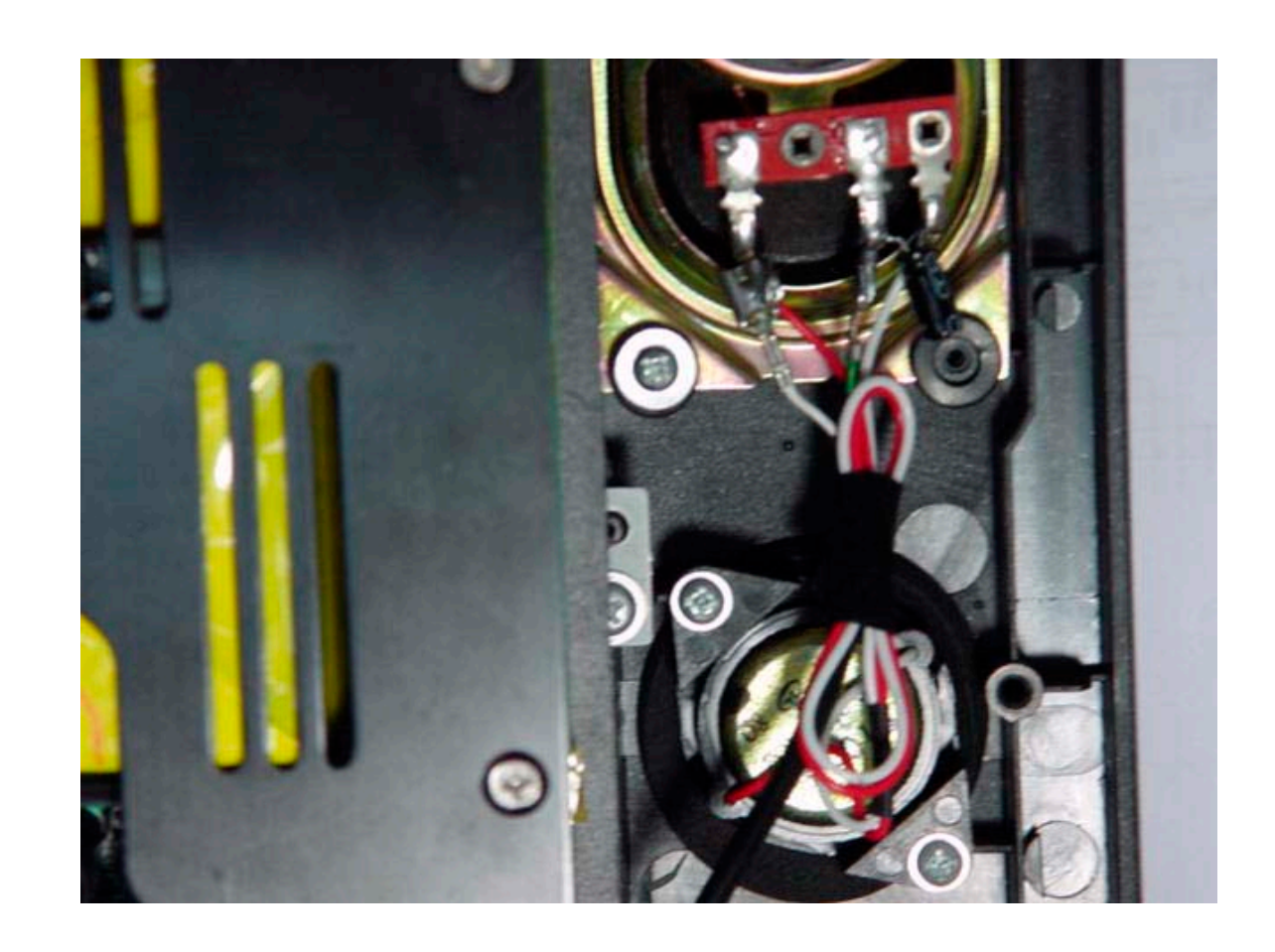

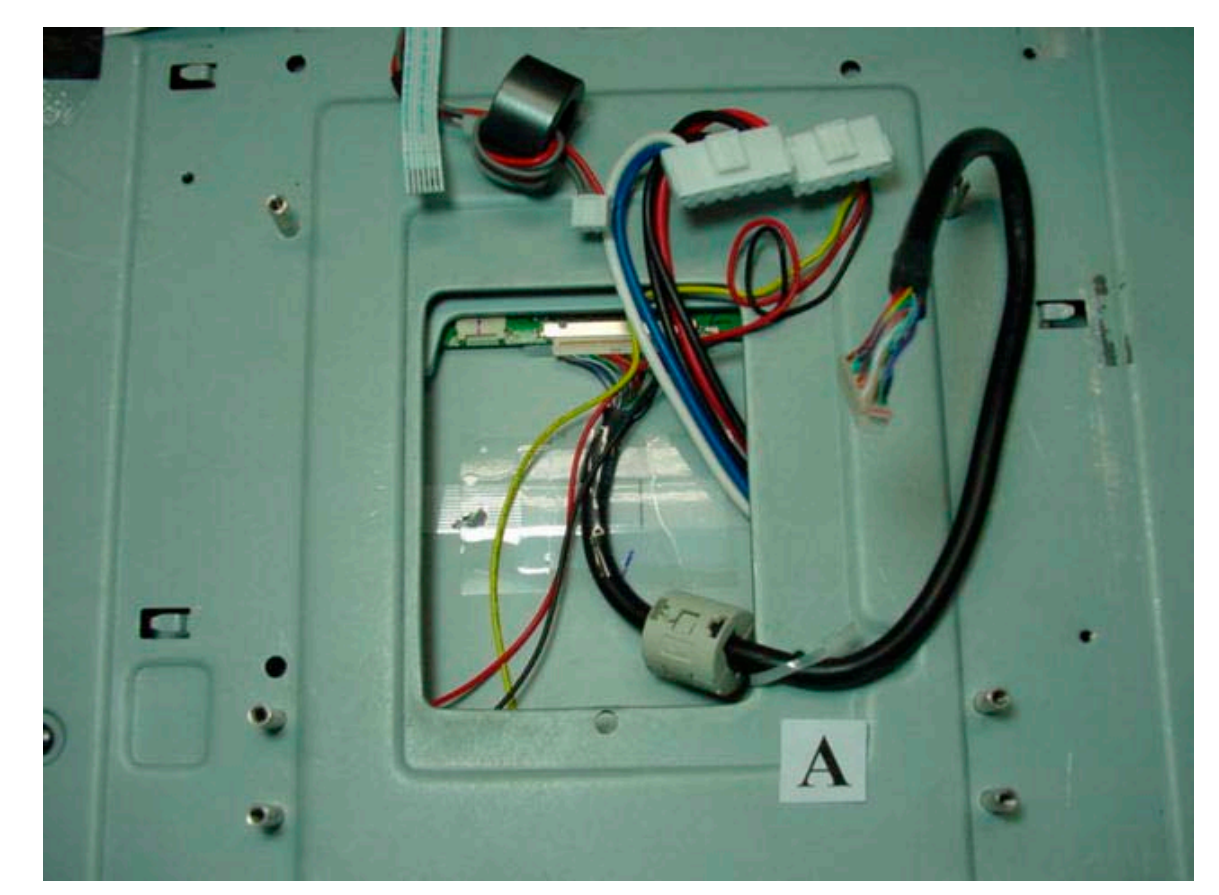

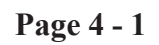

Page 4 - 1

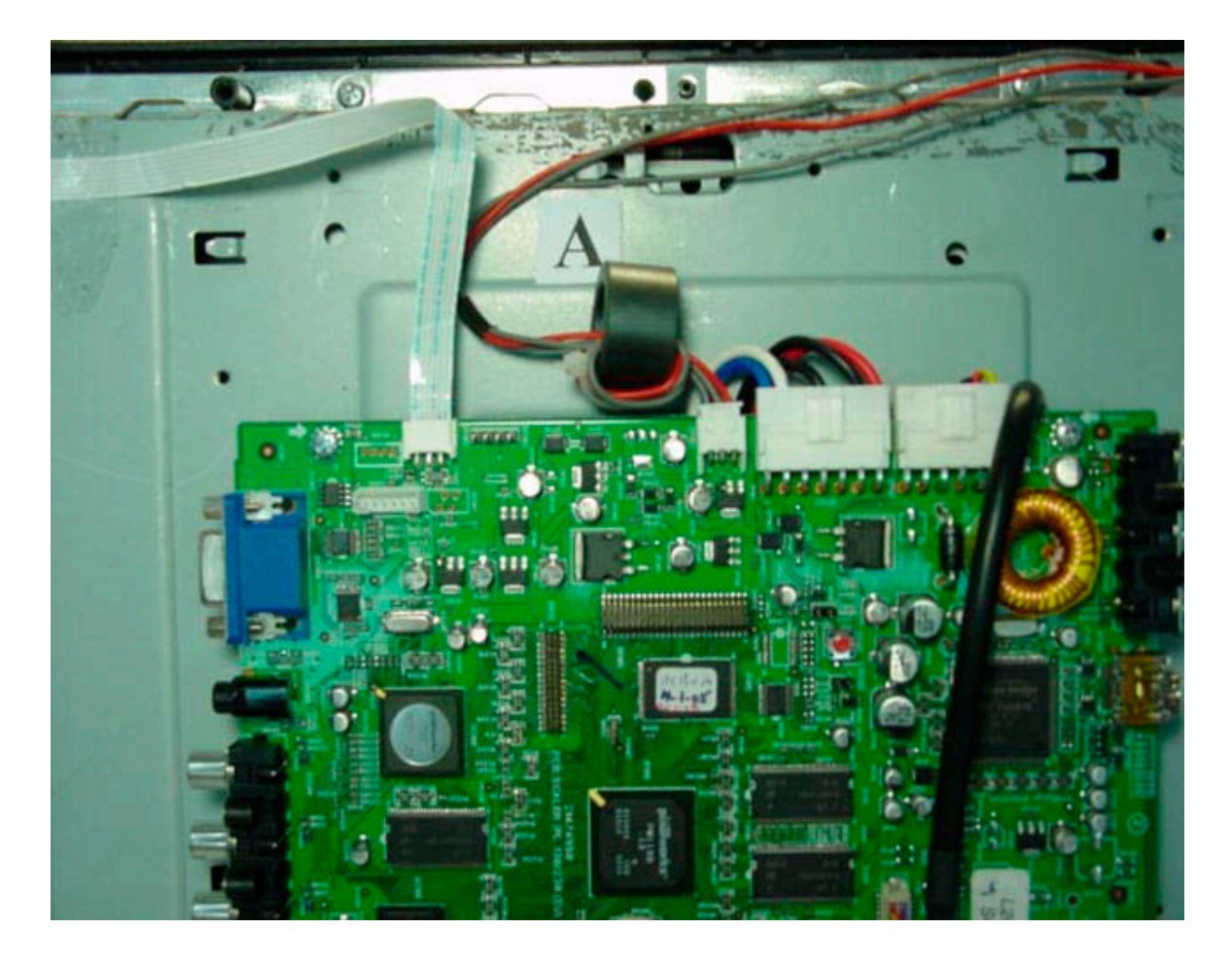

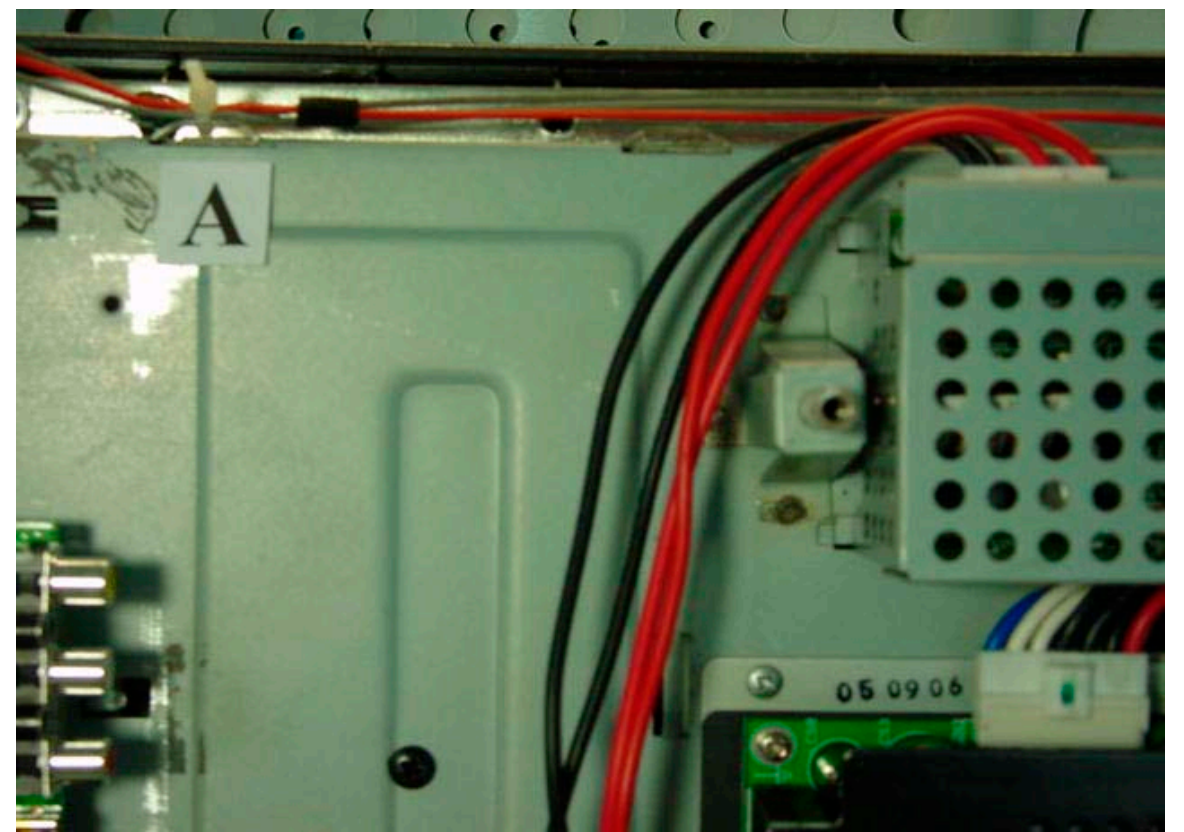

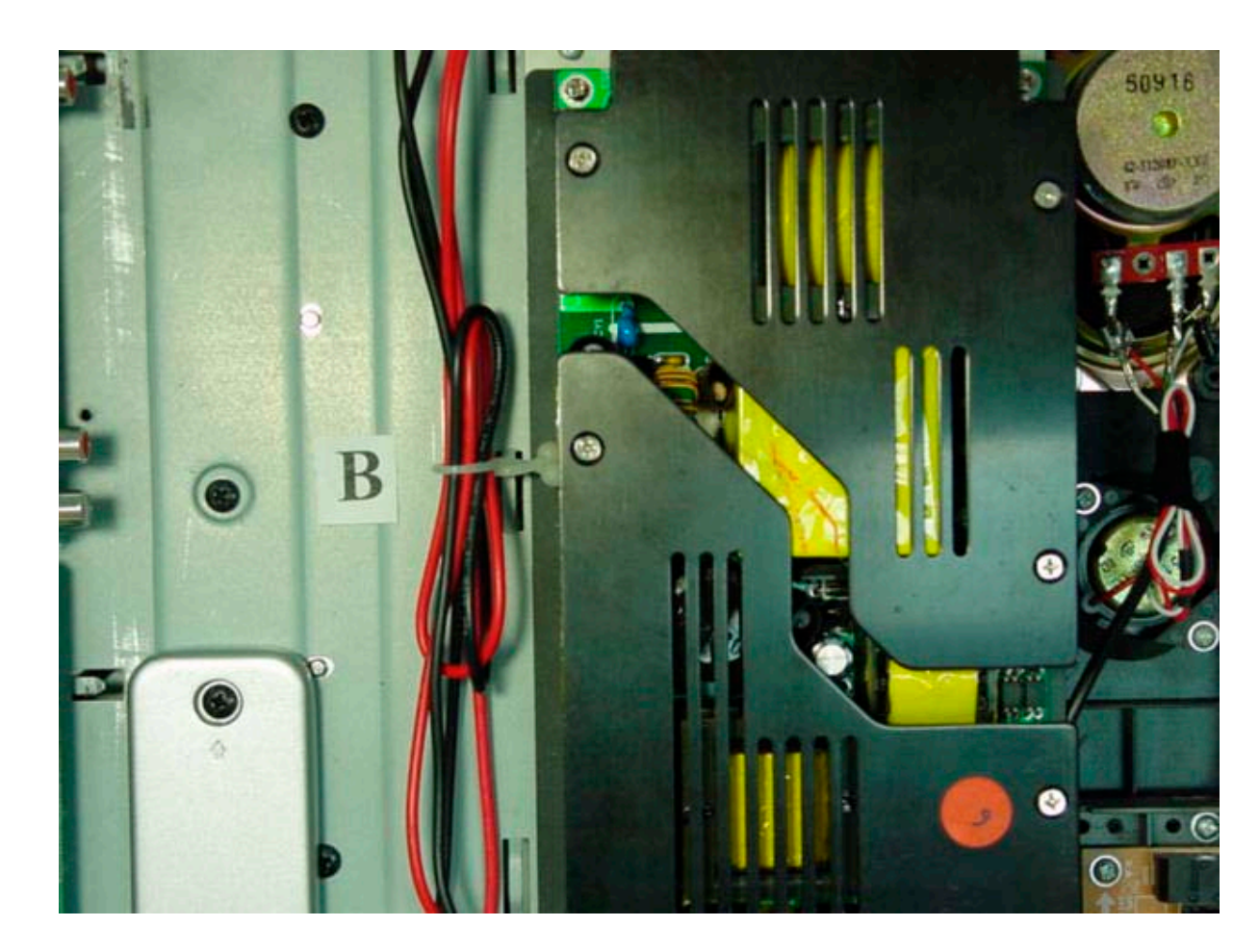

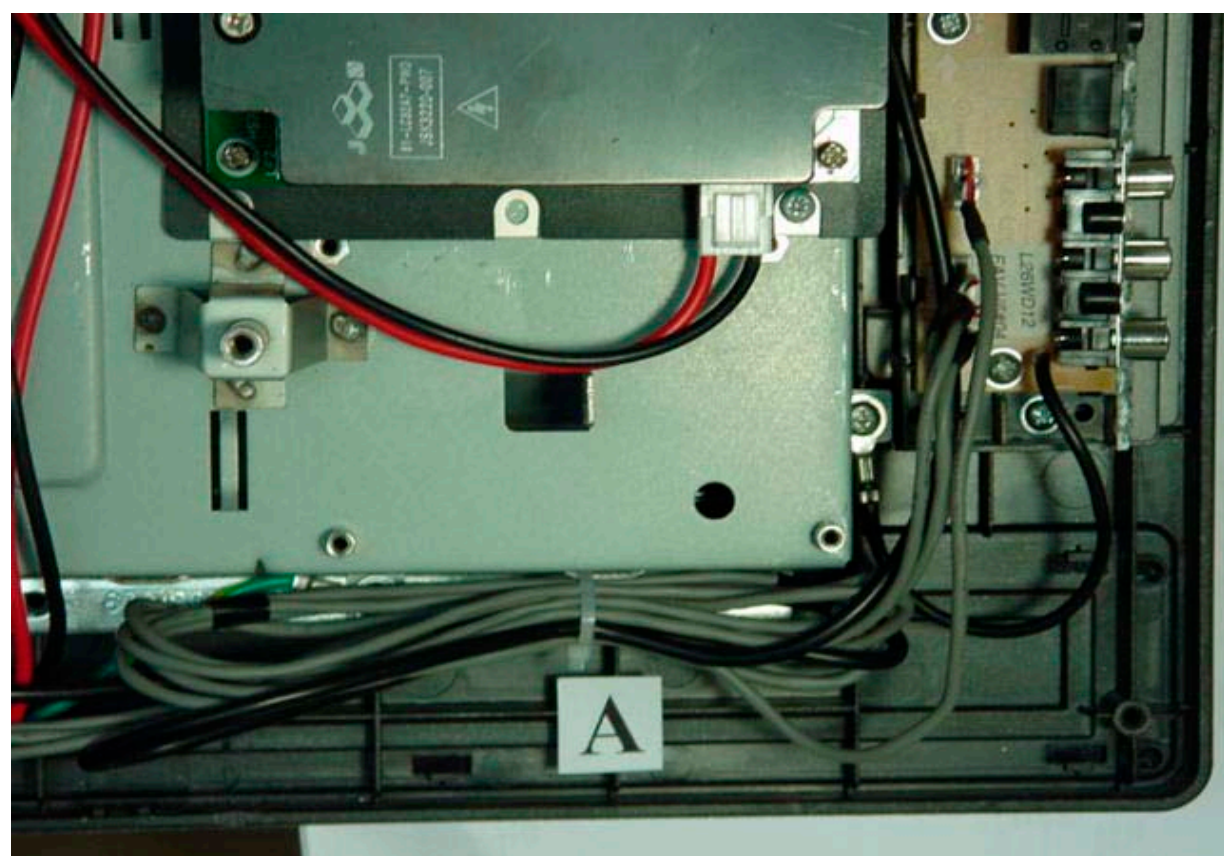

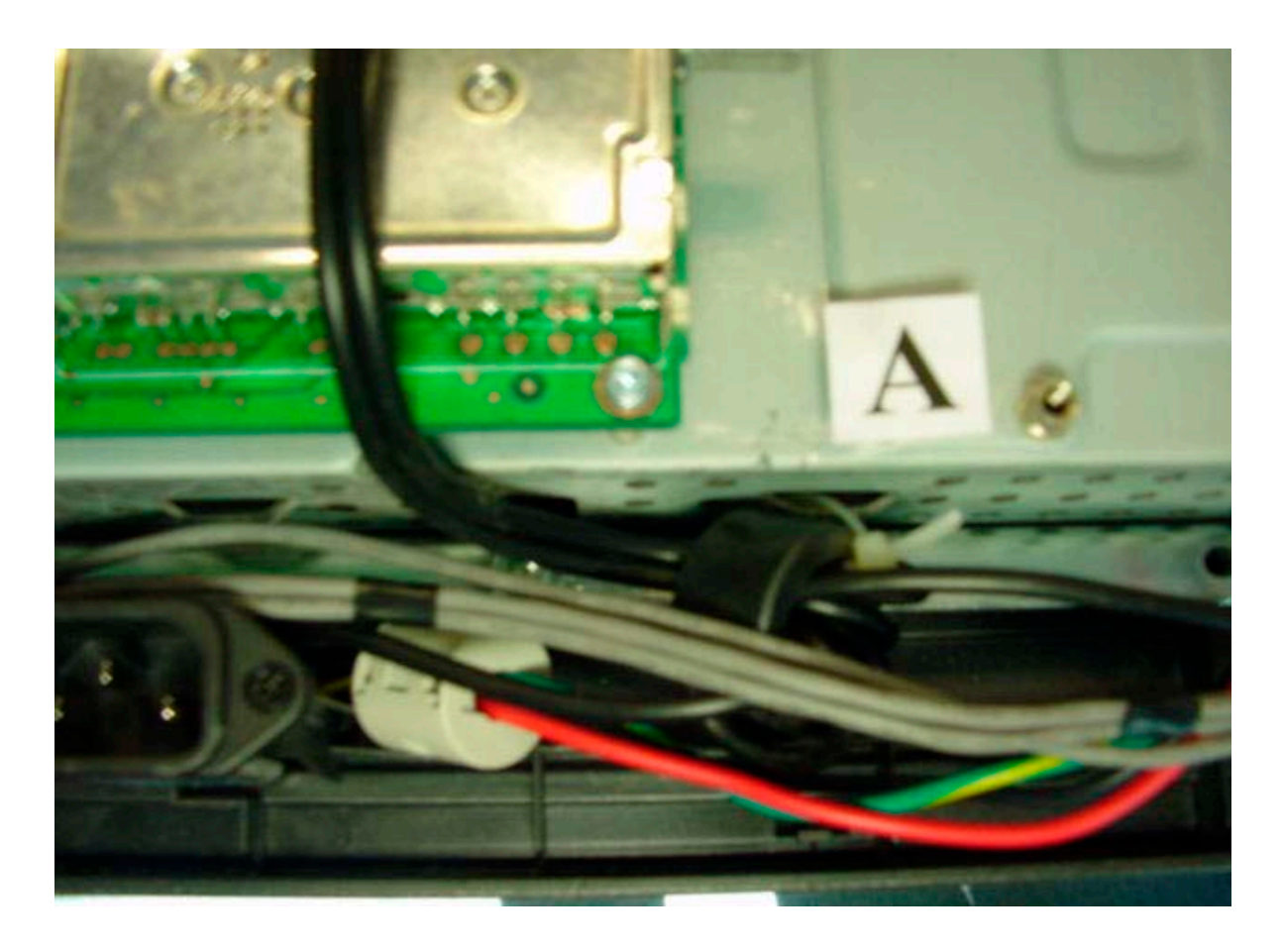

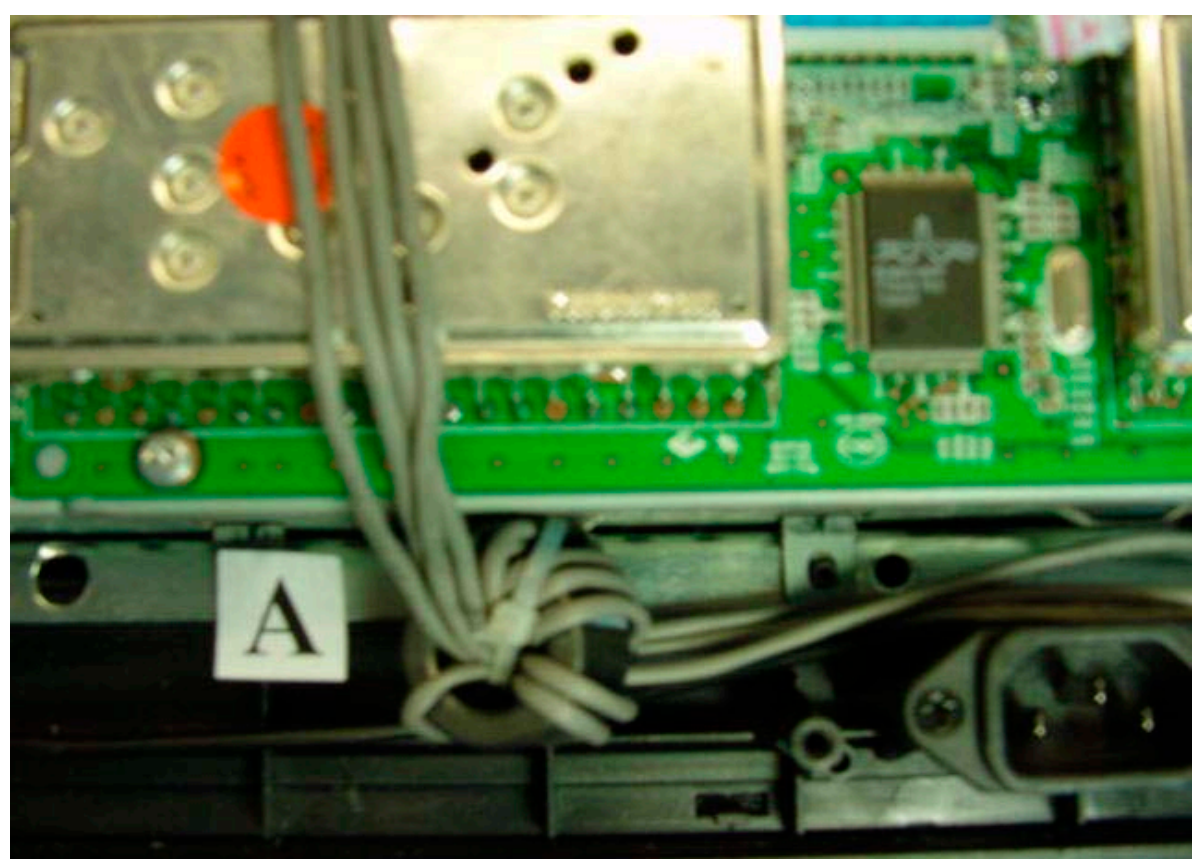

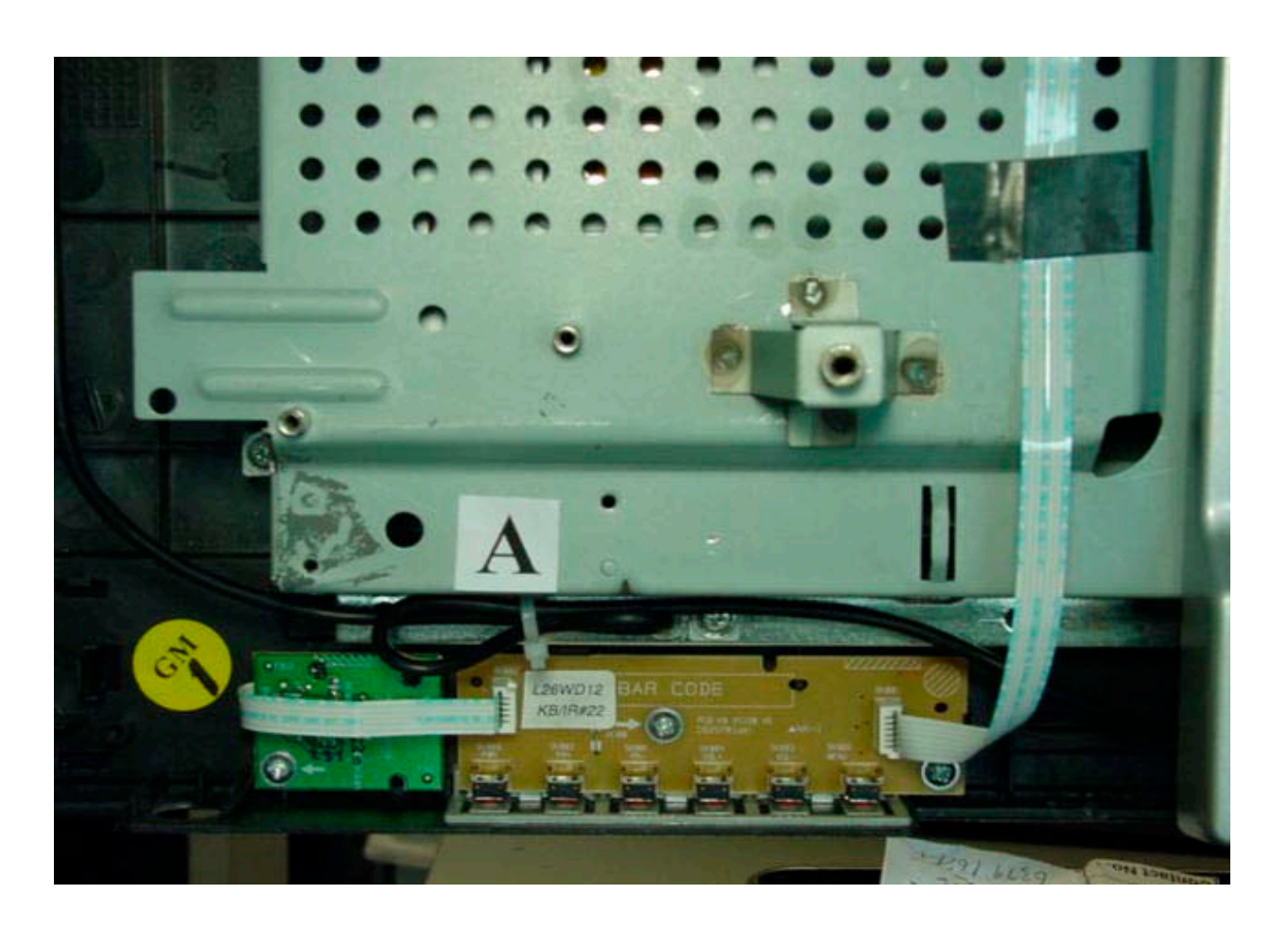

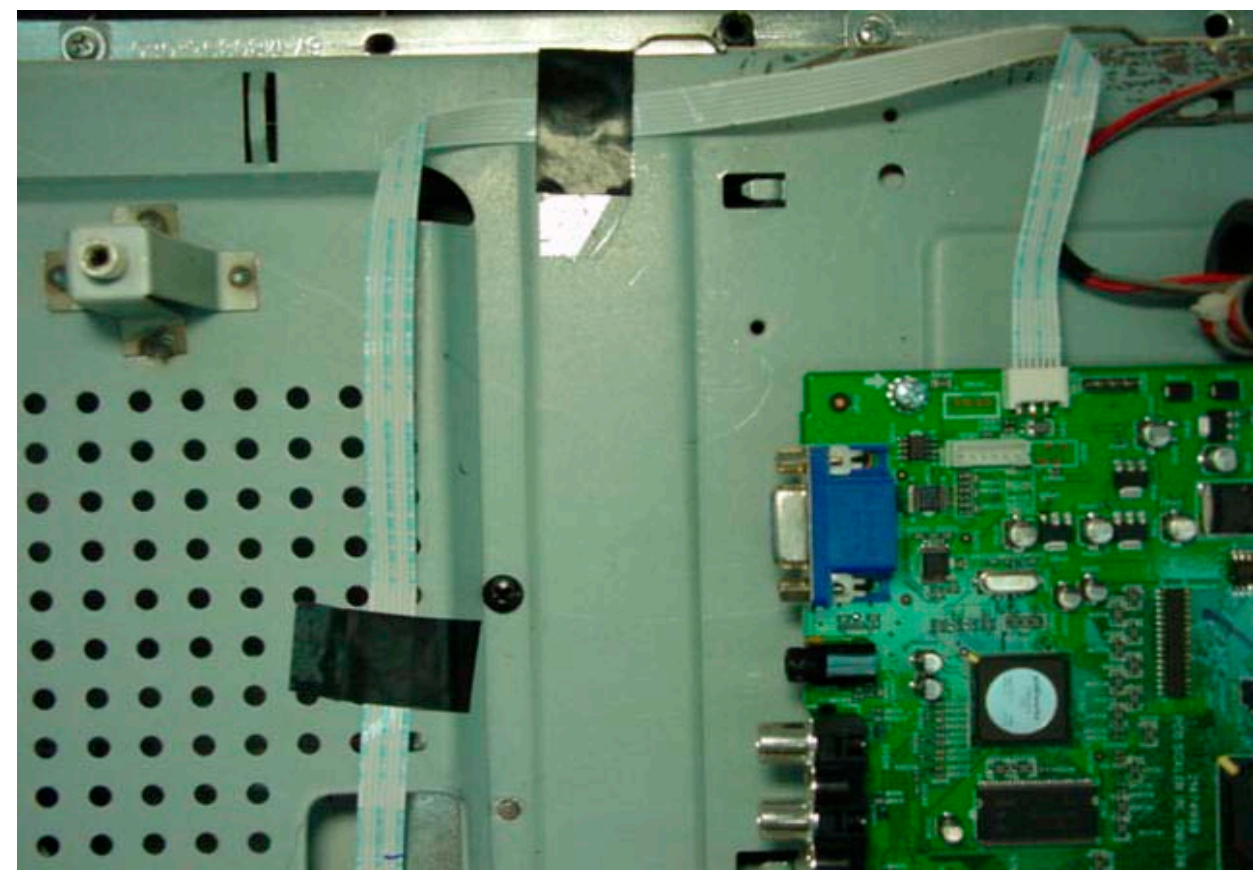

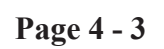

Page 4 - 3

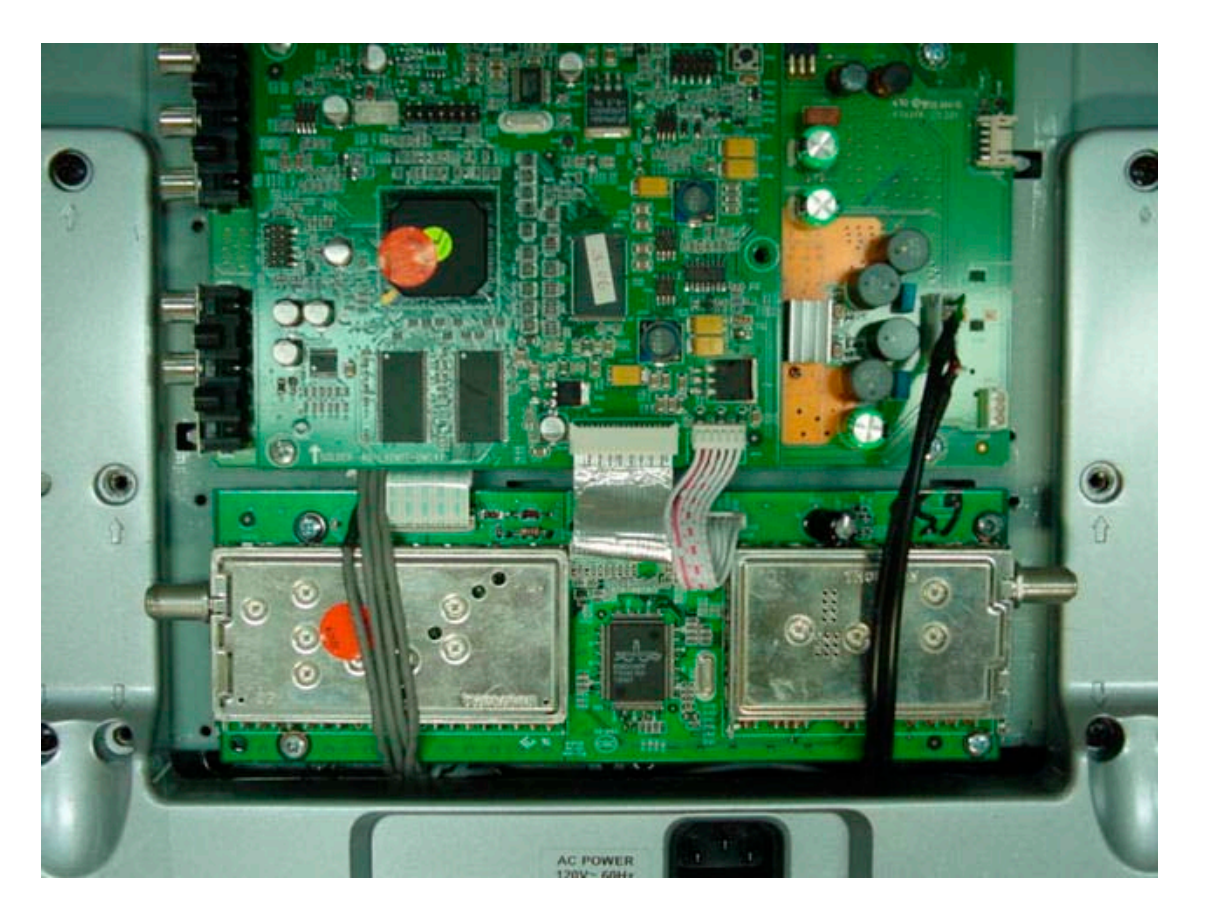

Page 4 - 4

# J26L637/J32L637 VOLTAGE CHARTS ADM1 BOARD

# AV BOARD

| BI    | 101         | BI    | 102         |   | J701  |             |  |  |
|-------|-------------|-------|-------------|---|-------|-------------|--|--|
| PIN # | DC<br>VOLTS | PIN # | DC<br>VOLTS |   | PIN # | DC<br>VOLTS |  |  |
| 1     | 0.0         | 1     | 3.2         |   | 1     | 0.0         |  |  |
| 2     | 3.2         | 2     | 0.0         |   | 2     | 0.0         |  |  |
| 3     | 0.0         | 3     | 4.9         |   | 3     | 0.0         |  |  |
| 4     | 0.0         | 4     | 0.0         |   | 4     | 3.2         |  |  |
| 5     | 0.0         | 5     | 1.7         |   | 5     | 3.2         |  |  |
| 6     | 3.2         | 6     | 0.0         |   | 6     | 0.0         |  |  |
| 7     | 0.0         |       |             |   | 7     | 0.0         |  |  |
| 8     | 3.3         |       |             | 8 | 4.1   |             |  |  |
| 9     | 0.0         |       |             |   | 9     | 2.4         |  |  |
| 10    | 3.3         |       |             |   | 10    | 0.0         |  |  |
| 11    | 1.2         |       |             |   | 11    | 0.0         |  |  |
| 12    | 0.0         |       |             |   | 12    | 0.0         |  |  |
| 13    | 0.0         |       |             |   | 13    | 1.9         |  |  |
| 14    | 0.0         |       |             |   | 14    | 0.0         |  |  |
| 15    | 0.0         |       |             |   | 15    | 6.1         |  |  |
| 16    | 0.45        |       |             |   |       |             |  |  |
| 17    | 0.0         |       |             |   |       |             |  |  |
| 18    | 1.5         |       |             |   |       |             |  |  |

| BA    | 300         | BI    | H101        | BI    | P100        | BS    | 5002        | BX100 |             |  |       |             |       |             |       |             |
|-------|-------------|-------|-------------|-------|-------------|-------|-------------|-------|-------------|--|-------|-------------|-------|-------------|-------|-------------|
| PIN # | DC<br>VOLTS | PIN # | DC<br>VOLTS | PIN # | DC<br>VOLTS | PIN # | DC<br>VOLTS | PIN # | DC<br>VOLTS |  | PIN # | DC<br>VOLTS | PIN # | DC<br>VOLTS | PIN # | DC<br>VOLTS |
| 1     | 0.0         | 1     | 0.0         | 1     | 23.9        | 1     | 11.9        | 1     | 3.2         |  | 26    | 0.0         | 51    | 0.0         | 76    | 0.0         |
| 2     | 0.0         | 2     | 0.0         | 2     | 23.9        | 2     | 11.9        | 2     | 3.2         |  | 27    | 0.0         | 52    | 0.0         | 77    | 0.0         |
| 3     | 0.0         | 3     | 0.0         | 3     | 0.0         | 3     | 0.0         | 3     | 2.6         |  | 28    | 0.0         | 53    | 0.0         | 78    | 0.0         |
|       |             | 4     | 3.2         | 4     | 23.9        | 4     | 0.0         | 4     | 2.7         |  | 29    | 0.0         | 54    | 0.0         | 79    | 0.0         |
|       |             | 5     | 3.2         | 5     | 0.0         | 5     | 11.9        | 5     | 3.2         |  | 30    | 3.2         | 55    | 0.0         | 80    | 0.0         |
|       |             | 6     | 0.0         | 6     | 0.0         | 6     | 11.9        | 6     | 3.2         |  | 31    | 0.0         | 56    | 0.0         |       |             |
|       |             | 7     | 0.0         | 7     | 11.8        |       |             | 7     | 0.0         |  | 32    | 0.0         | 57    | 1.1         |       |             |
|       |             | 8     | 4.1         | 8     | 11.8        |       |             | 8     | 0.0         |  | 33    | 0.0         | 58    | 0.0         |       |             |
|       |             | 9     | 2.4         | 9     | 11.8        |       |             | 9     | 0.0         |  | 34    | 0.0         | 59    | 0.0         |       |             |
|       |             | 10    | 0.0         | 10    | 0.0         |       |             | 10    | 0.0         |  | 35    | 0.0         | 60    | 0.0         |       |             |
|       |             | 11    | 0.0         | 11    | 0.0         |       |             | 11    | 0.0         |  | 36    | 0.0         | 61    | 0.0         |       |             |
|       |             | 12    | 0.0         | 12    | 0.0         |       |             | 12    | 0.0         |  | 37    | 0.0         | 62    | 0.0         |       |             |
|       |             | 13    | 1.9         | 13    | 6.2         |       |             | 13    | 0.0         |  | 38    | 0.0         | 63    | 0.0         |       |             |
|       |             | 14    | 0.0         | 14    | 11.8        |       |             | 14    | 0.0         |  | 39    | 0.0         | 64    | 0.0         |       |             |
|       |             | 15    | 6.1         |       |             |       |             | 15    | 0.0         |  | 40    | 0.0         | 65    | 0.0         |       |             |
|       |             |       |             |       |             |       |             | 16    | 0.0         |  | 41    | 0.37        | 66    | 0.0         |       |             |
|       |             |       |             |       |             |       |             | 17    | 0.0         |  | 42    | 0.0         | 67    | 0.0         |       |             |
|       |             |       |             |       |             |       |             | 18    | 3.2         |  | 43    | 0.0         | 68    | 0.0         |       |             |
|       |             |       |             |       |             |       |             | 19    | 0.0         |  | 44    | 0.0         | 69    | 0.0         |       |             |
|       |             |       |             |       |             |       |             | 20    | 3.2         |  | 45    | 0.0         | 70    | 0.0         |       |             |
|       |             |       |             |       |             |       |             | 21    | 0.0         |  | 46    | 0.0         | 71    | 0.0         |       |             |
|       |             |       |             |       |             |       |             | 22    | 0.0         |  | 47    | 0.06        | 72    | 0.0         |       |             |
|       |             |       |             |       |             |       |             | 23    | 0.0         |  | 48    | 0.0         | 73    | 0.0         |       |             |
|       |             |       |             |       |             |       |             | 24    | 0.0         |  | 49    | 0.0         | 74    | 0.0         |       |             |
|       |             |       |             |       |             |       |             | 25    | 0.0         |  | 50    | 0.0         | 75    | 0.0         |       |             |

### J26L637/J32L637 **VOLTAGE CHARTS** AV BOARD (CONTINUED)

# DIGITAL & ANALOG QAM BOARD

| BX    | BX103 BX600 |  |       | BX          | 601 | BM101 |             |  |       | BM404       |       |             |  |       | BI          | P101 | BV    | /101        |       |             |  |
|-------|-------------|--|-------|-------------|-----|-------|-------------|--|-------|-------------|-------|-------------|--|-------|-------------|------|-------|-------------|-------|-------------|--|
| PIN # | DC<br>VOLTS |  | PIN # | DC<br>VOLTS |     | PIN # | DC<br>VOLTS |  | PIN # | DC<br>VOLTS | PIN # | DC<br>VOLTS |  | PIN # | DC<br>VOLTS |      | PIN # | DC<br>VOLTS | PIN # | DC<br>VOLTS |  |
| 1     | 0.0         |  | 1     | 3.2         |     | 1     | 0.0         |  | 1     | 3.2         | 1     | 0.0         |  | 11    | 0.0         |      | 1     | 3.2         | 1     | 0.0         |  |
| 2     | 0.0         |  | 2     | 3.2         |     | 2     | 0.0         |  | 2     | 3.2         | 2     | 3.2         |  | 12    | 1.2         |      | 2     | 0.0         | 2     | 0.0         |  |
| 3     | 0.0         |  | 3     | 0.0         |     | 3     | 0.0         |  | 3     | 0.0         | 3     | 0.0         |  | 13    | 0.0         |      | 3     | 4.9         | 3     | 0.0         |  |
| 4     | 0.0         |  | 4     | 3.2         |     | 4     | 0.0         |  | 4     | 3.2         | 4     | 0.0         |  | 14    | 0.0         |      | 4     | 0.0         | 4     | 0.0         |  |
| 5     | 0.0         |  | 5     | 0.0         |     | 5     | 0.0         |  | 5     | 0.0         | 5     | 0.0         |  | 15    | 0.0         |      | 5     | 1.7         | 5     | 0.0         |  |
| 6     | 0.0         |  | 6     | 0.0         |     | 6     | 0.0         |  | 6     | 0.0         | 6     | 3.2         |  | 16    | 0.45        |      | 6     | 0.0         | 6     | 0.0         |  |
| 7     | 0.0         |  | 7     | 0.0         |     | 7     | 0.0         |  | 7     | 0.0         | 7     | 0.0         |  | 17    | 0.0         |      |       |             | 7     | 0.0         |  |
| 8     | 0.0         |  | 8     | 11.7        |     | 8     | 0.0         |  | 8     | 11.7        | 8     | 3.3         |  | 18    | 1.5         |      |       |             | 8     | 0.0         |  |
| 9     | 0.0         |  | 9     | 11.7        |     | 9     | 0.0         |  | 9     | 11.7        | 9     | 0.0         |  |       |             |      |       |             | 9     | 0.0         |  |
|       |             |  | 10    | 0.0         |     | 10    | 0.0         |  | 10    | 0.0         | 10    | 3.3         |  |       |             |      |       |             | 10    | 0.0         |  |

# **DSCI BOARD**

# **KEY BOARD**

| PY    | /102        | PY    | 104         | PY    | /106        | PY202 |             |  |
|-------|-------------|-------|-------------|-------|-------------|-------|-------------|--|
| PIN # | DC<br>VOLTS | PIN # | DC<br>VOLTS | PIN # | DC<br>VOLTS | PIN # | DC<br>VOLTS |  |
| 1     | 0.0         | 1     | 0.0         | 1     | 3.2         | 1     | 0.0         |  |
| 2     | 3.3         | 2     | NC          | 2     | 3.2         | 2     | 0.0         |  |
| 3     | 5.2         | 3     | NC          | 3     | 0.0         |       |             |  |
|       |             | 4     | 12.2        | 4     | 3.2         |       |             |  |

| Bŀ    | X001        | BK00<br>PIN ( | BK001<br>PIN 6 |  | BK001<br>PIN 6 |             | BK001<br>PIN 6BK002<br>RUNBK002<br>OFF |             | .002<br>FF | BK          | 003   | Bk<br>R     | K002<br>UN | BK<br>O     | 002<br>FF |
|-------|-------------|---------------|----------------|--|----------------|-------------|----------------------------------------|-------------|------------|-------------|-------|-------------|------------|-------------|-----------|
| PIN # | DC<br>VOLTS | FUNCTION      | DC<br>VOLTS    |  | PIN #          | DC<br>VOLTS | PIN #                                  | DC<br>VOLTS | PIN #      | DC<br>VOLTS | PIN # | DC<br>VOLTS | PIN #      | DC<br>VOLTS |           |
| 1     | 6.2         | POWER         | 2.1            |  | 1              | 0.0         | 1                                      | 0.0         | 1          | 0.0         | 1     | 0.0         | 1          | 0.0         |           |
| 2     | 0.0         | CH +          | 0.7            |  | 2              | 4.3         | 2                                      | 4.3         | 2          | 3.2         | 2     | 3.3         | 2          | 3.0         |           |
| 3     | 0.0         | CH -          | 0.35           |  | 3              | 5.1         | 3                                      | 5.1         | 3          | 5.2         | 3     | 5.1         | 3          | 5.1         |           |
| 4     | 3.3         | VOL+          | 1.4            |  | 4              | 2.2         | 4                                      | 0.0         |            |             | 4     | 6.2         | 4          | 0.0         |           |
| 5     | 5.2         | VOL -         | 1.1            |  | 5              | 0.59        | 5                                      | 1.8         |            |             | 5     | 2.0         | 5          | 0.0         |           |
| 6     | 2.4         | MENU          | 1.7            |  |                |             |                                        |             |            |             |       |             |            |             |           |

# FRONT AV BOARD

| BÇ | 2002        | BV500 |             |  |  |  |  |  |
|----|-------------|-------|-------------|--|--|--|--|--|
| #  | DC<br>VOLTS | PIN # | DC<br>VOLTS |  |  |  |  |  |
| 1  | 0.0         | 1     | 0.0         |  |  |  |  |  |
| 2  | 0.0         | 2     | 0.0         |  |  |  |  |  |
| 3  | 0.0         | 3     | 0.0         |  |  |  |  |  |
|    |             | 4     | 0.0         |  |  |  |  |  |
|    |             | 5     | 0.0         |  |  |  |  |  |
|    |             | 6     | 0.0         |  |  |  |  |  |
|    |             | 7     | 0.0         |  |  |  |  |  |
|    |             | 8     | 0.0         |  |  |  |  |  |
|    |             | 9     | 0.0         |  |  |  |  |  |

IR BOARD

Page 5-2

# J26L637/J32L637 VOLTAGE CHARTS LCD PANEL

SCALER BOARD

| С     | N1          | С     | CN2         |       | (           | CN3 | 3     |             | B     | P100       |   | B     | P101 | 1          | BI    | P102        |     | BP         | 103         |       | BR100       |       |             |  |       |             |       |             |
|-------|-------------|-------|-------------|-------|-------------|-----|-------|-------------|-------|------------|---|-------|------|------------|-------|-------------|-----|------------|-------------|-------|-------------|-------|-------------|--|-------|-------------|-------|-------------|
| PIN # | DC<br>VOLTS | PIN # | DC<br>VOLTS | PIN # | DC<br>VOLTS |     | PIN # | DC<br>VOLTS | PIN # | DC<br>VOLT | s | PIN # |      | DC<br>OLTS | PIN # | DC<br>VOLTS | PIN | <b>i</b> # | DC<br>VOLTS | PIN # | DC<br>VOLTS | PIN # | DC<br>VOLTS |  | PIN # | DC<br>VOLTS | PIN # | DC<br>VOLTS |
| 1     | 23.9        | 1     | 23.9        | 1     | 0.0         |     | 26    | 0.0         | 1     | 23.        | 9 | 1     |      | 0.0        | 1     | 5.3         |     | 1          | 3.1         | 1     | 3.2         | 26    | 0.0         |  | 51    | 0.0         | 76    | 0.0         |
| 2     | 23.9        | 2     | 23.9        | 2     | 1.2         |     | 27    | 0.01        | 2     | 23.        | 9 | 2     |      | 3.2        | 2     | 0.0         |     | 2          | 23.9        | 2     | 3.2         | 27    | 0.0         |  | 52    | 0.0         | 77    | 0.0         |
| 3     | 23.9        | 3     | 23.9        | 3     | 1.1         |     | 28    | 0.04        | 3     | 0.0        | 0 | 3     |      | 0.0        | 3     | 3.1         |     | 3          | 0.0         | 3     | 2.6         | 28    | 0.0         |  | 53    | 0.0         | 78    | 0.0         |
| 4     | 23.9        | 4     | 23.9        | 4     | 1.2         |     | 29    | 5.1         | 4     | 23.        | 9 | 4     |      | 0.0        |       |             |     | 4          | 0.0         | 4     | 2.7         | 29    | 0.0         |  | 54    | 0.0         | 79    | 0.0         |
| 5     | 23.9        | 5     | 0.03        | 5     | 1.1         |     | 30    | 5.1         | 5     | 0.0        | 0 | 5     |      | 3.2        |       |             |     | 5          | 0.0         | 5     | 3.2         | 30    | 3.2         |  | 55    | 0.0         | 80    | 0.0         |
| 6     | 0.0         | 6     | 0.0         | 6     | 1.1         |     | 31    | 5.1         | 6     | 0.0        | 0 | 6     |      | 3.2        |       |             |     | 6          | 0.0         | 6     | 3.2         | 31    | 0.0         |  | 56    | 0.0         |       |             |
| 7     | 0.0         | 7     | 0.0         | 7     | 1.2         |     | 32    | 5.1         | 7     | 11.        | 8 |       |      |            |       |             |     | 7          | 11.9        | 7     | 0.0         | 32    | 0.0         |  | 57    | 1.1         |       |             |
| 8     | 0.0         | 8     | 0.0         | 8     | 0.0         |     | 33    | 5.1         | 8     | 11.        | 8 |       |      |            |       |             |     |            |             | 8     | 0.0         | 33    | 0.0         |  | 58    | 0.0         |       |             |
| 9     | 0.0         | 9     | 3.2         | 9     | 0.0         |     | 34    | 5.1         | 9     | 11.3       | 8 |       |      |            |       |             |     |            |             | 9     | 0.0         | 34    | 0.0         |  | 59    | 0.0         |       |             |
| 10    | 0.0         | 10    | 2.7         | 10    | 1.1         |     | 35    | 0.0         | 10    | 0.0        | 0 |       |      |            |       |             |     |            |             | 10    | 0.0         | 35    | 0.0         |  | 60    | 0.0         |       |             |
|       |             | 11    | 0.0         | 11    | 1.2         |     | 36    | 0.0         | 11    | 0.0        | 0 |       |      |            |       |             |     |            |             | 11    | 0.0         | 36    | 0.0         |  | 61    | 0.0         |       |             |
|       |             | 12    | 3.2         | 12    | 1.2         |     | 37    | 0.0         | 12    | 0.0        | 0 |       |      |            |       |             |     |            |             | 12    | 0.0         | 37    | 0.0         |  | 62    | 0.0         |       |             |
|       |             |       |             | 13    | 1.1         |     | 38    | 3.1         | 13    | 6.2        | 2 |       |      |            |       |             |     |            |             | 13    | 0.0         | 38    | 0.0         |  | 63    | 0.0         |       |             |
|       |             |       |             | 14    | 0.0         |     | 39    | 0.0         | 14    | 11.        | 8 |       |      |            |       |             |     |            |             | 14    | 0.0         | 39    | 0.0         |  | 64    | 0.0         |       |             |
|       |             |       |             | 15    | 0.0         |     | 40    | 0.0         |       |            |   |       |      |            |       |             |     |            |             | 15    | 0.0         | 40    | 0.0         |  | 65    | 0.0         |       |             |
|       |             |       |             | 16    | 0.04        |     |       |             |       |            |   |       |      |            |       |             |     |            |             | 16    | 0.0         | 41    | 0.37        |  | 66    | 0.0         |       |             |
|       |             |       |             | 17    | 0.01        |     |       |             |       |            |   |       |      |            |       |             |     |            |             | 17    | 0.0         | 42    | 0.0         |  | 67    | 0.0         |       |             |
|       |             |       |             | 18    | 0.04        |     |       |             |       |            |   |       |      |            |       |             |     |            |             | 18    | 3.2         | 43    | 0.0         |  | 68    | 0.0         |       |             |
|       |             |       |             | 19    | 0.01        |     |       |             |       |            |   |       |      |            |       |             |     |            |             | 19    | 0.0         | 44    | 0.0         |  | 69    | 0.0         |       |             |
|       |             |       |             | 20    | 0.04        |     |       |             |       |            |   |       |      |            |       |             |     |            |             | 20    | 3.2         | 45    | 0.0         |  | 70    | 0.0         |       |             |
|       |             |       |             | 21    | 0.01        |     |       |             |       |            |   |       |      |            |       |             |     |            |             | 21    | 0.0         | 46    | 0.0         |  | 71    | 0.0         |       |             |
|       |             |       |             | 22    | 0.0         |     |       |             |       |            |   |       |      |            |       |             |     |            |             | 22    | 0.0         | 47    | 0.06        |  | 72    | 0.0         |       |             |
|       |             |       |             | 23    | 0.0         |     |       |             |       |            |   |       |      |            |       |             |     |            |             | 23    | 0.0         | 48    | 0.0         |  | 73    | 0.0         |       |             |
|       |             |       |             | 24    | 0.04        |     |       |             |       |            |   |       |      |            |       |             |     |            |             | 24    | 0.0         | 49    | 0.0         |  | 74    | 0.0         |       |             |
|       |             |       |             | 25    | 0.01        |     |       |             |       |            |   |       |      |            |       |             |     |            |             | 25    | 0.0         | 50    | 0.0         |  | 75    | 0.0         |       |             |

# J26L637/J32L637 **VOLTAGE CHARTS** SCALER BOARD (CONTINUED)

|       | BR102       |  |       | BR106       |       |             | BR106<br>PIN 6 |          |             | BR | 108   | BR          | 110   |             |
|-------|-------------|--|-------|-------------|-------|-------------|----------------|----------|-------------|----|-------|-------------|-------|-------------|
| PIN # | DC<br>VOLTS |  | PIN # | DC<br>VOLTS | PIN # | DC<br>VOLTS |                | FUNCTION | DC<br>VOLTS |    | PIN # | DC<br>VOLTS | PIN # | DC<br>VOLTS |
| 1     | 0.0         |  | 26    | 0.0         | 1     | 6.2         |                | POWER    | 2.1         |    | 1     | 3.2         | 1     | NC          |
| 2     | 1.2         |  | 27    | 0.01        | 2     | 3.2         |                | CH +     | 0.7         |    | 2     | 3.2         | 2     | NC          |
| 3     | 1.1         |  | 28    | 0.04        | 3     | 0.0         |                | СН -     | 0.35        |    | 3     | 0.0         | 3     | NC          |
| 4     | 1.2         |  | 29    | 5.1         | 4     | 4.3         |                | VOL+     | 1.4         |    | 4     | 3.2         | 4     | NC          |
| 5     | 1.1         |  | 30    | 5.1         | 5     | 5.2         |                | VOL -    | 1.1         |    |       |             | 5     | 3.2         |
| 6     | 1.1         |  | 31    | 5.1         | 6     | 2.4         |                | MENU     | 1.7         |    |       |             | 6     | NC          |
| 7     | 1.2         |  | 32    | 5.1         |       |             |                |          |             |    |       |             |       |             |
| 8     | 0.0         |  | 33    | 5.1         |       |             |                |          |             |    |       |             |       |             |
| 9     | 0.0         |  | 34    | 5.1         |       |             |                |          |             |    |       |             |       |             |
| 10    | 1.1         |  | 35    | 0.0         |       |             |                |          |             |    |       |             |       |             |
| 11    | 1.2         |  | 36    | 0.0         |       |             |                |          |             |    |       |             |       |             |
| 12    | 1.2         |  | 37    | 0.0         |       |             |                |          |             |    |       |             |       |             |
| 13    | 1.1         |  | 38    | 3.1         |       |             |                |          |             |    |       |             |       |             |
| 14    | 0.0         |  | 39    | 0.0         |       |             |                |          |             |    |       |             |       |             |
| 15    | 0.0         |  | 40    | 0.0         |       |             |                |          |             |    |       |             |       |             |
| 16    | 0.04        |  |       |             |       |             |                |          |             |    |       |             |       |             |
| 17    | 0.01        |  |       |             |       |             |                |          |             |    |       |             |       |             |
| 18    | 0.04        |  |       |             |       |             |                |          |             |    |       |             |       |             |
| 19    | 0.01        |  |       |             |       |             |                |          |             |    |       |             |       |             |
| 20    | 0.04        |  |       |             |       |             |                |          |             |    |       |             |       |             |
| 21    | 0.01        |  |       |             |       |             |                |          |             |    |       |             |       |             |
| 22    | 0.0         |  |       |             |       |             |                |          |             |    |       |             |       |             |
| 23    | 0.0         |  |       |             |       |             |                |          |             |    |       |             |       |             |
| 24    | 0.04        |  |       |             |       |             |                |          |             |    |       |             |       |             |
| 25    | 0.01        |  |       |             |       |             |                |          |             |    |       |             |       |             |

CO (ACROSS PIN # 2

**SMPS 1W BOARD** 

| BF<br>USE I<br>AS | 2600<br>PIN 1/2<br>REF | BP    | 610         |
|-------------------|------------------------|-------|-------------|
| PIN #             | AC<br>VOLTS            | PIN # | DC<br>VOLTS |
| 1                 | 121.0                  | 1     | 5.3         |
| 2                 | 121.0                  | 2     | 0.0         |
| 3                 | 0.0                    | 3     | 3.1         |
| 4                 | 121.0                  |       |             |
| 5                 | 0.0                    |       |             |
| 6                 | 121.0                  |       |             |

| N1<br>S PINS) | CO    | DN2         | CO    | N3          |  |  |
|---------------|-------|-------------|-------|-------------|--|--|
| AC<br>VOLTS   | PIN # | DC<br>VOLTS | PIN # | DC<br>VOLTS |  |  |
| 121.0         | 1     | 0.0         | 1     | 11.9        |  |  |
| 121.0         | 2     | NC          | 2     | 0.0         |  |  |
|               | 3     | NC          | 3     | 0.0         |  |  |
|               | 4     | 12.2        | 4     | 0.0         |  |  |
|               |       |             | 5     | 23.9        |  |  |
|               |       |             | 6     | 23.9        |  |  |
|               |       |             | 7     | 3.2         |  |  |

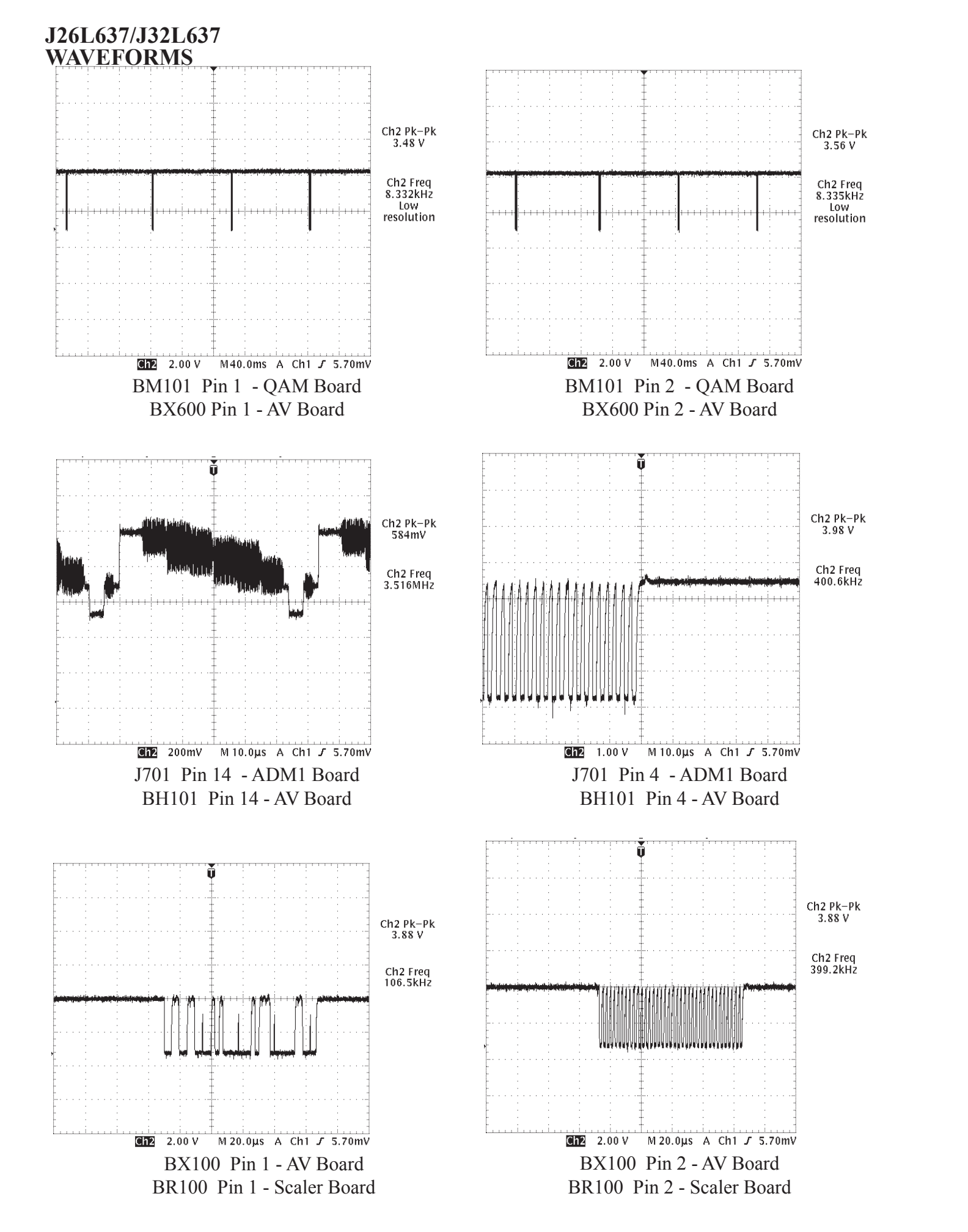

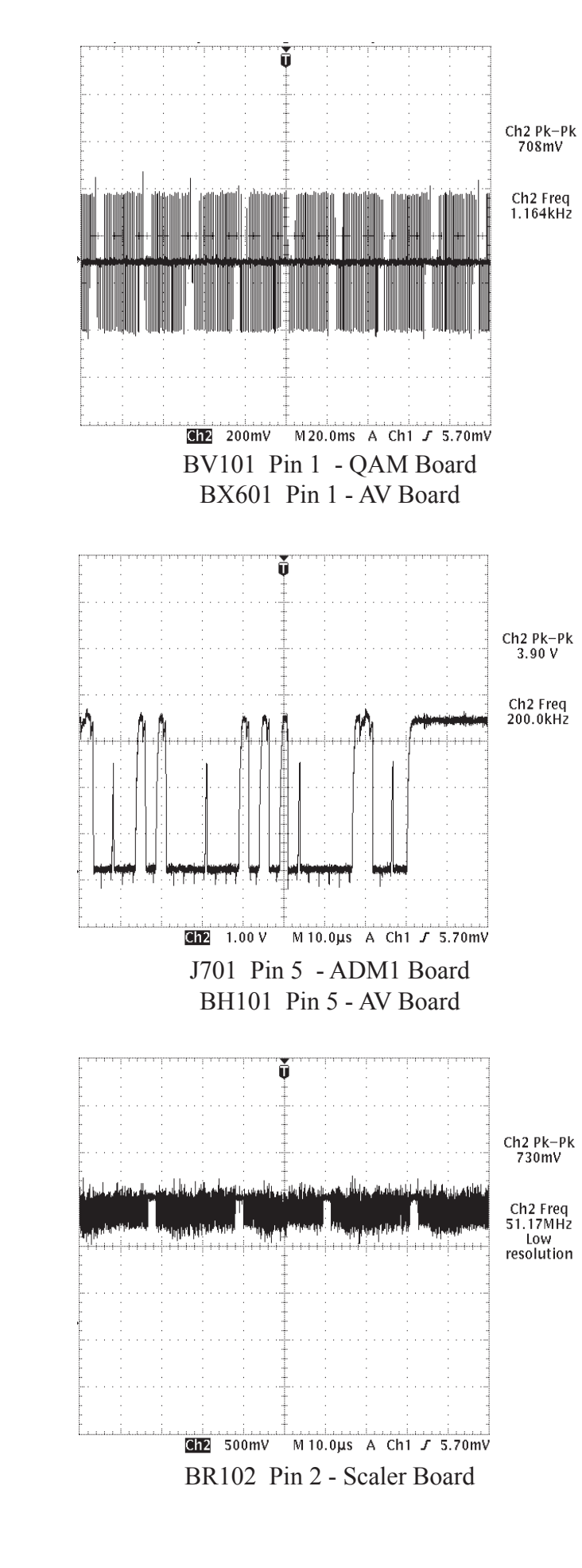

Page 5 - 1

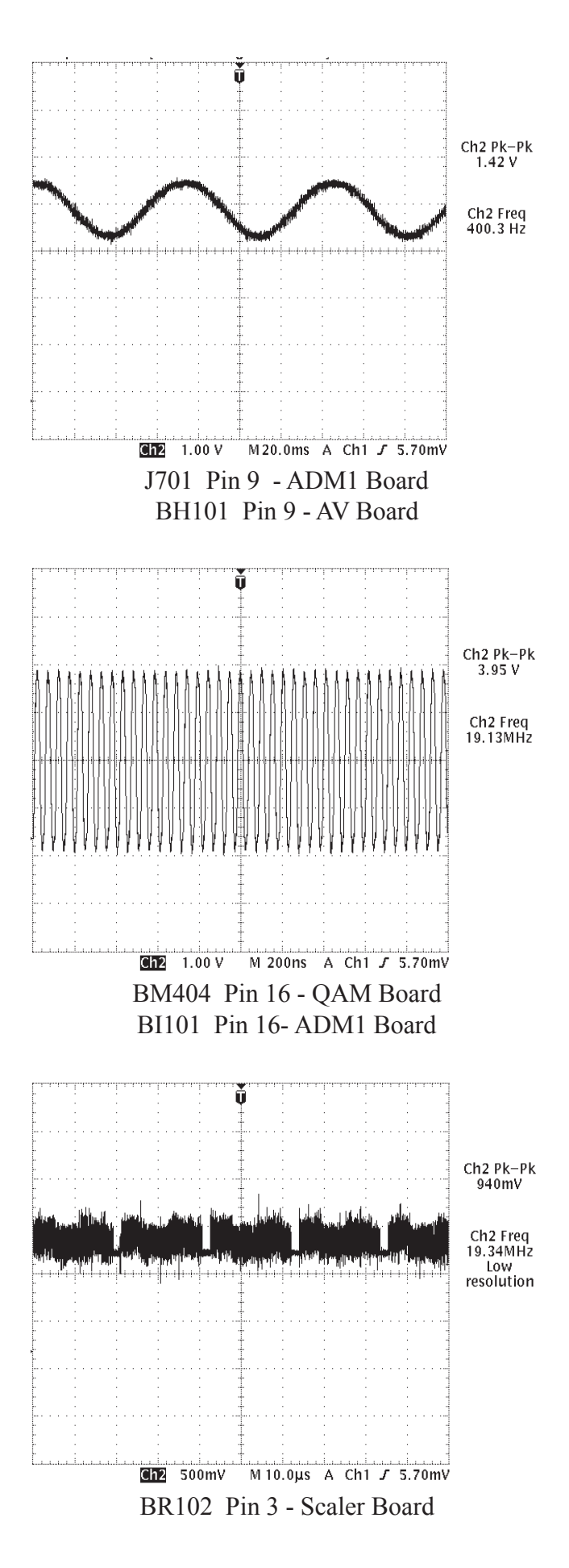

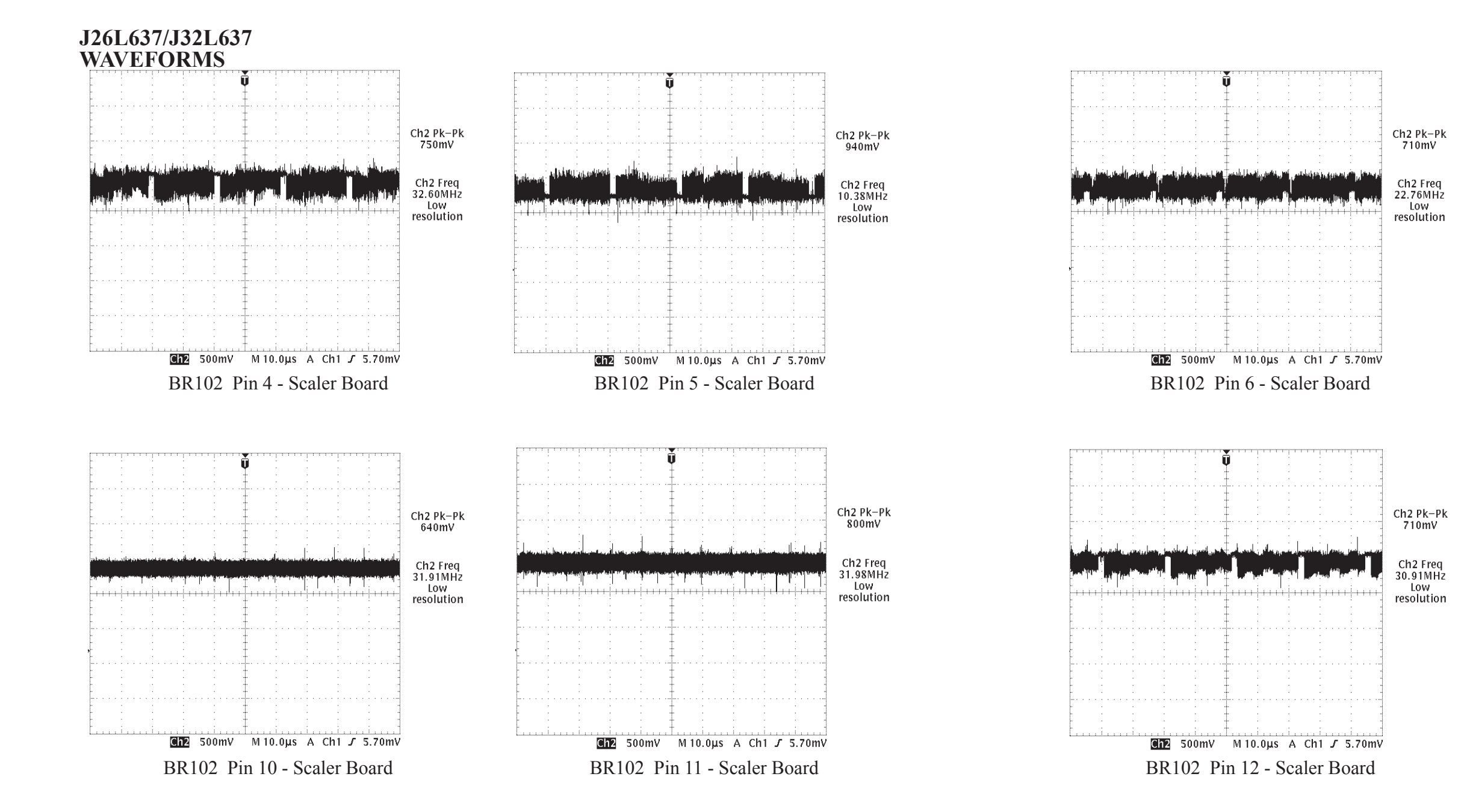

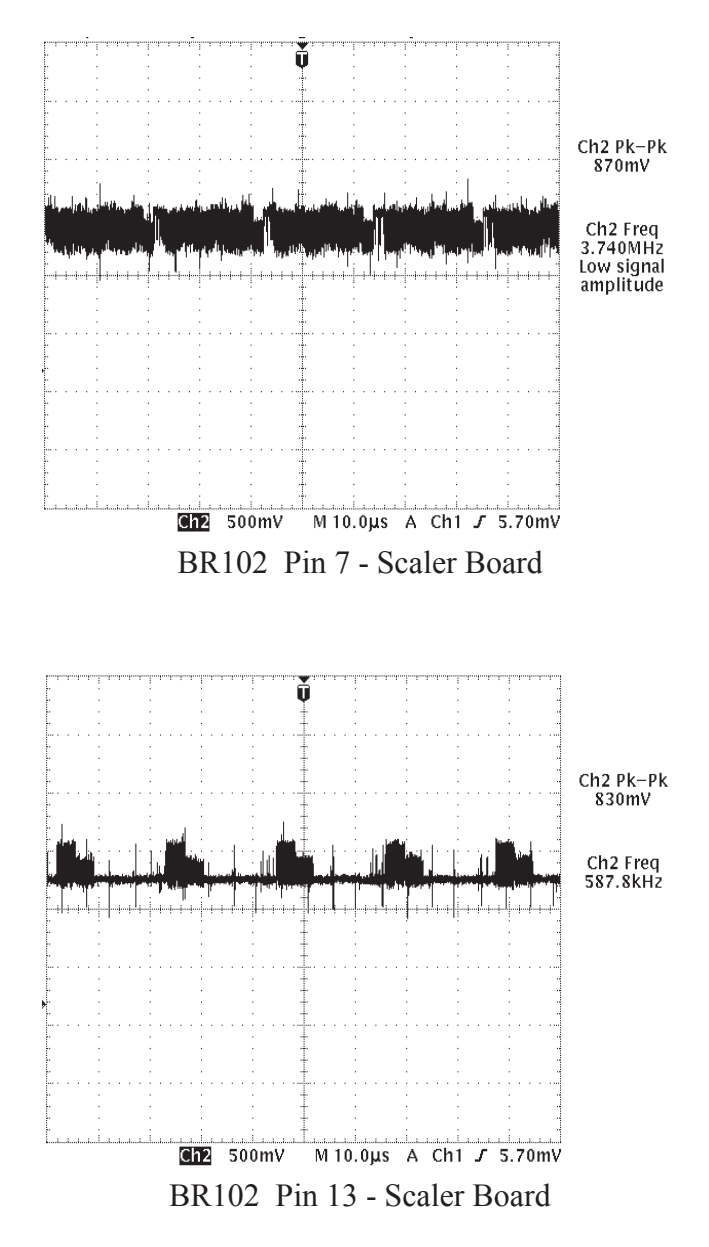

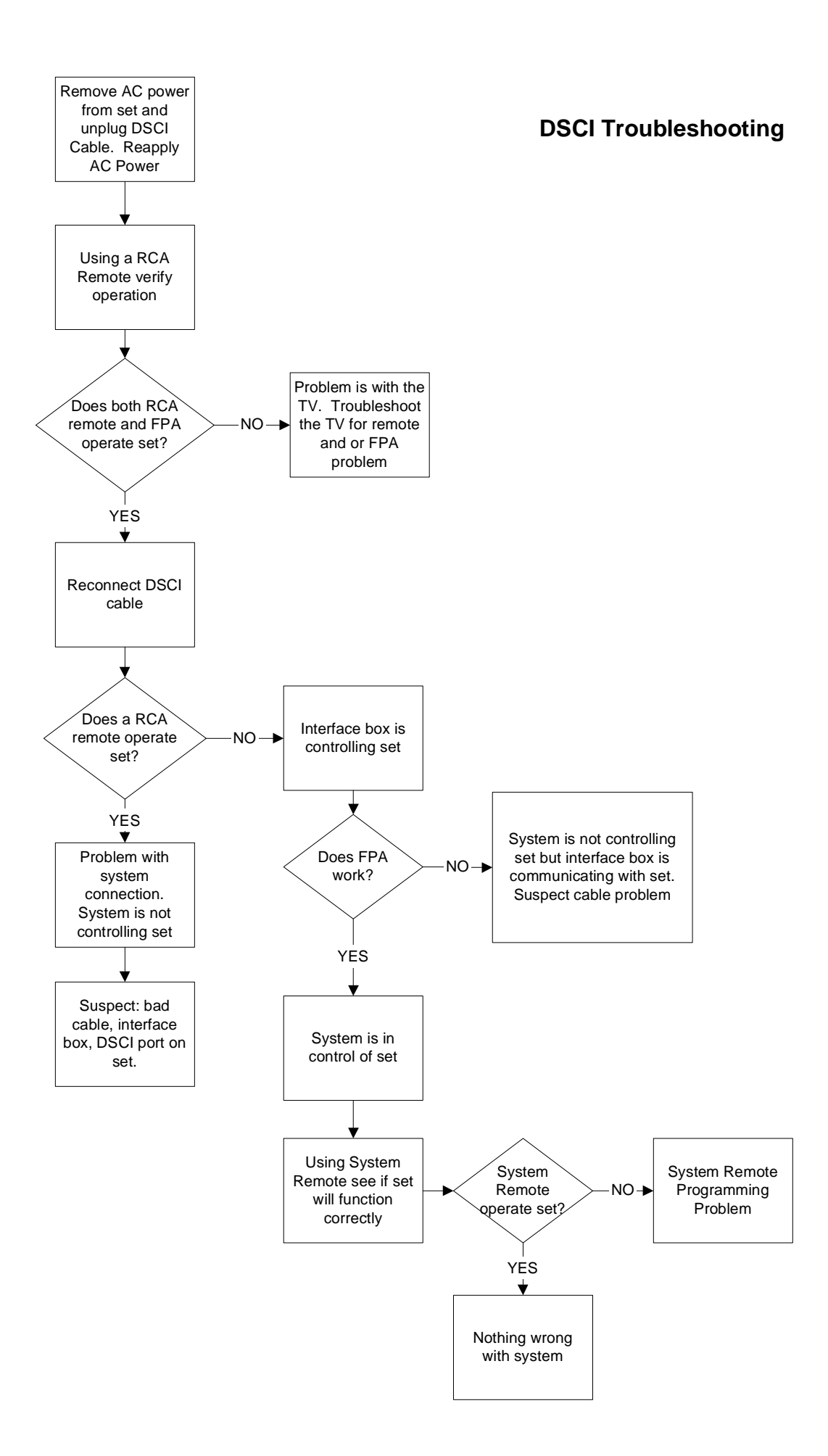

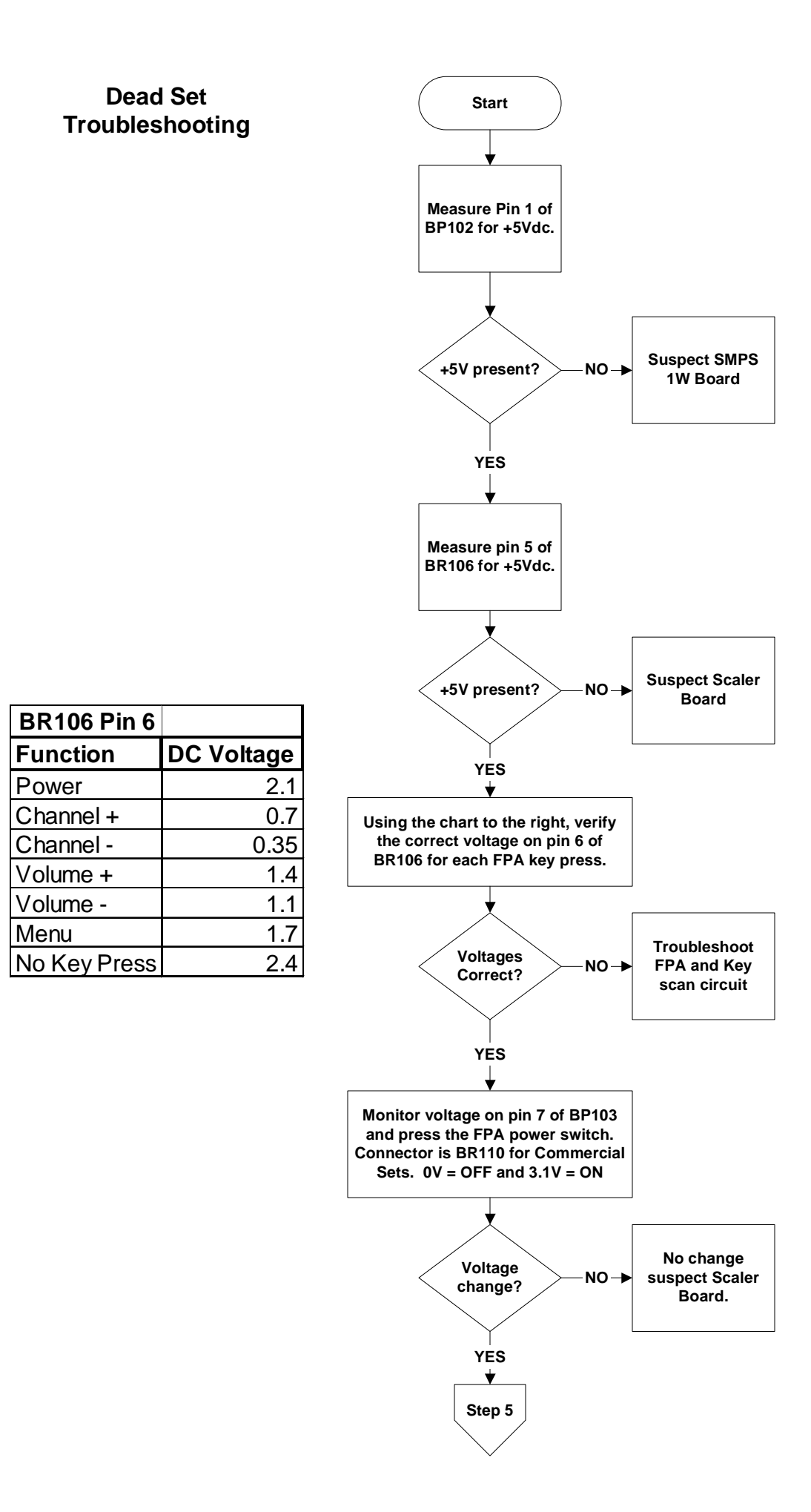

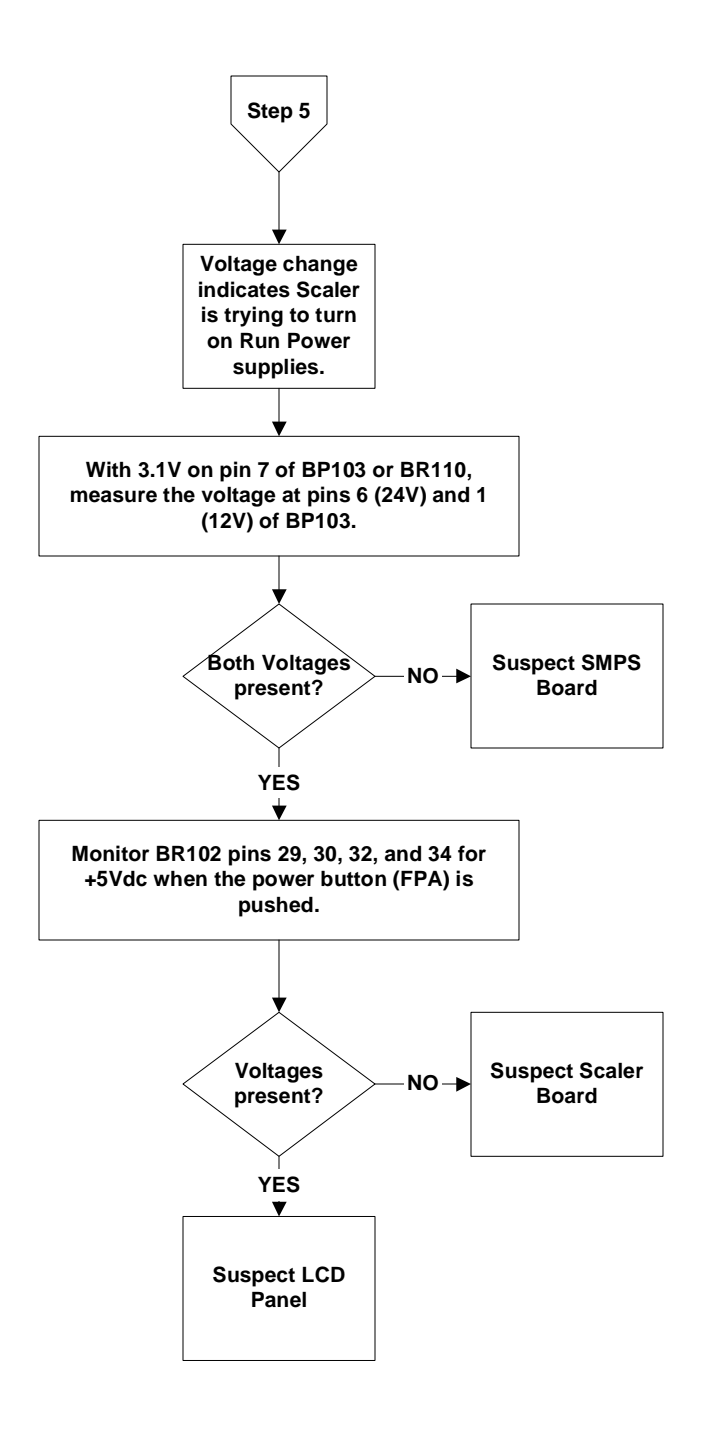

Back light OK Sound OK NO Video

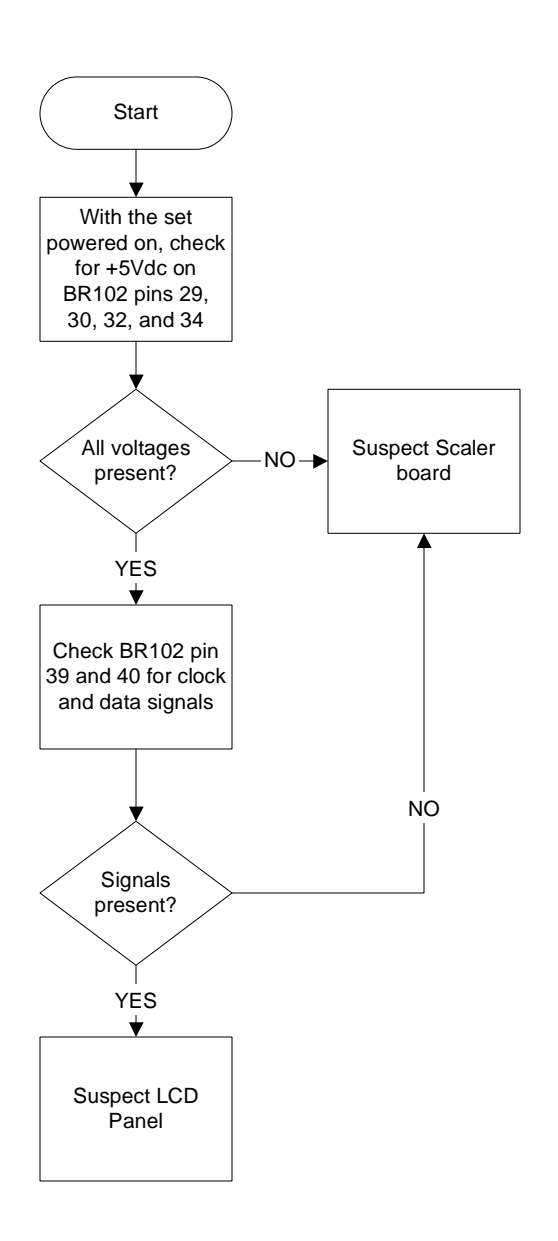

ATSC Tuner not working all other inputs and NTSC tuner work

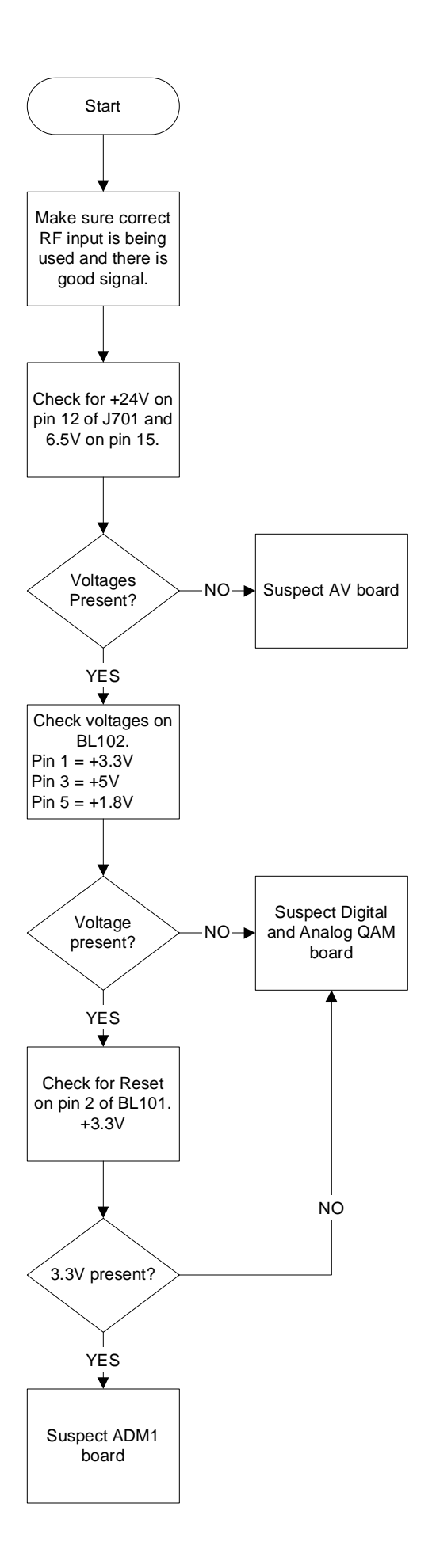